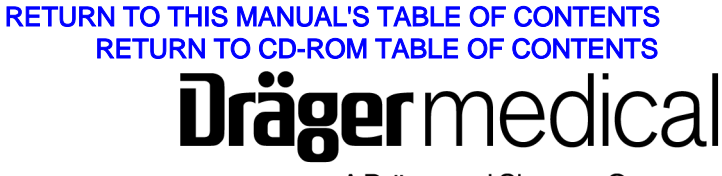

A Dräger and Siemens Company

# Operator's Instruction Manual

Part Number: 4117102-007 Rev: — Fabius GS Software Version 2.1n Date: 16 January 2004 © 2004 Draeger Medical, Inc.

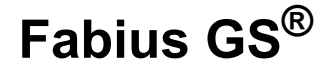

**Warning:** For a full understanding of the performance of this anesthesia machine, the user should carefully read this manual before operating.

## Chapter 1. Introduction

| ontents                                          | 1 |
|--------------------------------------------------|---|
| verview                                          | 3 |
| perator's Responsibility.                        | 3 |
| tended Use                                       | 4 |
| afety Features                                   | 4 |
| opyright, Trademark, and Limitation of Liability | 4 |
| ymbol Definition.                                | 5 |
| bbreviations                                     | 8 |
| eneral Warnings and Cautions                     | 9 |

## Chapter 2. Configurations and Components

| Contents                        | 13 |
|---------------------------------|----|
| Typical Fabius GS Configuration | 15 |
| Components                      | 15 |

## Chapter 3. Operating Concept

| Co  | ntents                              | <br> | <br>. 17 |
|-----|-------------------------------------|------|----------|
| Ov  | erview                              | <br> | <br>. 19 |
| Sta | ndard Function Controls             | <br> | <br>. 19 |
| Cro | ss-Functional Controls and Displays | <br> | <br>. 20 |
| Мо  | nitoring                            | <br> | <br>. 22 |
| Ve  | ntilation                           | <br> | <br>. 26 |
| Fre | sh Gas Control                      | <br> | <br>. 37 |
| Fre | sh Gas Flow Monitoring Resolutions  | <br> | <br>. 38 |
| AP  | _ Valve                             | <br> | <br>. 39 |

## Chapter 4. Preparation

| Contents                                                     |
|--------------------------------------------------------------|
| Activating the Battery                                       |
| Gas Supply                                                   |
| Medical Gas Pipeline Supply of O2, N2O, and AIR 43           |
| Cylinders with Pin-index Mounting                            |
| Electrical Supply                                            |
| Attaching Manual (Ambu) Ventilation Bag 45                   |
| Preparing the Ventilator                                     |
| Ventilator Safety Features                                   |
| Attaching the CO2 Absorber onto the Compact Breathing System |
| Attaching the Inspiratory Valve                              |
| Attaching the Expiratory Valve                               |
| Attaching the Adjustable Pressure Limiting (APL) Valve       |
| Inserting the Flow Sensor                                    |
| Attaching the Waste Gas Outlet Port                          |
| Connecting the Compact Breathing System 48                   |
| Connecting the Breathing Hoses                               |
| Inserting A New O2 Sensor Capsule                            |
| Connecting the O2 Sensor                                     |
| Connecting the Pressure Sensor                               |
| Connecting the Breathing Pressure Gauge                      |
| Connecting the APL Bypass and Peep/PMAX Hoses 51             |

## <u>Contents</u>

| Connecting the Flow Sensor                                                | 52 |
|---------------------------------------------------------------------------|----|
| Installing Anesthetic Gas Scavenging Hose to the Compact Breathing System | 52 |
| Scavenger System for Fabius GS                                            | 53 |
| Additional Equipment.                                                     | 53 |
| Daily and Preuse Checkout Form                                            | 53 |

## Chapter 5. Operation and Shut-down

| Contents                             | 55 |
|--------------------------------------|----|
| Operation.                           | 57 |
| Preparation for Transport or Storage | 64 |

## Chapter 6. Monitoring

| Contents                      | 67 |
|-------------------------------|----|
| Dverview                      | 69 |
| larms                         | 69 |
| Dxygen Monitoring             | 70 |
| Respiratory Volume Monitoring | 76 |
| Preathing Pressure Monitoring | 82 |

## Chapter 7. Setup Window (Used During Operation)

| ontents                         | 37 |
|---------------------------------|----|
| verview                         | 39 |
| etup Window Access              | 39 |
| olume Alarms On/Off             | 90 |
| uto Set                         | 90 |
| alibrate O2 Sensor              | 90 |
| ctivate Desflurane Compensation | )1 |
| ccess Alarm Log                 | )2 |
| ccess Alarm Volume              | )2 |
| /indow Deactivation             | )2 |
|                                 |    |

## Chapter 8. Standby Mode Functions

| Contents              | . 93 |
|-----------------------|------|
| Overview              | 95   |
| Standby Screen        | 95   |
| Standby Setup Screen. | . 99 |

## Chapter 9. Routine Maintenance and Cleaning

| Contents                          | . 109 |
|-----------------------------------|-------|
| Routine Maintenance               | . 111 |
| Disassembling                     | . 111 |
| Disinfecting/Cleaning/Autoclaving | . 113 |
| Maintenance Intervals             | . 115 |
| Checking Readiness for Operation  | . 115 |

## Chapter 10. Troubleshooting

| s 117 |
|-------|
|-------|

## Chapter 11. Components

|                                      | 123 |
|--------------------------------------|-----|
| Front View                           | 125 |
| Compact Breathing System (Top View)  | 126 |
| Rear View (3-Gas Supply Connections) | 127 |

## Chapter 12. Technical Data

| Contents       | 129 |
|----------------|-----|
| Technical Data | 131 |
| Diagrams       | 138 |

## Appendix. Daily and Preuse Checkout Form

#### Contents

## Introduction

## Contents

| Overview                                          | 3 |
|---------------------------------------------------|---|
| Recommendations                                   | 3 |
| Not for Use in Areas of Explosion Hazard          | 3 |
| Safe Connection with Other Electrical Equipment   | 3 |
| Operator's Responsibility                         | 3 |
| Intended Use                                      | 4 |
| Safety Features                                   | 4 |
| Copyright, Trademark, and Limitation of Liability | 4 |
| Copyright                                         | 4 |
| Trademark Notices                                 | 4 |
| Limitation of Liability                           | 4 |
| Symbol Definition                                 | 5 |
| Abbreviations                                     | 8 |
| General Warnings and Cautions                     | 9 |

## Overview

## Overview

**Caution:** For your safety and that of your patients, strictly follow this instruction manual.

Any use of the Fabius  $GS^{\mathbb{R}}$  requires full understanding and strict observation of these instructions. The unit is only to be used for purposes specified here.

## Recommendations

Because of the sophisticated nature of Draeger Medical anesthesia equipment and its critical importance in the operating room setting, it is highly recommended that only appropriately trained and experienced professionals, using authentic Draeger Medical spare parts, be permitted to service and maintain this equipment. Please contact DrägerService at (800) 543-5047 or (215) 721-5402 for service of this equipment.

Draeger Medical also recommends that its anesthesia equipment be serviced at six-month intervals. Periodic Manufacturer's Certification Agreements are available for equipment manufactured by Draeger Medical. For further information concerning these agreements, contact DrägerService at (800) 543-5047 or (215) 721-5402.

## Not for Use in Areas of Explosion Hazard

The Fabius GS is neither approved nor certified for use in areas where combustible or explosive gas mixtures are likely to occur. To avoid explosion hazards, flammable anaesthetic agents such as ether and cyclopropane or other flammable substances must not be used in this machine. Only anaesthetic agents that comply with the requirements on non-flammable anaesthetic agents in the IEC Standard, Particular requirements for the safety of anaesthetic machine, are suitable for use in this machine.

# Safe Connection with Other Electrical Equipment

Electrical connections to equipment which are not listed in these Instructions for Use should only be made following consultations with the respective manufacturers or an expert and shall be in compliance with national medical device regulations.

## **Operator's Responsibility**

The equipment design, the accompanying literature, and the labeling on the equipment take into consideration that the purchase and use of the equipment are restricted to trained professionals, and that certain inherent characteristics of the equipment are known to the trained operator. Instructions, warnings, and caution statements are limited, therefore, to the specifics of the Draeger Medical, Inc. design. This publication excludes references to hazards which are obvious to a medical professional, to the consequences of product misuse, and to potentially adverse effects in patients with abnormal conditions. Product modification or misuse can be dangerous. Draeger Medical, Inc. disclaims all liability for the consequences of product alterations or modifications, as well as for the consequences which might result from the combination of Draeger Medical, Inc. products with products supplied by other manufacturers if such a combination is not endorsed by Draeger Medical, Inc.

Chapter 1 - Introduction

The operator of the anesthesia system must recognize that the means of monitoring and discovering hazardous conditions are specific to the composition of the system and the various components of the system. It is the operator, and not the various manufacturers or suppliers of components, who has control over the final composition and arrangement of the anesthesia system used in the operating room. Therefore, the responsibility for choosing the appropriate safety monitoring devices rests with the operator and user of the equipment.

The Fabius GS is equipped to monitor breathing circuit pressure, exhaled volume and inspired oxygen, and to sound an alarm when any of these parameters violates a preset limit. The Fabius GS should not be used if any of these monitors are not functioning properly. Draeger Medical, Inc. also recommends that the Fabius GS only be used to deliver anesthesia and/or mechanical ventilation in accordance with the guidelines for patient monitoring published by the American Society of Anesthesiologists. In addition to volume, pressure, and oxygen monitoring, these guidelines require the use of a capnometer to monitor inspired and expired carbon dioxide as well as other patient monitors including continuous electrocardiography, pulse oximetry, and arterial blood pressure monitoring. Anesthetic agent monitoring and temperature monitoring are also strongly recommended. The responsibility for the selection of the best level of patient monitoring belongs solely to the equipment operator. To this extent, the manufacturer, Draeger Medical, Inc., disclaims responsibility for the adequacy of the monitoring package selected for use with the anesthesia system. However, Draeger Medical, Inc. is available for consultation to discuss monitoring options for different applications.

#### **Intended Use**

## Restriction

**Caution:** Federal law and regulations in the United States restrict this device to sale by, or on the order of, a physician.

## Intended Use

## Fabius GS is an inhalation anesthesia machine for use in operating, induction and recovery rooms.

It may be used with O<sub>2</sub>, N<sub>2</sub>O, and AIR supplied by a medical gas pipeline system or by externally mounted gas cylinders.

Fabius GS is equipped with a compact breathing system, providing fresh gas decoupling, PEEP, and pressure limitation.

The following ventilation options are available:

- Volume Controlled Ventilation
- Pressure Controlled Ventilation (Optional)
- Pressure Support (Optional)
- Manual Ventilation
- Spontaneous Breathing

Fabius GS is equipped with an electrically driven and electronically controlled ventilator and monitors for airway pressure (P), volume (V), and inspiratory oxygen concentration (FiO<sub>2</sub>).

As per EN740 (Anesthetic Workstations and their Modules- Particular Requirements), additional monitoring of the concentrations of CO<sub>2</sub> and anesthetic agent is required when the machine is in use.

## Do not use readily flammable anesthetic agents such as ether, cyclopropane, etc.

## **Safety Features**

- Monitoring of P, V, FiO2
- O2 SUPPLY LOW alarm
- Integrated S-ORC = Sensitive Oxygen Ratio Controller (control device to ensure minimum O<sub>2</sub> concentration of 23 Vol.%).

Per EN740, burns may occur if antistatic or electrically conductive ventilation tubes are used in combination with high-frequency electrical surgery equipment. Therefore, per EN740, these types of breathing tubes are not recommended.

**Caution:** Do not use Fabius GS in the environment of NMR tomography equipment. Malfunctions may result, thereby endangering the patient. **Caution:** Do not use mobile phones within a distance of 10 meters from the machine. Mobile phones can cause malfunctions in electrical medical equipment, thereby endangering the patient and the operator.

# Copyright, Trademark, and Limitation of Liability

#### Copyright

Copyright 2004 by Draeger Medical, Inc. All rights reserved. No part of this publication may be reproduced, transmitted, transcribed, or stored in a retrieval system in any form or by any means, electronic or mechanical, including photocopying and recording, without written permission of Draeger Medical, Inc. The exceptions to this are "Recommendations for Typical Cleaning and Disinfection After Use" on page 114 and "Daily and Preuse Checkout Form" in Appendix A.

#### **Trademark Notices**

DrägerService, Fabius GS, and Vitalink are registered trademarks of Draeger Medical, Inc. Fabius and Vapor are registered trademarks of Dräger. All other products or name brands are trademarks of their respective owners.

## Limitation of Liability

Draeger Medical, Inc.'s liability, whether arising from or related to the manufacture and sale of the products, their installation, demonstration, sales representation, use, performance, or otherwise, including any liability based upon Draeger Medical, Inc.'s product warranty, is subject to and limited to the exclusive terms of Draeger Medical, Inc.'s limited warranty, whether based upon breach of warranty or any other cause of action whatsoever, regardless of any fault attributable to Draeger Medical, Inc. and regardless of the form of action (including, without limitation, breach of warranty, negligence, strict liability, or otherwise).

Draeger Medical, Inc. shall in no event be liable for any special, incidental, or consequential damages (including loss of profits) whether or not foreseeable and even if Draeger Medical, Inc. has been advised of the possibility of such loss or damage. Draeger Medical, Inc. disclaims any liability arising from a combination of its product with products from another manufacturer if the combination has not been endorsed by Draeger Medical, Inc.. Buyer understands

## Symbol Definition

**Chapter 1 - Introduction** 

that the remedies noted in Draeger Medical Inc.'s limited warranty are its sole and exclusive remedies. Furthermore, buyer acknowledges that the consideration for the products, equipment, and parts sold reflects the allocation of risk and the limitations of liability referenced herein.

## Symbol Definition

The following symbols appear on the labels on the back of the Fabius GS and are defined below.

- **Caution:** Refer to accompanying documents before operating equipment.
- **Caution:** Risk of electric shock, do not remove cover. Refer servicing to a DrägerService representative.

Degree of protection against electric shock: Type B.

**Registration Mark** 

Year Manufactured

The following symbols appear on the shipping container of the Fabius GS.

This end up.

Handle with care.

Keep dry.

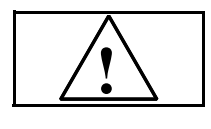

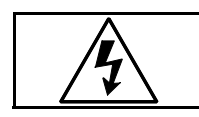

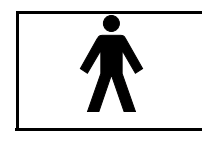

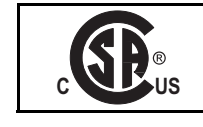

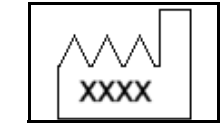

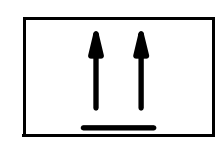

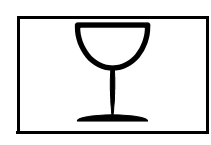

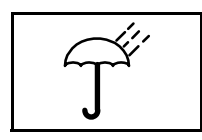

## Chapter 1 - Introduction

## RETURN TO THIS MANUAL'S TABLE OF CONTENTS RETURN TO CD-ROM TABLE OF CONTENTS

## Symbol Definition

Minimum and maximum storage temperatures.

The following symbols are used on other locations of the Fabius GS to provide quick and easy recognition of product functions.

Oxygen Concentration Sensor Port

Breathing Pressure Sensor Port

Breathing Volume Sensor Port

Ventilator Port

**Breathing Bag** 

Pipeline, Gauge, Pipeline Inlet

Flowmeter Level Indicator

Indicates Direction

**Total Power Applied** 

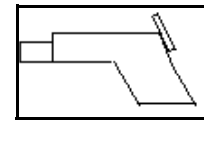

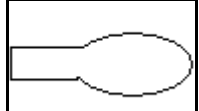

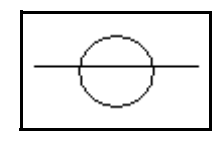

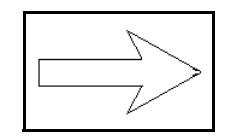

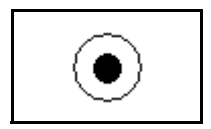

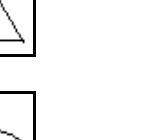

## **Symbol Definition**

#### **Chapter 1 - Introduction**

Partial Power Applied

Cylinder Gauge, Remote Cylinder Inlet

Do Not Oil

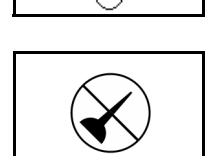

The following symbols are used on the Fabius GS monitoring user interface.

Table Top Light

Upper and Lower Alarm Limits

Return to Home Screen

Suppress Alarm Tone for Two Minutes

Standby Mode

Available Operating Capacity of UPS

Close Menu, Back to Previous Menu

Upper Alarm Limit

Lower Alarm Limit

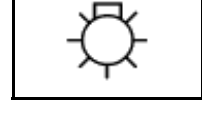

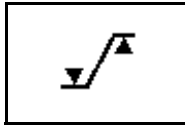

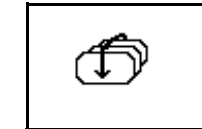

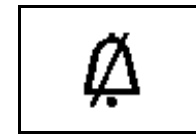

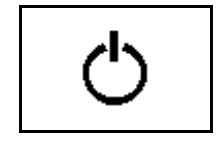

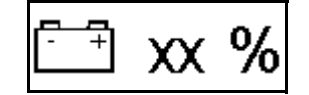

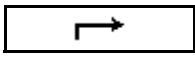

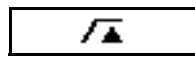

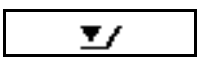

## Chapter 1 - Introduction

## Abbreviations

Mains Applied/Mains Power

Alarm Off

Setup Screen

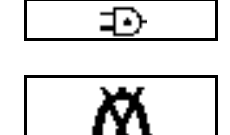

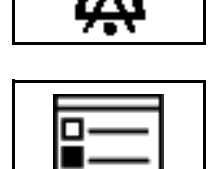

## Abbreviations

| Abbreviation     | Meaning                                                                                                 |
|------------------|----------------------------------------------------------------------------------------------------|
| FLOW             | Expiratory flow                                                                                         |
| FiO <sub>2</sub> | Inspiratory O <sub>2</sub> concentration                                                                |
| Freq             | Ventilation frequency                                                                                   |
| Freq Min         | Minimum ventilation frequency setting for Pressure Support Apnea Ventilation                            |
| MAN              | Manual ventilation                                                                                      |
| MEAN             | Mean (airway) pressure                                                                                  |
| N <sub>2</sub> O | Nitrous Oxide                                                                                           |
| 0 <sub>2</sub>   | Oxygen                                                                                                  |
| PAW              | Airway pressure                                                                                         |
| PEAK             | Peak (airway) pressure                                                                                  |
| PEEP             | Positive end-expiratory pressure                                                                        |
| PINSP            | Pressure setting in Pressure Control mode or the sum of PSUP and PEEP settings in Pressure Support mode |
| PLAT             | Plateau airway pressure                                                                                 |
| Pmax             | Maximum (airway) pressure setting                                                                       |
| PSUP             | Pressure Support                                                                                        |
| SPONT            | Spontaneous breathing                                                                                   |
| TI : TE          | Ratio of inspiratory to expiratory time                                                                 |
| Tip : Ti         | Ratio of inspiratory pause time to inspiratory time                                                     |
| UPS              | Uninterruptible power supply                                                                            |
| VAC              | Vacuum (e.g., for secretion aspiration)                                                                 |
| VT               | Tidal volume                                                                                            |

### **General Warnings and Cautions**

#### **Chapter 1 - Introduction**

## **General Warnings and Cautions**

The following list of warnings and cautions apply to general operation and maintenance of the Fabius GS. Warnings and cautions about installing and operating specific parts appear with those topics.

- A Warning statement gives important information that, if ignored, could lead directly to personal injury.
- A Caution statement gives important information that, if ignored, could lead directly to equipment damage and indirectly to personal injury.
- Warning: Any person involved with the setup, operation, or maintenance of the Fabius GS anesthesia system must be thoroughly familiar with this instruction manual.
- **Warning:** This anesthesia system will not respond automatically to certain changes in patient condition, operator error, or failure of components. The system is designed to be operated under the constant surveillance and control of a qualified operator.
- Warning: No third-party components shall be attached to the anesthesia machine, ventilator, or breathing system (except for certain approved exceptions). For more information, contact your local Authorized Service Organization or DrägerService at: DrägerService Draeger Medical, Inc. 3122 Commerce Drive Telford, PA 18969 Tel: (215) 721-5402 (800) 543-5047 Fax: (215) 721-5784
- Warning: Each institution and user has a duty to independently assess, based on its, his, or her unique circumstances, what components to include in an anesthesia system. However, Draeger Medical, in the interest of patient safety, strongly recommends the use of an oxygen analyzer, pressure monitor, volume monitor, and end-tidal CO2 monitor in the breathing circuit at all times.

- **Warning:** When moving the anesthesia machine. remove all monitors and equipment from the top shelf and use only the machine handles or push/pull bars. The anesthesia machine should only be moved by people who are physically capable of handling its weight. Draeger Medical recommends that two people move the anesthesia machine to aid in maneuverability. Exercise special care so that the machine does not tip when moving up or down inclines, around corners, and across thresholds (for example, in door frames and elevators). Do not attempt to pull the machine over any hoses, cords, or other obstacles on the floor.
- **Warning:** Apply the caster brakes when the anesthesia machine is in use.
- **Caution:** Although the Fabius GS is designed to minimize the effects of ambient radio-frequency interference, machine functions may be adversely affected by the operation of electrosurgical equipment or short wave or microwave diathermy equipment in the vicinity.
- **Caution:** Communications with external equipment may be temporarily affected by electromagnetic interference due to the use of electrosurgical equipment.
- **Caution:** Do not place more than 40 pounds on top of the Fabius GS monitor housing.
- **Caution:** Never allow the battery to completely discharge. If the battery does discharge completely, recharge immediately.
- **Caution:** Front GCX rails have a maximum accessories weight load of 5 lb./2.3 kg, extended out at 3 in./7.6 cm from the rail, at any position on the rail.
- **Caution:** Pressure Support ventilation is triggered by the patient's spontaneous effort to breath. Most anesthetic agents will cause patients to have reduced ventilatory responses to carbon dioxide and to hypoxemia. Therefore, patient triggered modes of ventilation may not produce adequate ventilation. Additionally, the use of neuromuscular blocking agents will interfere with patient triggering.

#### General Warnings and Cautions

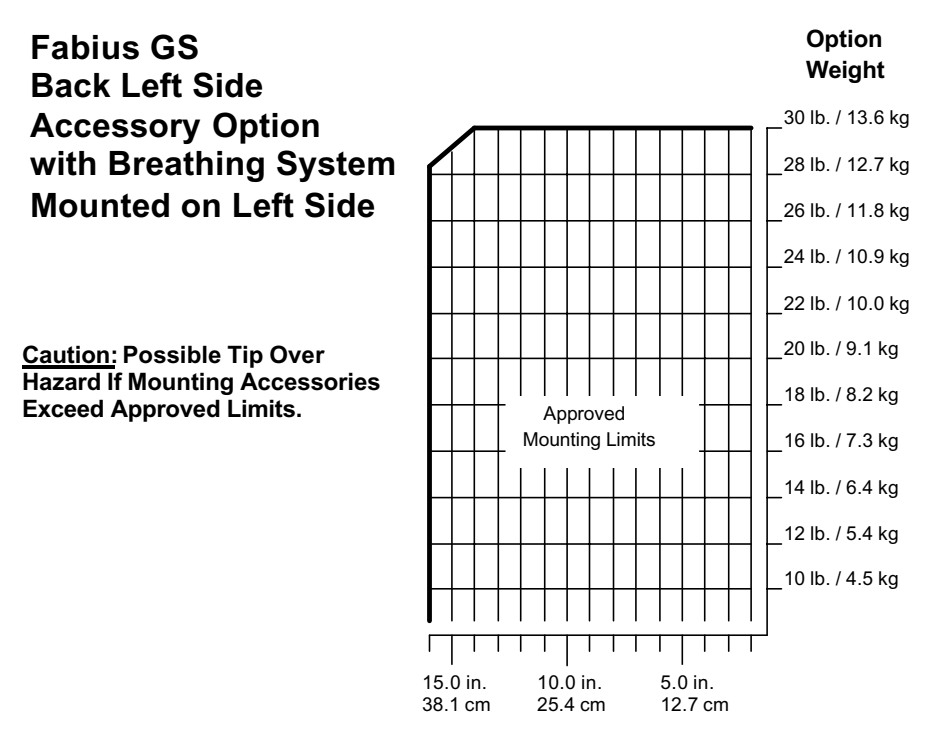

Mount Arm Length

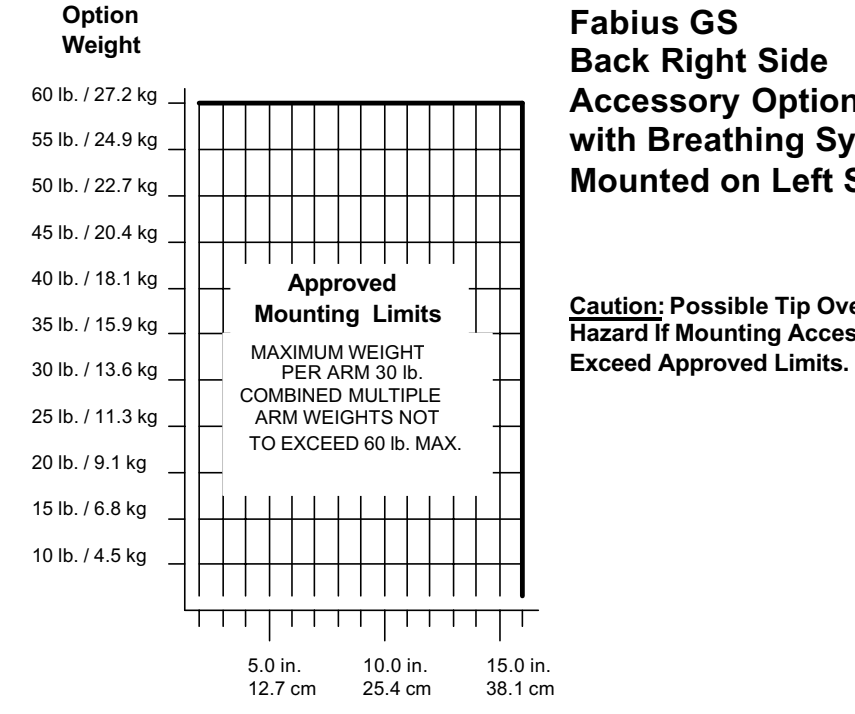

Mount Arm Length

**Accessory Option** with Breathing System Mounted on Left Side

**Caution:** Possible Tip Over Hazard If Mounting Accessories

#### **General Warnings and Cautions**

#### Chapter 1 - Introduction

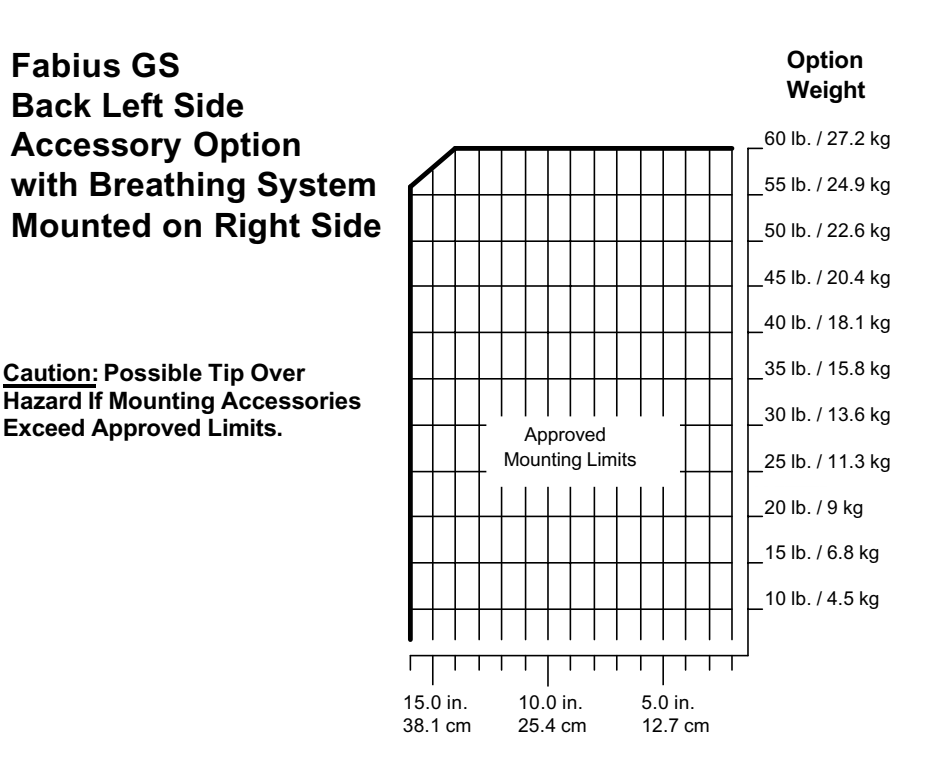

Mount Arm Length

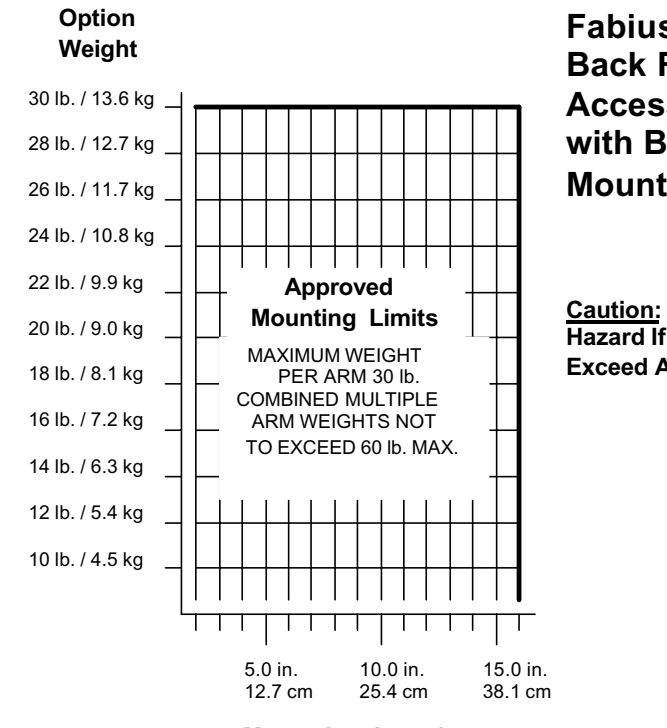

Mount Arm Length

## Fabius GS Back Right Side Accessory Option with Breathing System Mounted on Right Side

<u>Caution:</u> Possible Tip Over Hazard If Mounting Accessories Exceed Approved Limits.

## **Chapter 2 - Configurations and Components**

#### Contents

## **Configurations and Components**

## Contents

| Typical Fabius GS Configuration           | 15 |
|-------------------------------------------|----|
| Components                                | 15 |
| Vaporizers (Optional)                     | 15 |
| Dräger Vapor® Interlock System (Optional) | 15 |
| Selectatec™* (Optional)                   | 16 |
| Auxiliary Oxygen Flowmeter (Optional)     | 16 |

## **Typical Fabius GS Configuration**

## **Chapter 2 - Configurations and Components**

## **Typical Fabius GS Configuration**

The Fabius GS Inhalation Anesthesia Machine is a modular system consisting of a basic gas-delivery module with a variety of components and configuration designs to meet the requirements of various anesthesia delivery applications.

- 2-gas version (O2 and Air)
- 3-gas version (O2, N2O, and Air)
- pin index cylinder yokes and pressure gauges

#### Figure 1. Fabius GS Anesthesia Machine

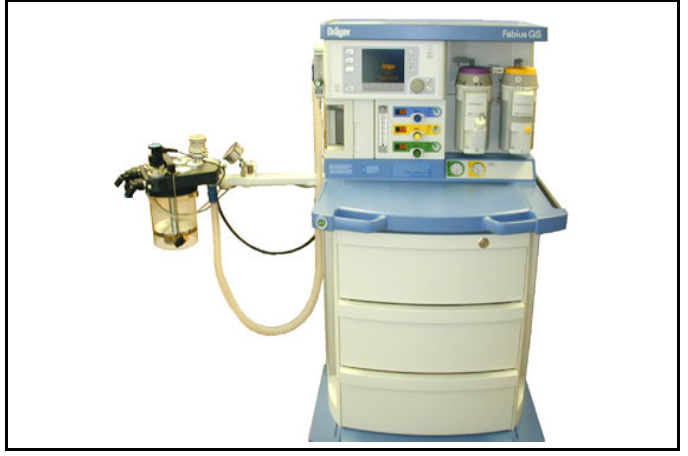

#### Figure 2. Dräger Vapor System

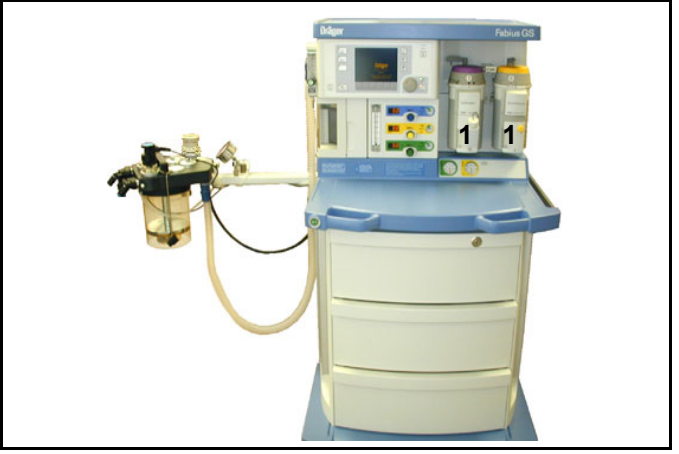

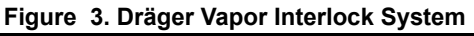

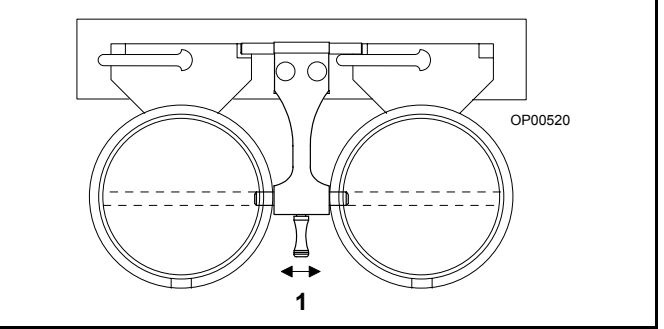

## Components Vaporizers (Optional)

The Dräger Vapor<sup>®</sup> anesthetic agent vaporizers (**1** in Figure 2) are used to enrich the fresh gas with a precisely metered quantity of vapor from the liquid anesthetic agent being used, i.e. Isoflurane, Halothane, Enflurane, or Sevoflurane. When using a third-party Desflurane vaporizer:

| 220 V Mains | Devapor* |
|-------------|----------|
| 110 V Mains | D-Tec*   |

\* Devapor and D-Tec are available through your local Desflurane representative.

# Dräger Vapor<sup>®</sup> Interlock System (Optional)

The Fabius GS is configured for two vaporizers. An interlock system is used to ensure only one vaporizer can be used at a time.

Note that the selector lever (1 in Figure 3) is shown in the center position. This ensures that both vaporizers are in the locked position. Also, this is the recommended position for the selector lever when moving the Fabius GS.

Moving the selector lever away from the desired vaporizer allows that vaporizer to be utilized and the other to be locked out of use.

## Components

## Selectatec<sup>™\*</sup> (Optional)

The interlock system for the Selectatec is built into the vaporizers. When a vaporizer is selected for use, the interlocking index pins will protrude from the sides of the vaporizer thereby not allowing the neighboring vaporizer to be opened. For more specific information on the Selectatec, refer to the Selectatec Vaporizer's instruction manual.

\*Selectatec<sup>™</sup> is a registered trademark of Datex-Ohmeda.

## Auxiliary Oxygen Flowmeter (Optional)

For the delivery of a metered flow of pure oxygen (for example, delivery of oxygen through a nasal cannula), an optional auxiliary oxygen flowmeter (1 in Figure 4) can be mounted on the left side of the flowmeter bank. This flowmeter can be used when the machine is turned off. A zero stop prevents damage to the flow control valve seat.

#### Figure 4. Auxiliary Oxygen Flowmeter

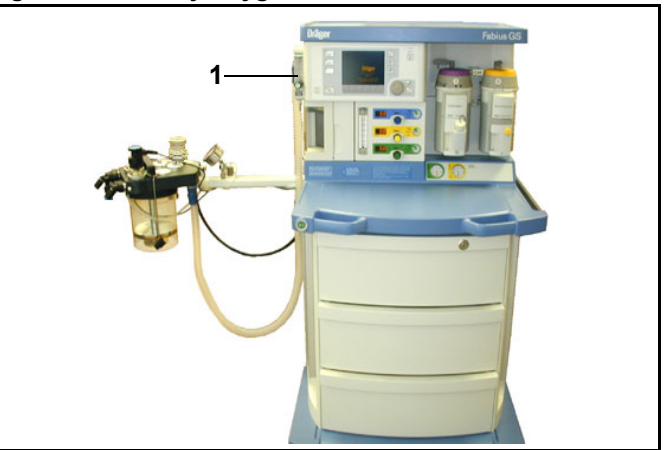

**RETURN TO THIS MANUAL'S TABLE OF CONTENTS** 

**RETURN TO CD-ROM TABLE OF CONTENTS** 

#### Contents

## **Operating Concept**

## Contents

| Overview                                 | 19 |
|------------------------------------------|----|
| Standard Function Controls               | 19 |
| Home Key                                 | 19 |
| Mains Power Applied LED                  | 19 |
| Selecting and Confirming                 | 19 |
| Tabletop Light Key                       | 19 |
| Cross-Functional Controls and Displays   | 20 |
| Key LED Indicators                       | 20 |
| Setup Key                                | 20 |
| Status Bar                               | 21 |
| Monitoring                               | 22 |
| Monitoring Controls                      | 22 |
| Monitoring Windows                       | 23 |
| Selecting/Setting Monitoring Functions   | 24 |
| Ventilation                              | 26 |
| Ventilation Controls                     | 26 |
| Ventilator Compliance Compensation       | 26 |
| Ventilation Screens                      | 27 |
| Changing Ventilation Modes               | 31 |
| Selecting/Setting Ventilation Parameters | 35 |
| Fresh Gas Control                        | 37 |
| Fresh Gas Flow Monitoring Resolutions    | 38 |
| Standard Resolution                      | 38 |
| High Resolution                          | 38 |
| APL Valve                                | 39 |

### Overview

#### RETURN TO THIS MANUAL'S TABLE OF CONTENTS RETURN TO CD-ROM TABLE OF CONTENTS

#### **Chapter 3 - Operating Concept**

## Overview

This chapter provides an overview of the user interface, which enables you to set and view monitoring, ventilation, and status information using the respective screens, windows, keys, soft keys, and the rotary knob. See "Monitoring" on page 67 for more information.

## **Standard Function Controls**

### Home Key

The Home key (**1** in Figure 5) displays the main screen (the screen in Figure 5) from anywhere in the system.

## Mains Power Applied LED

The Mains Power Applied LED (**2** in Figure 5), when illuminated, indicates that the machine is connected to a Mains power source.

## **Selecting and Confirming**

The rotary knob (**3** in Figure 5) is used to select and confirm functions by:

Turning (Select)

Turning the rotary knob

- moves the cursor over the system operating parameters or
- changes the value of a parameter that has been confirmed for adjustment.
- **Note:** This function is indicated in the examples and instructions of this manual by "select."
- Pressing (Confirm)

Pressing the rotary knob either

- confirms the system operating parameter to be adjusted or
- confirms the change to the selected operating parameter.
- **Note:** This function is indicated in the examples and instructions of this manual by "confirm."

## Tabletop Light Key

The Tabletop Light key (**4** in Figure 5) turns on the tabletop light.

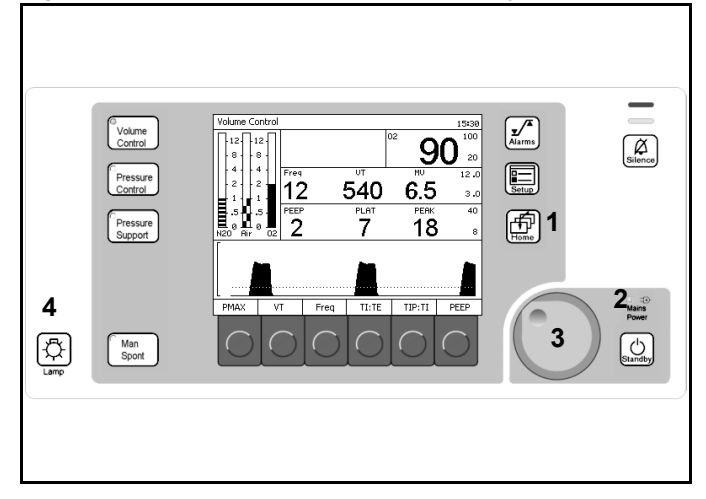

#### Figure 5. Ventilation Monitor Screen and System Controls

Fabius GS Operator's Manual

## RETURN TO CD-ROM TABLE OF CONTENTS ing Concept Cross-Functional Controls and Displays

## **Chapter 3 - Operating Concept**

# Cross-Functional Controls and Displays

Cross-functional controls and displays are used for both monitoring and ventilation functions.

## **Key LED Indicators**

LED indicators (1 in Figure 6) within keys (Volume Control, Pressure Control, Pressure Support, Man/ Spont, Alarm Silence, and Standby) illuminate when that mode or function is selected and operating.

## **Setup Key**

The Setup key is 2 in Figure 6.

#### Pressed During A Ventilation Mode

The Setup window (**1** in Figure 7) replaces the Waveform area (**3** in Figure 6).

The Setup window enables you to

- · perform ventilation functions and
- view and change monitoring settings.
- **Note:** The Volume Alarms On/Off soft key label does not appear in ManSpont mode because it is selectable on the ManSpont screen (Figure 24 on page 30).

#### Pressed During Standby Mode

The Standby Setup screen (Figure 8) appears. The Standby Setup screen enables you to define site defaults and configuration.

## \_\_\_\_\_

**RETURN TO THIS MANUAL'S TABLE OF CONTENTS** 

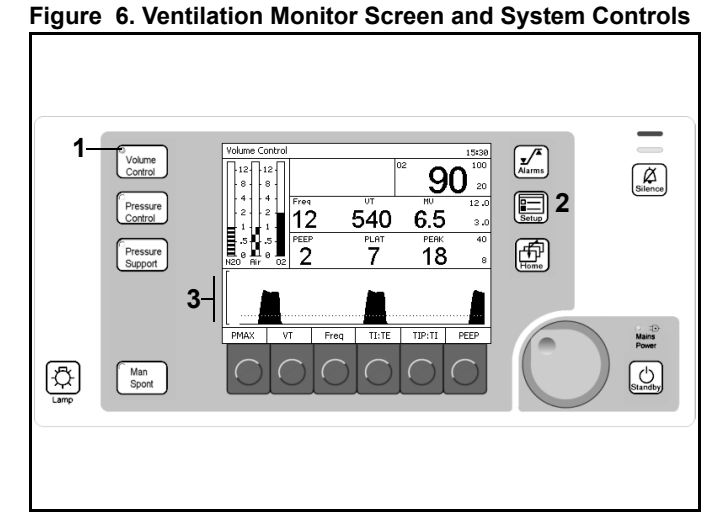

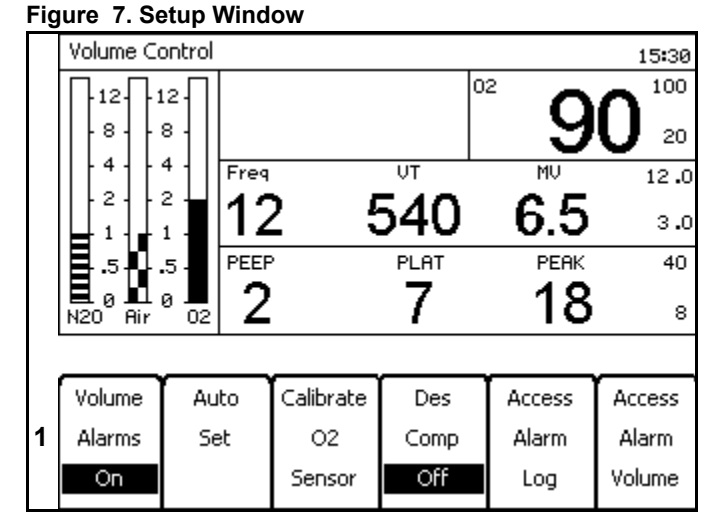

#### Figure 8. Standby Setup Screen

| Standby Setup             |                       |        |
|---------------------------|-----------------------|--------|
| Default Settings          | Configuration         | Home → |
| Exit 🛶                    | Exit →                |        |
| Volume Settings           | Time Set              |        |
| Pressure Settings         | Tine Format           |        |
| Pressure Support Settings | Date Set              |        |
| Alarn Linits              | Date Format           |        |
| Alarn Volune              | Acoustic Confirmation |        |
| Restore Factory Defaults  | Alarn Tone Sequence   |        |
|                           | Waveform Display      |        |
|                           |                       |        |
|                           |                       |        |
|                           |                       |        |
|                           |                       |        |

### **Cross-Functional Controls and Displays**

### **Chapter 3 - Operating Concept**

#### **Status Bar**

The following numbers in parenthesis refer to Figure 9.

#### Mode Display (1)

Displays the active ventilator mode.

#### Alarm Silence Status (2)

Displays the time remaining for alarm silence when the Silence Alarms key is pressed.

#### **Battery Power Level (3)**

Displays the status of the reserve power.

#### Time (4)

Displays the time.

| 1 | Volume Control                                                                           | 2 ∯  | 119  | 3 <u>⇔</u> 100% | <b>4</b> <sub>12:48</sub> |
|---|------------------------------------------------------------------------------------------|------|------|-----------------|---------------------------|
|   | <u></u> <u> </u> <u> </u> <u> </u> <u> </u> <u> </u> <u> </u> <u> </u> <u> </u> <u> </u> |      |      | 02              | <b>1</b> 00               |
|   | 8 8 8 9                                                                                  |      |      | – Э             | U 30                      |
|   | 4   4                                                                                    | Freq | VT   | MV              | 8.0                       |
|   | 1 1 1                                                                                    | 12   | 540  | ) 6.5           | з.0                       |
|   | <b>.</b> .5 <b>.</b>                                                                     | PEEP | PLAT | PEAK            | 35                        |
|   | ■ 0 ■ 0 ■<br>N20 Air 02                                                                  | 2    | 7    | 18              | 10                        |
|   |                                                                                          |      |      |                 |                           |
|   | PMAY V                                                                                   | т р  |      | F TIP:TI        | PFFP                      |

## **Chapter 3 - Operating Concept**

#### RETURN TO THIS MANUAL'S TABLE OF CONTENTS RETURN TO CD-ROM TABLE OF CONTENTS

#### Monitoring

## Monitoring

## **Monitoring Controls**

#### LED Indicators

LED lamps (**1** in Figure 10) in the upper right corner of the control panel indicate the degree of urgency of currently active alarms.

- Warning Red Blinking
- Caution Yellow Blinking
- Advisory Yellow Continuous

#### Silence Alarms Key

The Silence Alarms key (**2** in Figure 10) silences all active alarm tones for 2 minutes. It resets the silence time for two minutes each time the key is pressed.

#### Alarm Limit Key

The Alarm Limit key (**3** in Figure 10) displays the Alarm Limits window (**1** in Figure 11), which appears in the same location on all mode screens.

#### Setup Key

The Setup key (**4** in Figure 10) is a cross-functional control. See "Setup Key" on page 20.

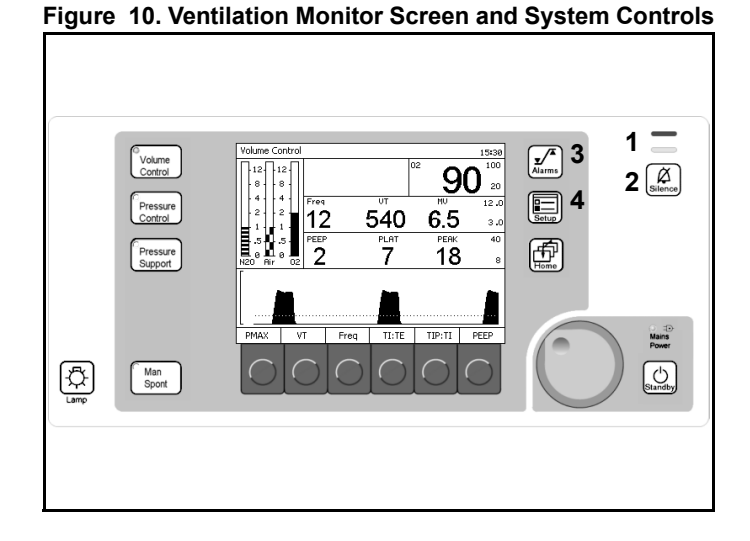

#### Figure 11. Alarm Limit Configure Window

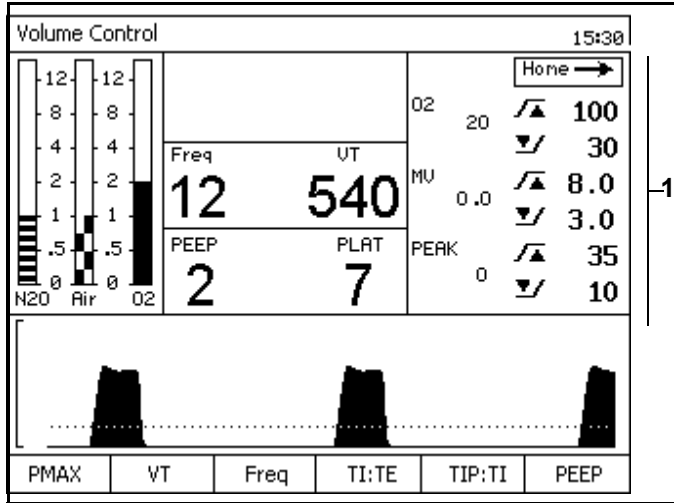

## Monitoring

#### RETURN TO THIS MANUAL'S TABLE OF CONTENTS RETURN TO CD-ROM TABLE OF CONTENTS

#### **Chapter 3 - Operating Concept**

#### **Monitoring Windows**

The following numbers in boldface refer to Figure 12.

#### Alarm Window

The Alarm window (1) displays up to four of the highest priority alarms.

#### **Oxygen Monitor Window**

The Oxygen Monitor window (2) displays the inspiratory oxygen concentration in units of percent (%). It also displays the oxygen alarm limits in the farright section of this window.

#### **Respiratory Volume Monitor Window**

The Respiratory Volume Monitor window (3) displays the patient's frequency (breaths per minute) or respiratory rate, tidal volume, minute volume, the minute volume high alarm limit, and the minute volume low alarm limit.

#### **Breathing Pressure Monitor Window**

The Breathing Pressure Monitor window (4) displays the patient's positive end expiratory pressure (PEEP), mean airway pressure (MEAN) or plateau airway pressure (PLAT), and peak airway pressure (PEAK).

#### **Breathing Pressure Trace Window**

The Breathing Pressure Trace window (**5**) displays a trace, or waveform, of the patient's breathing pressure.

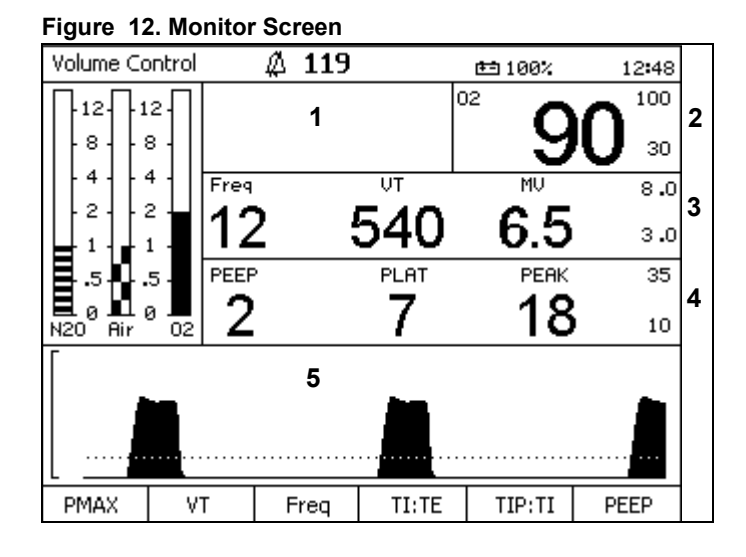

## **Chapter 3 - Operating Concept**

### Monitoring

## **Selecting/Setting Monitoring Functions**

The following example describes changing alarm limits on the Standby Setup Screen.

#### Example

- Press the Setup key while the Standby Screen (Figure 13) is active. The Standby Setup screen (Figure 14) replaces the Standby Screen.
- The rotary knob enables you to select the "Default Settings" or "Configuration" label. Select and confirm the "Default Settings" label.

The Default Settings column is selected (Figure 15).

- **Note:** Selecting and confirming the return arrow (**1** in Figure 14) will deactivate the Standby Setup screen and activate the Standby screen (Figure 13).
- **Note:** Selecting and confirming the return arrow (**1** in Figure 15) will deselect the Default Settings column and reselect the Default Settings label as in Figure 14.

#### Figure 13. Standby Screen

| Standby                                                                                                    |     |                      |       |                              | 20:10   |
|----------------------------------------------------------------------------------------------------|-----|----------------------|-------|------------------------------|---------|
| 12       12       12         8       8       1         4       4       4         2       2       2         1       1       1         .5       .5       .5         N20       Air       02 |     |                      |       | 19:36<br>sec<br>e keys<br>ay |         |
|                                                                                                    |     |                      |       |                              |         |
| Run Calibra                                                                                                    |     | Calibrate            | Leak/ | Access                       | Restore |
| System Flow                                                                                                    |     | 02                   | Compl | Alarm                        | Site    |
| Test Sen:                                                                                                    | sor | Sensor Test Log Defa |       | Defaults                     |         |

#### Figure 14. Standby Setup Screen

| Standby Setup             |                       |        |
|---------------------------|-----------------------|--------|
| Default Settings          | Configuration         | Home → |
| Exit →                    | Exit 🛶                | 1      |
| Volume Settings           | Tine Set              |        |
| Pressure Settings         | Tine Format           |        |
| Pressure Support Settings | Date Set              |        |
| Alarn Linits              | Date Format           |        |
| Alarn Volume              | Acoustic Confirmation |        |
| Restore Factory Defaults  | Alarn Tone Sequence   |        |
|                           | Waveform Display      |        |
|                           |                       |        |

#### Figure 15. Standby Setup Screen Default Settings Selected

| Standby Setup             |
|---------------------------|
| Default Settings          |
| Exit → 1                  |
| Volume Settings           |
| Pressure Settings         |
| Pressure Support Settings |
| Alarn Linits              |
| Alarn Volune              |
| Restore Factory Defaults  |
|                           |
|                           |
|                           |
|                           |
|                           |

## Monitoring

 Select and confirm the "Alarm Limits" label. The Default Alarm Limits window appears (1 in Figure 16).

4. Select the alarm limit value that needs to change (Figure 17).

## Figure 16. Standby Setup Screen Default Alarm Limits

**Chapter 3 - Operating Concept** 

| Standby Setup                           |              |          |     |
|-----------------------------------------|--------------|----------|-----|
| Default Settings                        |              | Home     | ļ   |
| Exit →                                  | 02           | /▲       | 100 |
| Volume Settings                         | 1            | ⊻⁄       | 30  |
| Pressure Settings                       | MU           | /▲1      | 2.0 |
| Pressure Support Settings               |              | <u>۲</u> | 3.0 |
| Alarn Units<br>Alarn Volume             | PEAK         | ./▲      | 40  |
| Restore Factory Defaults                |              | ⊻⁄       | 8   |
|                                         |              |          |     |
|                                         |              |          |     |
|                                         |              |          |     |
|                                         |              |          |     |
| Select alarm limit and press rotary kno | b to confirm |          |     |

## Figure 17. Standby Setup Screen Default Alarm Limits Select

| Standby Setup             |      |      |     |
|---------------------------|------|------|-----|
| Default Settings          |      | Home | ÷   |
| Exit 🛶                    | 02   | /▲   | 100 |
| Volume Settings           |      | •/   | 30  |
| Pressure Settings         | MU   |      |     |
| Pressure Support Settings |      |      | 2.0 |
| Alarn Linits              | DEOK | -    | 3.0 |
| Alarn Volune              | PERK | ∕▲   | 40  |
| Restore Factory Defaults  |      | ⊻⁄   | 8   |
|                           |      |      |     |
|                           |      |      |     |
|                           |      |      |     |
|                           |      |      |     |

Select alarm limit and press rotary knob to confirm

Figure 18. Standby Setup Screen Default Alarm Limits Confirm

| Standby Setup             |      |                 |
|---------------------------|------|-----------------|
| Default Settings          |      | Home →          |
| Exit 🛶                    | 02   | <b>/</b> ▲ 100  |
| Volume Settings           |      | ⊻∕ 25           |
| Pressure Settings         | MU   | <b>/</b> ▲ 12.0 |
| Pressure Support Settings |      | 7/ 3.0          |
| Alarm Linits              | PEAK |                 |
| Alarn Volune              |      | <b>7▲</b> 40    |
| Restore Factory Defaults  |      | <b>⊻∕</b> 8     |
|                           |      |                 |
|                           |      |                 |
|                           |      |                 |

To confirm new O2 alarm limit press rotary knob

- 5. Confirm the alarm limit value and select a new value for the alarm limit (ex., in Figure 18, the value was changed from 30 to 25).
- 6. Confirm the new value for the alarm limit.

The new alarm limit value is saved and the cursor moves over the return arrow.

## **Chapter 3 - Operating Concept**

#### Ventilation

## Ventilation

**Note:** Pressure Control and Pressure Support ventilation modes, described in this manual, are optional.

### **Ventilation Controls**

The following numbers in boldface refer to Figure 19.

#### Ventilation Mode Keys

Ventilation modes are selected by pressing one of the ventilation mode keys (**1**, **2**, **3**, **4**) and are confirmed by pressing the rotary knob. If the selection is not confirmed, the ventilation mode will not change.

#### Setup Key

The Setup key (5) is a cross-functional control. See "Setup Key" on page 20.

#### Standby Key

The Standby key (6) switches the ventilator to standby mode.

Monitoring and alarms are turned off and the ventilator stops.

#### Soft Keys

Soft keys (7) select ventilation parameters and functions.

## Ventilator Compliance Compensation

Ventilator compliance compensation is continuously applied during Volume Control so that the tidal volume delivered to the patient corresponds to the Vt setting. Ventilator compliance is determined during the leak and compliance test performed from the Standby mode. To have compliance compensation work accurately, it is important that the patient hoses used during the leak/compliance test match the type of hoses used during the procedure.

**Note:** When the ventilator settings for Volume Control cause the ventilator to operate at its limits of performance, it is not possible for the Fabius GS to apply compliance compensation. If the ventilator's performance limit is reached, it is not possible to increment the Vt setting via the Volume Control Settings window.

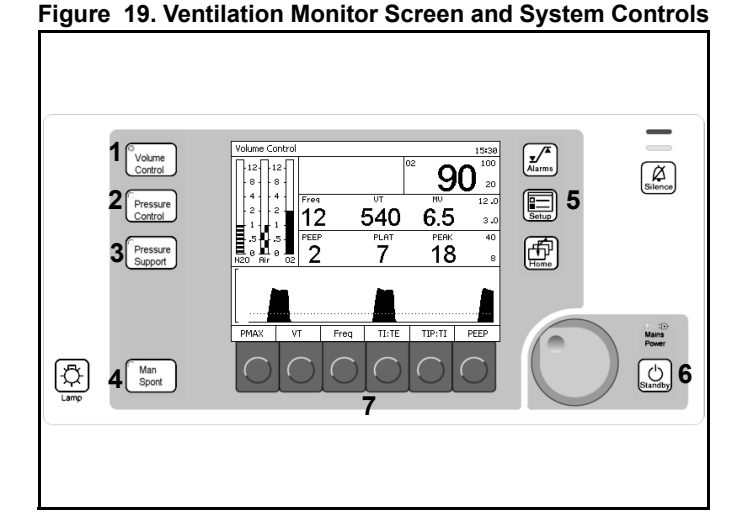

## Ventilation

## **Chapter 3 - Operating Concept**

### **Ventilation Screens**

#### Soft Key Labels

The following numbers in boldface refer to Figure 20.

Each soft key (1) is associated with a ventilation parameter (2) that is associated with a specific ventilation mode (3).

#### Volume Control Mode

The following soft key labels appear from left to right along the bottom of the Volume Control screen. See Figure 21.

- PMAX (maximum ventilation pressure). The range for PMAX is 15 to 70 cmH<sub>2</sub>O.
   The factory default value is 40 cmH<sub>2</sub>O.
- VT (tidal volume). The range for VT is 20 mL to 1400 mL. The factory default value is 600 mL.
- Freq (ventilation frequency). The range for Frequency is 4 bpm to 60 bpm. The factory default value is 12 bpm.
- TI:TE (time ratio between inspiration time and expiration time phases). The range for TI:TE is 4:1 to 1:4. The factory default value is 1:2.
- TIP:TI (relative inspiratory pause). The range for TIP:TI is 0% to 50%. The factory default value is 10%.
- PEEP (positive end expiratory pressure). The range for PEEP is 0 to 20 cmH<sub>2</sub>O.
   The factory default value is 0 cmH<sub>2</sub>O.

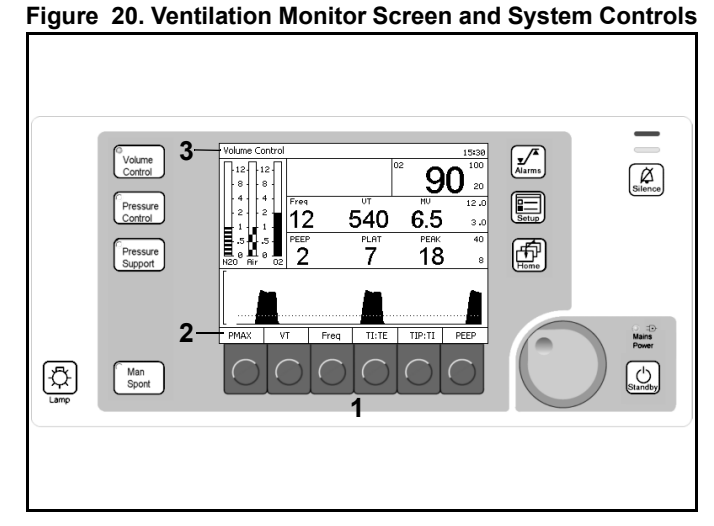

#### Figure 21. Volume Control Ventilation Screen

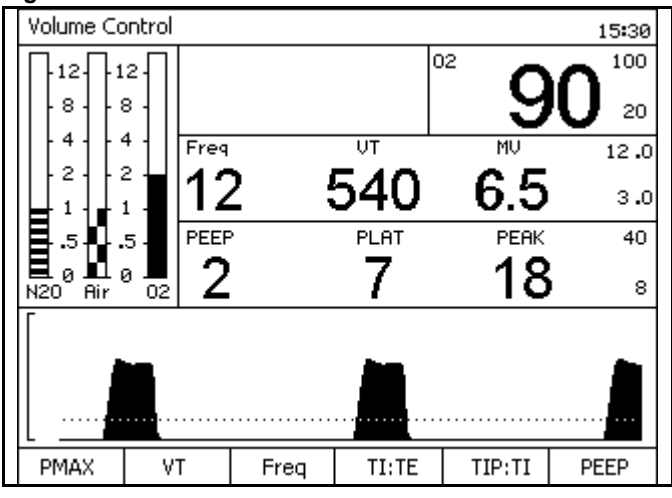

## **Chapter 3 - Operating Concept**

#### RETURN TO THIS MANUAL'S TABLE OF CONTENTS RETURN TO CD-ROM TABLE OF CONTENTS

### Ventilation

#### Pressure Control Mode

The following soft key labels appear from left to right along the bottom of the Pressure Control screen. See Figure 22.

- PINSP (inspiratory pressure setting). The range for PINSP is 5 to 60 cmH<sub>2</sub>O.
   The factory default value is 15.
- Freq (ventilation frequency).
   The range for Frequency is 4 bpm to 60 bpm.
   The factory default value is 12 bpm.
- TI:TE (time ratio between inspiration and expiration phases). The range for TI:TE is 4:1 to 1:4. The factory default value is 1:2.
- Insp Flow (maximum rate at which the piston travels upward to create the target pressure). The range for Insp Flow is 10 L/min to 75 L/min.
   The factory default value is 30 L/min.
- PEEP (positive end expiratory pressure). The range for Peep is 0 to 20 cmH<sub>2</sub>O.
   The factory default value is 0 cmH<sub>2</sub>O.

#### Pressure Support Mode

Pressure Support ventilation is intended to reduce the work of breathing and is indicated for use only in patients who are breathing spontaneously. Patients who are not making spontaneous breathing efforts are not candidates for Pressure Support ventilation.

**Caution:** Pressure Support ventilation is triggered by the patient's spontaneous effort to breathe. Most anesthetic agents will cause patients to have reduced ventilatory responses to carbon dioxide and to hypoxemia. Therefore, patient triggered modes of ventilation may not produce adequate ventilation. Additionally, the use of neuromuscular blocking agents will interfere with patient triggering.

Apnea Ventilation is a feature within Pressure Support ventilation. To enable Apnea Ventilation, adjust the Freq Min setting to a value other than "OFF." If the detected patient spontaneous breathing rate falls below the set value, the ventilator automatically delivers a Pressure Support breath.

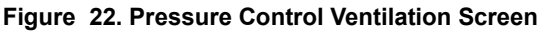

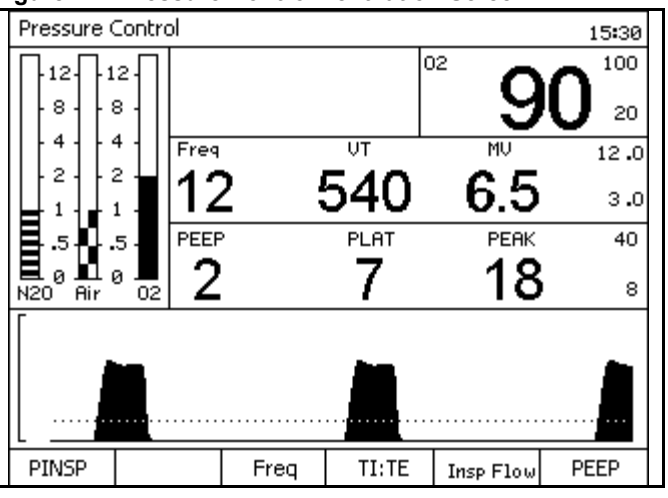

## Ventilation

Chapter 3 - Operating Concept

When delivering Apnea Ventilation, the Fabius GS uses the Pressure Support settings for PSUP, Insp Flow, and PEEP.

If two consecutive Apnea Ventilation breaths occur, the Caution message APNEA VENTILATION !! appears in the Alarm window. The alarm is cleared when a spontaneous breath is detected.

The following soft key labels appear from left to right along the bottom of the Pressure Support screen. See Figure 23.

- PSUP (inspiratory pressure setting). The range for PSUP is 3 to 20 cmH2O.
   The factory default value is 10.
- Freq Min (minimum ventilation frequency setting for Apnea Ventilation)
   The range for Freq Min. is
   3 to 20 bpm and "OFF."

   The factory default value is 3.
- Trigger (Trigger Level patient inspiratory flow threshold for Pressure Support). The range for Trigger is 2 to 15 L/min.
   The factory default value is 2.
- Insp Flow (maximum rate at which the piston travels upward to create the target pressure). The range for Insp Flow is 10 L/min to 85 L/min.
   The factory default value is 30 L/min.
- PEEP (positive end expiratory pressure). The range for Peep is 0 to 20 cmH2O.
   The factory default value is 0 cmH2O.

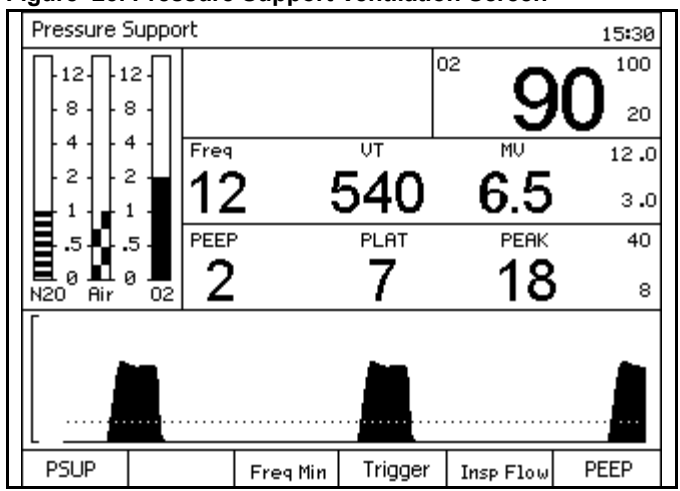

#### Figure 23. Pressure Support Ventilation Screen

## **Chapter 3 - Operating Concept**

#### RETURN TO THIS MANUAL'S TABLE OF CONTENTS RETURN TO CD-ROM TABLE OF CONTENTS

### Ventilation

#### ManSpont Mode

The "Apnea Pressure" and "Volume Alarms" labels appear to the left of their ON/OFF label on the bottom of the ManSpont screen. See Figure 24. Pressing the ON/OFF soft key turns the applicable alarm(s) "ON" or "OFF."

#### Figure 24. ManSpont Ventilation Screen

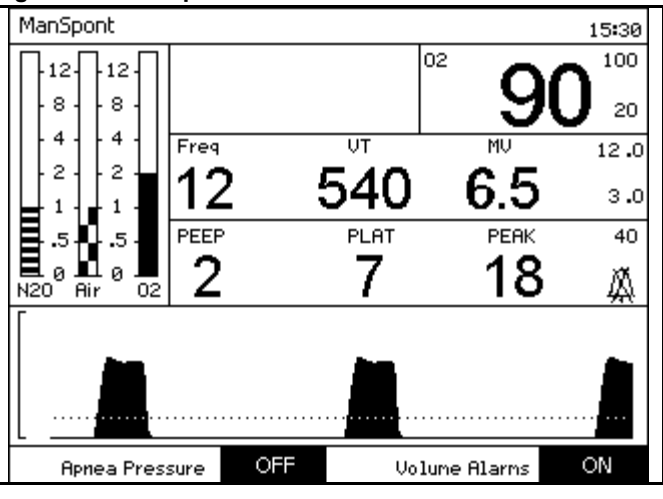

#### Figure 25. Standby Screen

| Standby 20:10 |                                                     |                                                                                                    |        |        |          |  |  |
|---------------|-----------------------------------------------------|----------------------------------------------------------------------------------------------------|--------|--------|----------|--|--|
| -12           | 12 - La<br>8 -<br>4 - T<br>2 -<br>1 - SW<br>.5 - IA | Last system test run on 09/19/03 19:36<br>Sleep Mode will activate in 2 min 30 sec<br>To start operation press one of the keys<br>located to the left of the display<br>SWV 2.10<br>1AC7 |        |        |          |  |  |
| N20 Air 02    |                                                     |                                                                                                    |        |        |          |  |  |
|               |                                                     |                                                                                                    |        |        |          |  |  |
| Run           | Calibrate                                           | Calibrate                                                                                                    | Leak / | Access | Restore  |  |  |
| System        | Flow                                                | 02                                                                                                    | Compl  | Alarm  | Site     |  |  |
| Test          | Sensor                                              | Sensor                                                                                                    | Test   | Log    | Defaults |  |  |
| 1             |                                                     |                                                                                                    |        |        |          |  |  |

#### Figure 26. Flow Meter Monitor Window

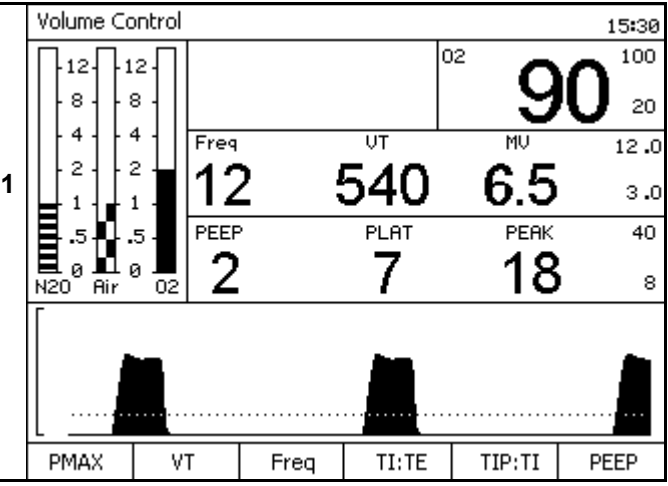

#### Standby Mode

The following soft key labels appear from left to right along the bottom of the Standby screen. See Figure 25.

- Run System Test
- Calibrate Flow Sensor
- Calibrate O2 Sensor
- Leak / Compl Test
- Access Alarm Log
- Restore Site Defaults

See "Standby Screen" on page 95 for details.

#### **Flow Meter Monitor Window**

The Flow Meter Monitor window is a graphical display of the flow rates of  $O_2$ , Air, and  $N_2O$  (L/min) (1 in Figure 26).

**Note:** On some non-U.S. units of the Fabius GS, the O2 and N2O virtual flow tubes have changed positions.
## Ventilation

## **Chapter 3 - Operating Concept**

## **Changing Ventilation Modes**

#### Volume Control and Pressure Control

The following example describes changing

- from the present ventilation mode "Volume" (1 in Figure 27)
- to the desired ventilation mode "Pressure" (2 in Figure 27) with the desired ventilation settings (3 in Figure 27).
- 1. Press the Pressure Control key.

The LED associated with this key starts blinking (4 in Figure 27). It remains blinking until the selected mode of operation is confirmed.

A message appears (5 in Figure 27) that provides instructions to confirm the mode change.

The Waveform window is replaced by the Ventilator Settings window (6 in Figure 27) (Volume and Pressure modes only).

- 2. If the ventilation settings are correct, confirm the mode change.
- 3. If the ventilation settings are not correct, for each parameter that needs to change, press the corresponding soft key, select the correct value, and confirm the change.
- 4. When the parameter changes are completed, confirm the ventilation mode change.

After the mode change is confirmed, the Pressure Control key LED switches from blinking to constantly on, the ventilator switches to the selected operating mode, and the waveform is restored after a short delay.

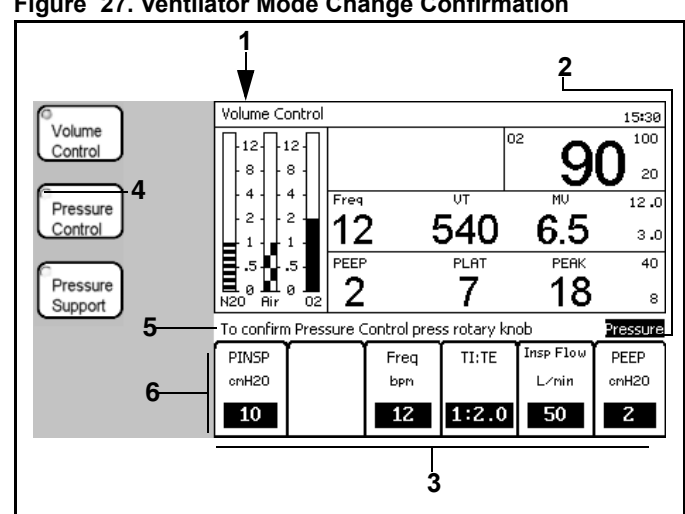

#### Figure 27. Ventilator Mode Change Confirmation

## **Chapter 3 - Operating Concept**

#### RETURN TO THIS MANUAL'S TABLE OF CONTENTS RETURN TO CD-ROM TABLE OF CONTENTS

## Ventilation

#### **Ventilator Setting Selection**

Selected ventilator settings for the new mode of operation are automatically derived from the settings and performance of the last confirmed automatic ventilation mode. Settings affected in the new mode will be highlighted (**1** in Figure 28).

The settings for **Freq.**, **TI** : **TE**, **and PEEP** are taken directly from the settings used in the former mode as applicable.

When changing from Volume Control to Pressure Control, **Pinsp** is set to the Plateau pressure developed in Volume Control.

When changing from Volume Control or Pressure Support to Pressure Control, the suggested value for **Insp. Flow** is either the last used value or the site default value.

When changing from Pressure Control to Volume Control, **VT** is set by dividing the last minute volume by the respiratory rate.

When changing from Pressure Control to Volume Control, the suggested value for **TIP** : **TI** is either the last used value or the site default value.

When changing from Pressure Control to Volume Control, **PMAX** is set 10 cmH2O higher than the plateau pressure developed during Pressure Control.

When changing from Volume Control or Pressure Control to Pressure Support, the suggested value for **Insp. Flow** is either the last used value or the site default value.

When changing from Volume Control or Pressure Control to Pressure Support, the suggested value for **PSUP** is either the last used value or the site default value.

When changing from Volume Control or Pressure Control to Pressure Support, the suggested value for **Trigger** is either the last used value or the site default value.

#### Figure 28. Ventilator Mode Change Settings

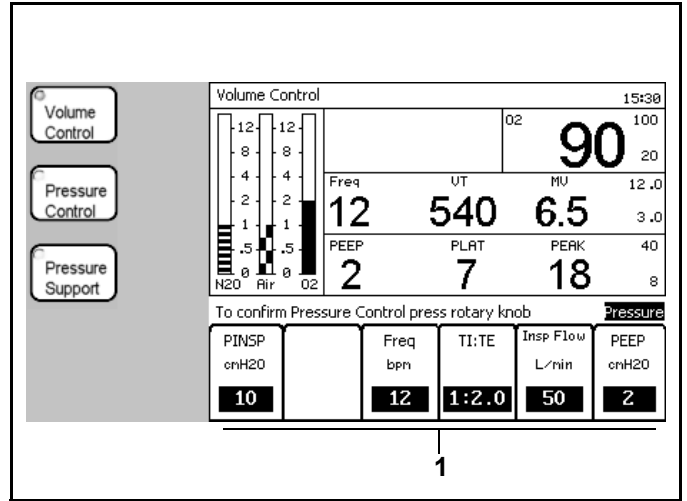

## Ventilation

## Chapter 3 - Operating Concept

#### ManSpont

ManSpont (Manual/Spontaneous) is a non-automatic mode of ventilation. However, the ventilation monitor and alarms are still operational. In ManSpont mode, the ventilator piston is moved to its top-most position to minimize system compliance. Manual ventilation (with APL valve pressure limit) can be delivered with the APL valve switch in the MAN position. Spontaneous ventilation (APL valve wide-open) can occur with the APL valve in the SPONT position.

The following examples describe changing

- from the present ventilation mode "Volume" (1 in Figure 29)
- to the desired ventilation mode "ManSpont"
  (1 in Figure 30).

#### Spontaneous Breathing

1. Press the ManSpont key.

The LED associated with this key starts blinking (**2** in Figure 29). It remains blinking until the selected mode of operation is confirmed.

The Waveform window is replaced by the ManSpont window (**3** in Figure 29).

A message appears (**4** in Figure 29) that provides instructions to confirm the mode change.

2. Confirm the mode change. The ManSpont screen is activated (Figure 30).

After the mode change is confirmed, the ManSpont key LED switches from blinking to constantly on and the waveform is restored after a short delay.

- 3. Rotate the APL valve knob fully counterclockwise to release pressure for spontaneous ventilation.
- 4. Set the appropriate fresh gas flow.
  - **Note:** The ManSpont screen enables you to turn the Apnea Pressure alarm and Volume alarms ON or OFF.

Figure 29. Ventilator Mode Change to Man Spont

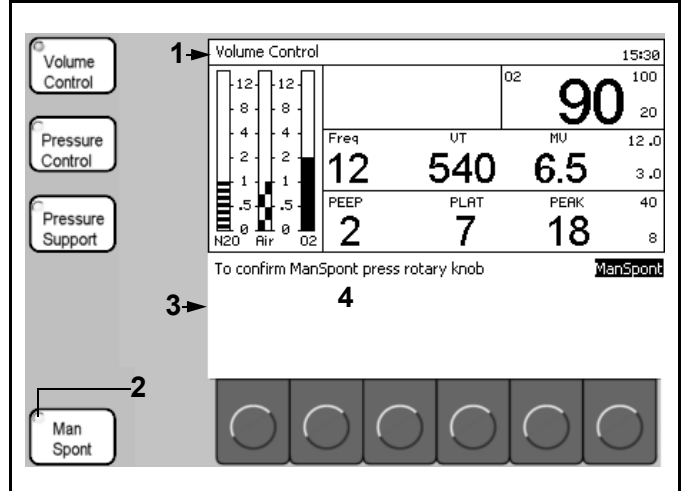

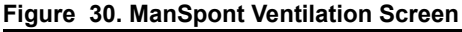

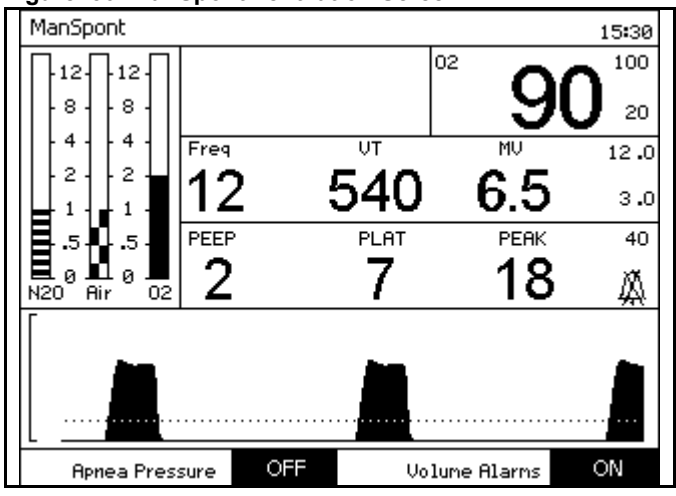

## **Chapter 3 - Operating Concept**

#### **RETURN TO THIS MANUAL'S TABLE OF CONTENTS RETURN TO CD-ROM TABLE OF CONTENTS**

## Ventilation

#### Manual Ventilation

- Note: In ManSpont mode, the apnea volume timer countdown for caution alarms changes from 15 seconds to 30 seconds, and for warning alarms from 30 seconds to 60 seconds.
- 1. Press the ManSpont key.

The LED associated with this key starts blinking (1 in Figure 31). It remains blinking until the selected mode of operation is confirmed.

The Waveform window is replaced by the ManSpont window (2 in Figure 31).

A message appears (3 in Figure 31) that provides instructions to confirm the mode change.

2. Confirm the mode change. The ManSpont screen is activated (Figure 32).

After the mode change is confirmed, the ManSpont key LED switches from blinking to constantly on and the waveform is restored after a short delay.

- Note: The ManSpont screen enables you to turn the Apnea Pressure alarm and Volume alarms ON or OFF.
- 3. Adjust the APL valve knob to set the appropriate value for the maximum ventilation pressure (see "APL Valve" on page 39).
- 4. Press the O2 flush button, as required, to inflate the bag.
- 5. Set the fresh gas flow.
- Start manual ventilation. 6

#### Figure 31. Ventilator Mode Change to Man Spont

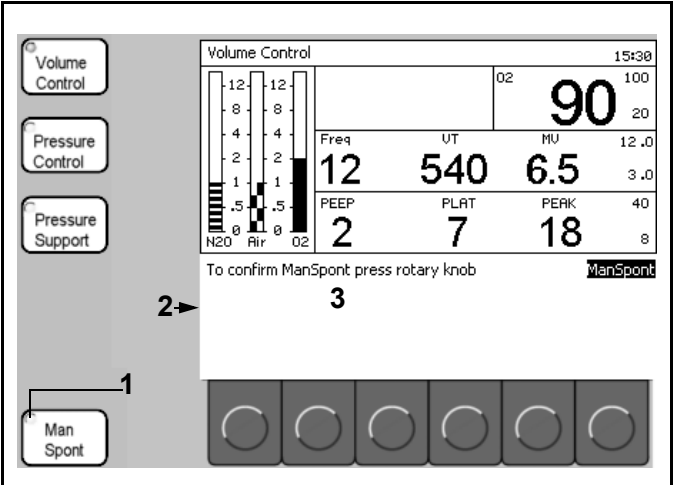

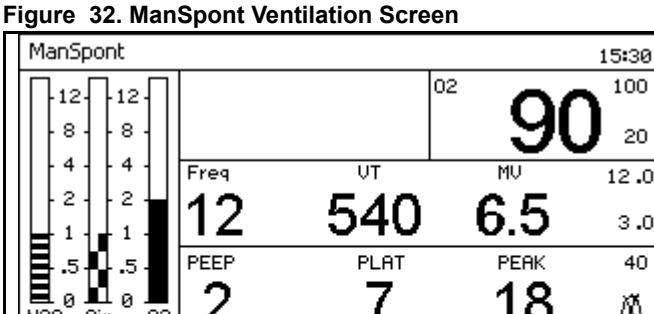

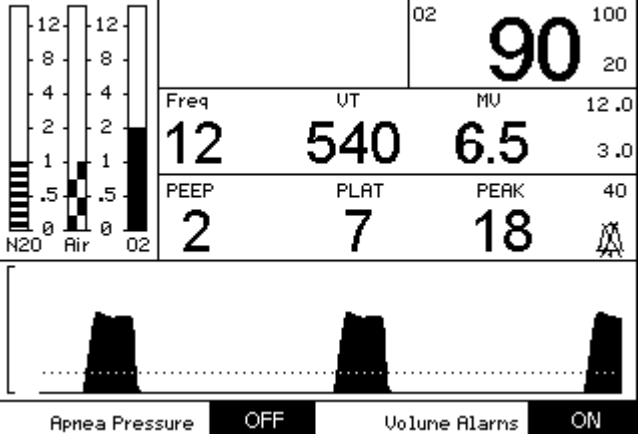

## Ventilation

## **Chapter 3 - Operating Concept**

## **Selecting/Setting Ventilation Parameters**

 In Volume Control mode, press the Volume Control key. The Volume Control Ventilation Settings window (1 in Figure 33) replaces the Waveform window.

In **Pressure Control mode**, press the Pressure Control key. The Pressure Control Ventilation Settings Window (**1** in Figure 34) replaces the Waveform window.

In **Pressure Support mode**, press the Pressure Support key. The Pressure Support Ventilation Settings Window (**1** in Figure 35) replaces the Waveform window.

#### Figure 33. Volume Ventilator Settings Window

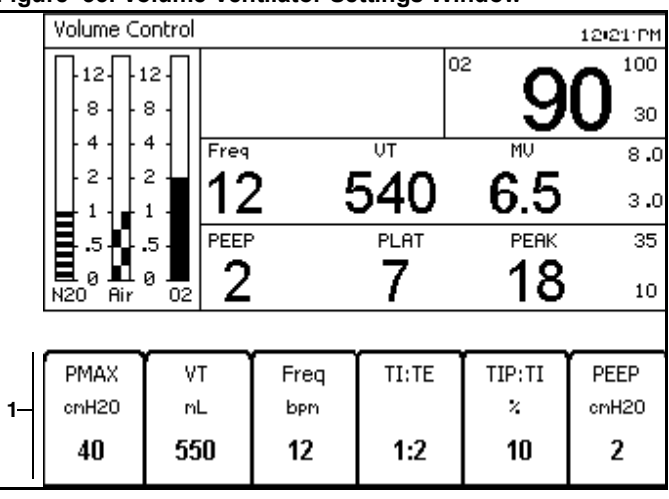

#### Figure 34. Pressure Control Ventilator Settings Window

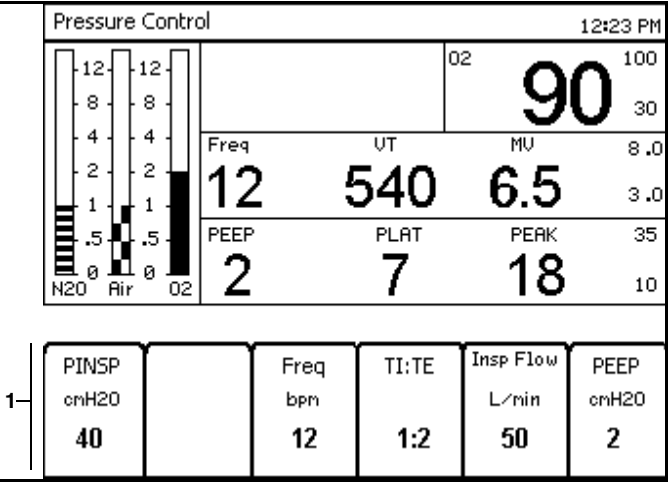

#### Figure 35. Pressure Support Ventilator Settings Window

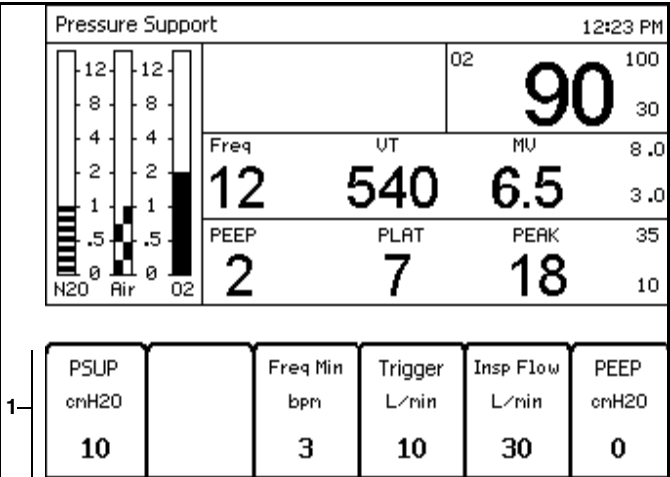

## **Chapter 3 - Operating Concept**

#### RETURN TO THIS MANUAL'S TABLE OF CONTENTS RETURN TO CD-ROM TABLE OF CONTENTS

#### Ventilation

The following example continues in **Volume Control mode**.

2. Press the VT (tidal volume) soft key.

The Ventilator Settings window appears with the VT parameter label highlighted (**1** in Figure 36).

- 3. Select a new VT parameter setting.
- 4. Confirm the new VT parameter setting.
- **Note:** Once the Ventilator Settings window is activated, it will return to the Waveform window if 15 seconds pass and neither the rotary knob nor a soft key is pressed.

If the Home key is pressed, the Ventilator Settings window will return to the Waveform window.

In either case, the ventilation parameter will remain as it was before it was activated in the Ventilator Settings window.

#### Volume Control 12:22 PM 02 100 12 12 8 8 30 4 4 Freq UΤ MU 8.0 2 2 12 540 6.5 з.0 1 1 .5 .5 PLAT PEAK 35 PEEP 18 7 2 10 N20 Air 02 To confirm new VT value press rotary knob ٧T TIP:TI PEEP PMAX Freq TI:TE cmH20 тL cmH20 bpm z 40 550 12 1:2 10 2 1

#### Figure 36. Volume Control Ventilator Label Selected

## **Fresh Gas Control**

## Chapter 3 - Operating Concept

## **Fresh Gas Control**

The following numbers in boldface refer to Figure 37. Flow is increased when the **flow control knobs** (N<sub>2</sub>O (1), AIR (2), O<sub>2</sub> (3)) are turned counterclockwise.

The total flow meter (4) displays the flow measurement of all of the applied gases combined.

**Note:** The total flow meter is calibrated for a 50/50 mixture of N<sub>2</sub>O and O<sub>2</sub>. The accuracy of the flow meter may degrade with other gas mixtures. (See the Technical Data section for specifications.)

The total flow meter serves two purposes. The total flow meter provides a reference of the **total** fresh gas applied to the breathing circuit. (Flow rate measurements for each individual gas;  $N_2O$ , Air, and  $O_2$ ; are provided by their respective electronic flow indicator.)

Should a fault develop in the electronic flow sensing, digital display, or power circuitry, the total flow meter is still functional. The measurement will indicate the total flow rate prior to the fault condition.

To adjust the fresh gas ratios while under the fault condition, shut off all flows ( $O_2$  may be left on), and then restore each gas flow individually. For example, start with 2 L/min  $O_2$ . The total flow meter will read 2 L/min. If 1 L/min of  $N_2O$  is needed, open the  $N_2O$  flow control knob until the total flow meter reads 3 L/min - 2 L/min  $O_2$  plus 1 L/min  $N_2O$ .

The electronic fresh gas flow indicators ( $N_2O$  (5), AIR (6),  $O_2$  (7)) display the flow measurement of each gas.

Note: The electronic fresh gas flow meters are altitude corrected.

The **central supply pressure indicators** ( $N_2O(8)$ , AIR (9),  $O_2(10)$ ) display the pressure measurement of each gas entering the Fabius GS from the facility's pipeline.

The **cylinder gauges** ( $O_2$  (**11**), Air (**12**)) display the pressure measurement of each gas entering the Fabius GS from cylinders.

The **O2 Low Supply Pressure Alarm LED** (13) flashes when the O2 supply is below the factory set minimum pressure, nominally 20 psi (1.4 bar).

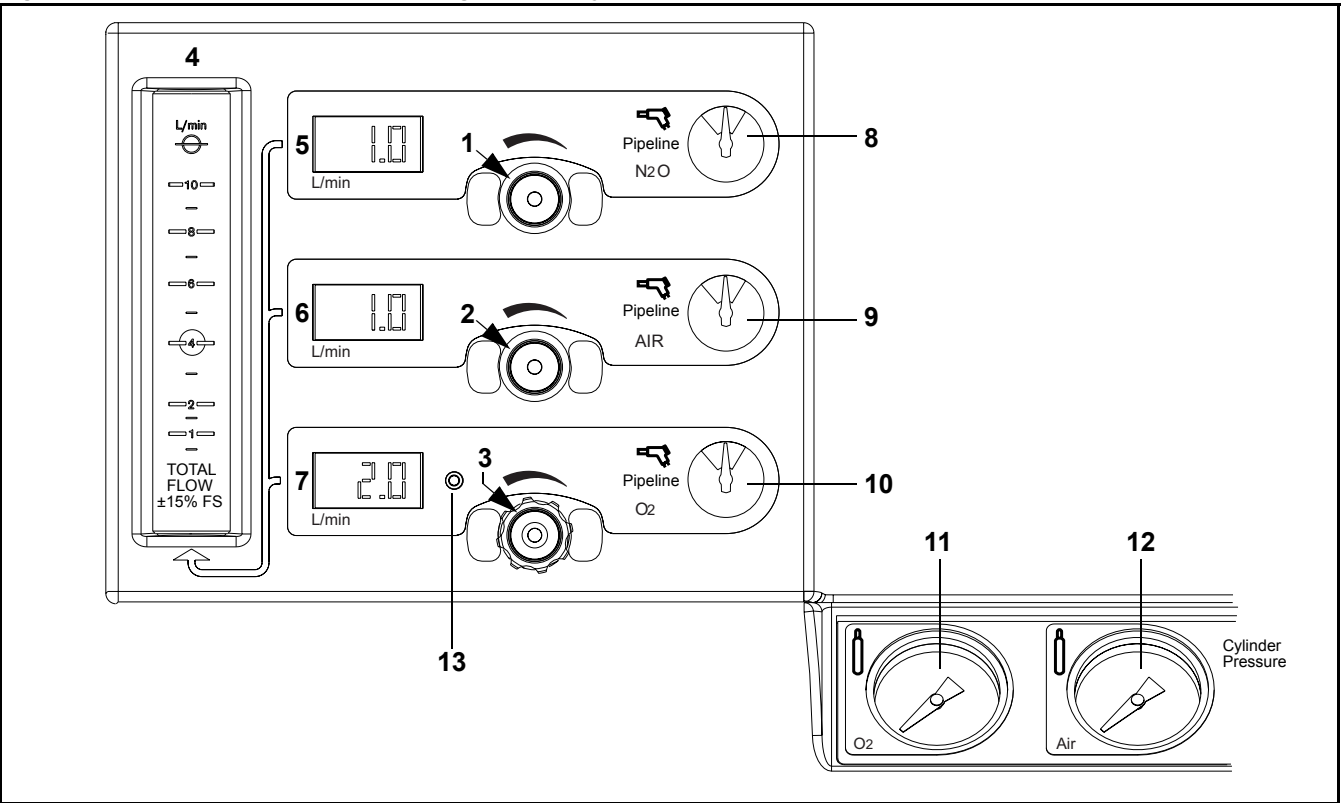

Figure 37. Flowmeter and Pressure Gauge Assembly

Part Number: 4117102-007 Rev: —

## Chapter 3 - Operating Concept

#### RETURN TO THIS MANUAL'S TABLE OF CONTENTS RETURN TO CD-ROM TABLE OF CONTENTS

## Fresh Gas Flow Monitoring Resolutions

## Fresh Gas Flow Monitoring Resolutions

The Fabius GS can be configured by your Local Authorized Service Organization to display fresh gas flow rates either in a standard resolution mode or in a high resolution mode.

## **Standard Resolution**

If standard resolution is configured (Figure 38), the numeric displays (LEDs) for the fresh gas flow rates support 100 ml/min. increments (format xx.x l/min.) and the flow meters on the monitor screen indicate a range of 0 to 12 l/min.

## **High Resolution**

If high resolution is configured (Figure 39), the numeric displays (LEDs) for the fresh gas flow rates support 10 ml/min. increments (format x.xx l/min.) and the flow meters on the monitor screen indicate a range of 0 to 10 l/min. with an emphasis on resolution at the lower end of the scale.

High-resolution data is displayed when all individual gas flows are below 9.99 l/min.

Switching to standard resolution occurs when the highest flow rate is greater than 9.99 l/min.

Switching to high resolution occurs when the highest flow rate drops below 9.00 l/min.

#### Figure 38. Standard Resolution Fresh Gas Flow Monitoring

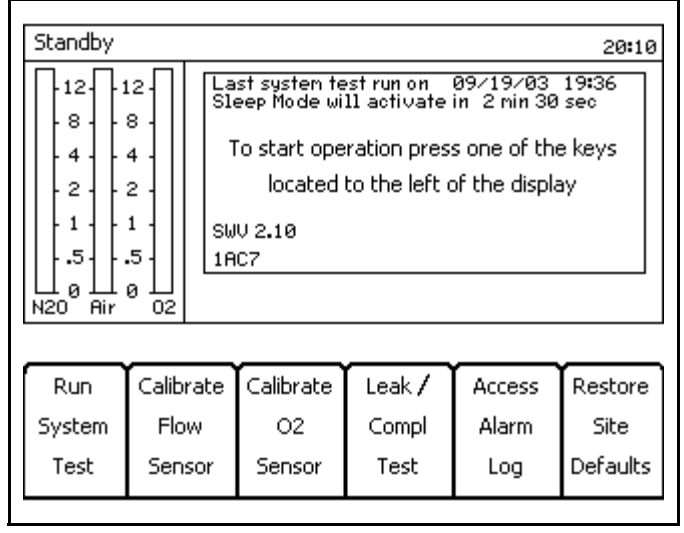

#### Figure 39. High Resolution Fresh Gas Flow Monitoring

| Standby                                                                     | 19:11                                                                                                    |
|-----------------------------------------------------------------------------|----------------------------------------------------------------------------------------------------|
| 8 - 8 - 8 -<br>- 4 - 4 -<br>- 2 - 2 -<br>- 1 - 1 -<br>- 5 5 -<br>N20 Air 02 | Last system test run on 07/01/03 19:09<br>Sleep Mode will activate in 2 min 30 sec<br>To start operation press one of the keys<br>located to the left of the display<br>SWU 2.10<br>1AC7 |

| Run    | Calibrate | Calibrate | Leak / | Access | Restore  |
|--------|-----------|-----------|--------|--------|----------|
| System | Flow      | 02        | Compl  | Alarm  | Site     |
| Test   | Sensor    | Sensor    | Test   | Log    | Defaults |

## **APL Valve**

## **Chapter 3 - Operating Concept**

## **APL Valve**

The following numbers in boldface refer to Figure 40.

The APL valve (1) has two functions. It limits the maximum pressure during manual ventilation. It also exhausts excess gas into the scavenger system during manual and spontaneous ventilation.

The APL valve is connected to the patient airway through the ventilator. It functions only when the ventilator is in ManSpont mode or ventilator override condition.

The APL valve has a labeled knob (**2**) for selecting between spontaneous and manual modes of ventilation and for indicating approximate pressure settings.

When the APL valve knob is rotated fully counterclockwise, pressure is released for spontaneous ventilation. Spontaneous ventilation automatically eliminates both resistance to patient exhalation and the need to readjust back pressure.

In manual mode, the APL valve knob can be rotated to change the pressure threshold at which gas will flow through the valve and into the scavenging system. Clockwise rotation of the APL valve knob increases the pressure threshold, and counterclockwise rotation of the APL valve knob decreases the pressure threshold. Lifting the top of the APL valve knob will temporarily relieve pressure.

**Note:** The APL valve is automatically excluded from the breathing circuit whenever an automatic ventilator mode is selected.

Figure 40. APL Vavle

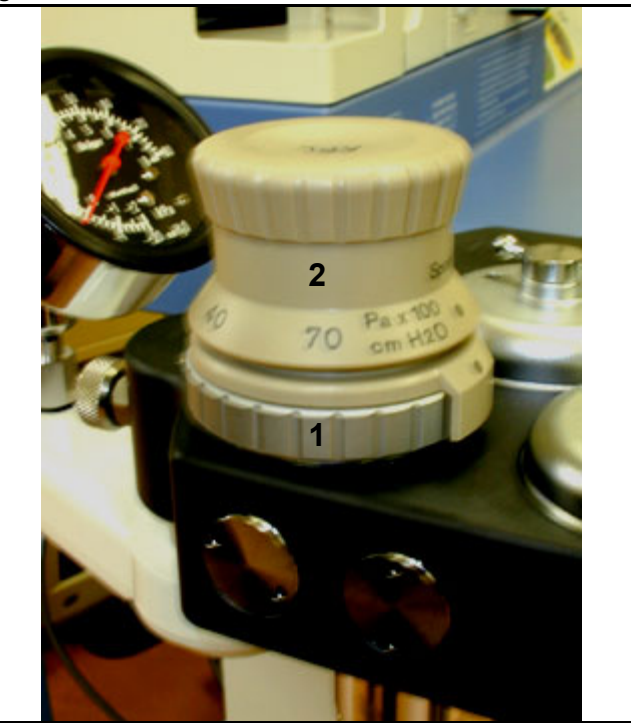

## Contents

## Preparation

## Contents

| Activating the Battery                                                    | . 43 |
|---------------------------------------------------------------------------|------|
| Gas Supply                                                                | . 43 |
| Medical Gas Pipeline Supply of O2, N2O, and AIR                           | . 43 |
| Cylinders with Pin-index Mounting                                         | . 44 |
| Electrical Supply                                                         | . 45 |
| Attaching Manual (Ambu) Ventilation Bag                                   | . 45 |
| Preparing the Ventilator                                                  | . 46 |
| Ventilator Safety Features                                                | . 46 |
| Attaching the CO2 Absorber onto the Compact Breathing System              | . 46 |
| Attaching the Inspiratory Valve                                           | . 47 |
| Attaching the Expiratory Valve                                            | . 47 |
| Attaching the Adjustable Pressure Limiting (APL) Valve                    | . 47 |
| Inserting the Flow Sensor                                                 | . 48 |
| Attaching the Waste Gas Outlet Port                                       | . 48 |
| Connecting the Compact Breathing System                                   | . 48 |
| Connecting the Breathing Hoses                                            | . 49 |
| Inserting A New O2 Sensor Capsule                                         | . 49 |
| Connecting the O2 Sensor                                                  | . 50 |
| Connecting the Pressure Sensor                                            | . 50 |
| Connecting the Breathing Pressure Gauge                                   | . 51 |
| Connecting the APL Bypass and Peep/PMAX Hoses                             | . 51 |
| Connecting the Flow Sensor                                                | . 52 |
| Installing Anesthetic Gas Scavenging Hose to the Compact Breathing System | . 52 |
| Scavenger System for Fabius GS                                            | . 53 |
| Daily and Preuse Checkout Form                                            | . 53 |

## Activating the Battery

### **Chapter 4 - Preparation**

**Note:** Complete the Periodic Manufacturer's Service procedure (SP00225) after you set up the Fabius GS anaesthesia machine.

## Activating the Battery

The Fabius GS anesthesia machine is shipped with the battery fuse disconnected in order to prevent discharge during shipment and storage prior to installation.

- 1. Remove the battery fuse from the top drawer of the Fabius GS.
- 2. Remove the battery fuse from its packaging.
- Insert the battery fuse into the battery fuse holder (1 in Figure 41) (turn the fuse 1/4-turn clockwise until it is snug).

## **Gas Supply**

**Note:** Medical gases must be dry and free from dust and oil.

The central gas supply gas connections are shown in Figure 42.

# Medical Gas Pipeline Supply of $O_{\mbox{\tiny 2,}}$ $N_{\mbox{\tiny 2}}O,$ and AIR

Warning: Carefully check hoses each time you connect a machine to a wall or ceiling outlet to ensure that both ends of the hose are indexed for the same gas. Pipeline delivery hoses used between wall outlets and anesthesia machines have caused accidents when, during assembly, an oxygen fitting was placed on one end of the hose and a nitrous oxide fitting on the other end.

The following numbers in boldface refer to Figure 42.

- Connect the N<sub>2</sub>O hose (1) to the connector on the Fabius GS and to the wall terminal unit (4) of the medical gas pipeline system.
- Connect the AIR hose (2) to the connector on the Fabius GS and to the wall terminal unit (4) of the medical gas pipeline system.
- Connect the O2 hose (3) to the connector on the Fabius GS and to the wall terminal unit (4) of the medical gas pipeline system.

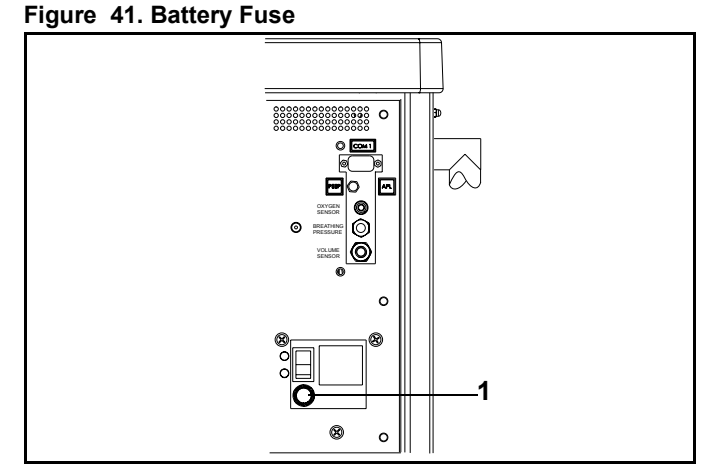

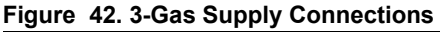

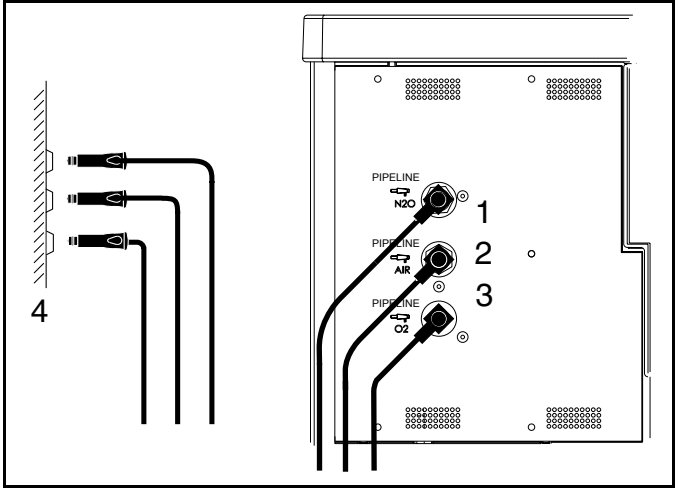

### **Cylinders with Pin-index Mounting**

## **Cylinders with Pin-index Mounting**

- Warning: When attaching a cylinder, ensure that only one washer is installed between the cylinder and the yoke gas inlet. The use of multiple washers will inhibit the pinindex safety system. Be sure to verify the presence of the index pins each time a cylinder is installed. Never attempt to override the pin-index safety system.
- **Caution:** Do not oil or grease the O2 cylinder valves and O2 pressure regulator. There is a risk of explosion.

If cylinder valves are leaky or difficult to open or close, they must be repaired in accordance with the manufacturer's specifications.

Even if the gas supply is connected to a medical gas pipeline, the cylinders should remain on the device in reserve.

The following numbers in boldface refer to Figure 43.

To connect a gas cylinder (1) to its yoke:

- 1. Remove the old washer (2) and install a new washer on the seat of the yoke gas inlet connection.
- 2. Verify that the two index pins (3) below the gas inlet (4) are present.
- Insert the head (5) of the gas cylinder into the yoke from below. Ensure that the gas outlet and indexing holes on the cylinder head align with the gas inlet and index pins of the yoke assembly (6).
- 4. Engage the indexing holes with the index pins.
- Turn the yoke handle (7) clockwise against the cylinder head, so that the point of the yoke handle bolt is aligned with the indent on the back of the cylinder head.
- 6. Verify that the washer is in place, the index pins are engaged, and the cylinder hangs vertically.
- 7. Tighten the yoke firmly.

When required, the cylinder valve (8) is opened using the cylinder wrench (9) that is provided.

8. When a cylinder is removed, place the yoke plug (10) in the yoke assembly and tighten.

#### Figure 43. Pin Index Cylinder Mounting

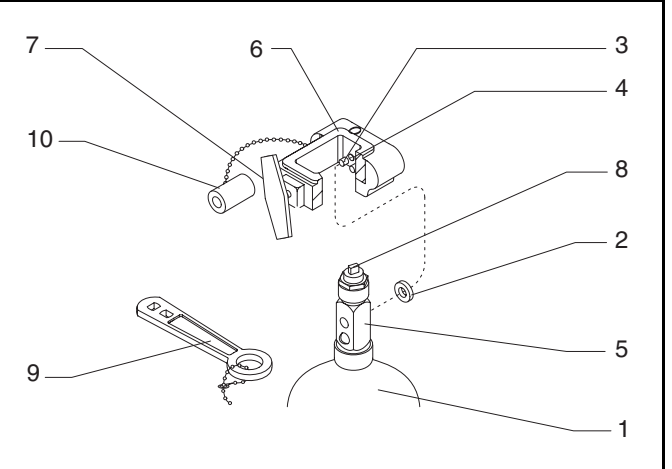

## **Electrical Supply**

Cylinders attached to the hanger yokes must contain gas at the recommended pressures outlined in Table 1. (Indicated pressures are of E-size cylinders at 70° F, or 21° C.) Cylinders measuring less than the minimum recommended pressure (PSI - MIN) should be replaced with new, full cylinders.

## Chapter 4 - Preparation

| Table 1. Recommended Cylinder Gas Pressures |                                                     |         |
|---------------------------------------------|-----------------------------------------------------|---------|
| GAS                                         | PSI/bar - FULL<br>(typical full load) PSI/bar - MII |         |
| Air                                         | 1900/131                                            | 1000/69 |
| Nitrous Oxide                               | 745/51                                              | 600/42  |
| Oxygen                                      | 1900/131                                            | 1000/69 |

## **Electrical Supply**

Fabius GS can be operated at mains voltages from 100 V to 240 V.

Push power plug into supply mains socket.

Switch on the machine. The system power switch (1 in Figure 44) is on the rear of the machine.

#### Figure 44. Power Switch

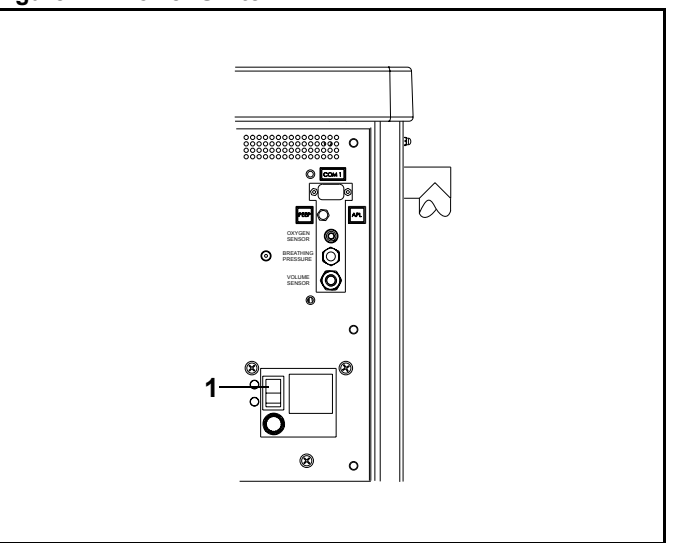

## Attaching Manual (Ambu) Ventilation Bag

Hang the fully prepared and tested bag on the rail at the right (1).

### Figure 45. Manual (Ambu) Ventilation Bag

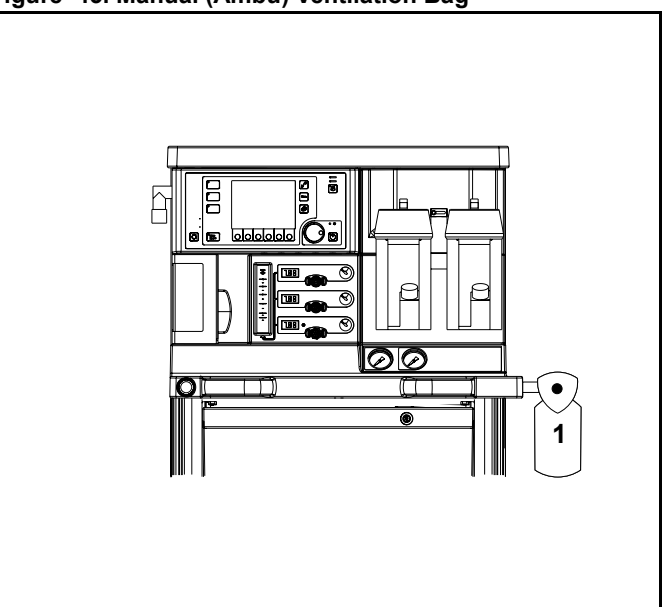

## **Chapter 4 - Preparation**

## **Preparing the Ventilator**

## **Preparing the Ventilator**

Use only disinfected/sterilized components.

The following numbers in boldface refer to Figure 46.

- 1. Swing out the ventilator door (1).
- 2. Unlatch the three clasps (2) to remove the cover (3).
- 3. Insert the diaphragm (4).
- 4. Fit the cover (3) and lock the three clasps.
- Connect the ventilator chamber pressure sensor line (5) to the ventilator chamber pressure sensor line port (6).
- 6. Swing the ventilator unit (1) back into position.

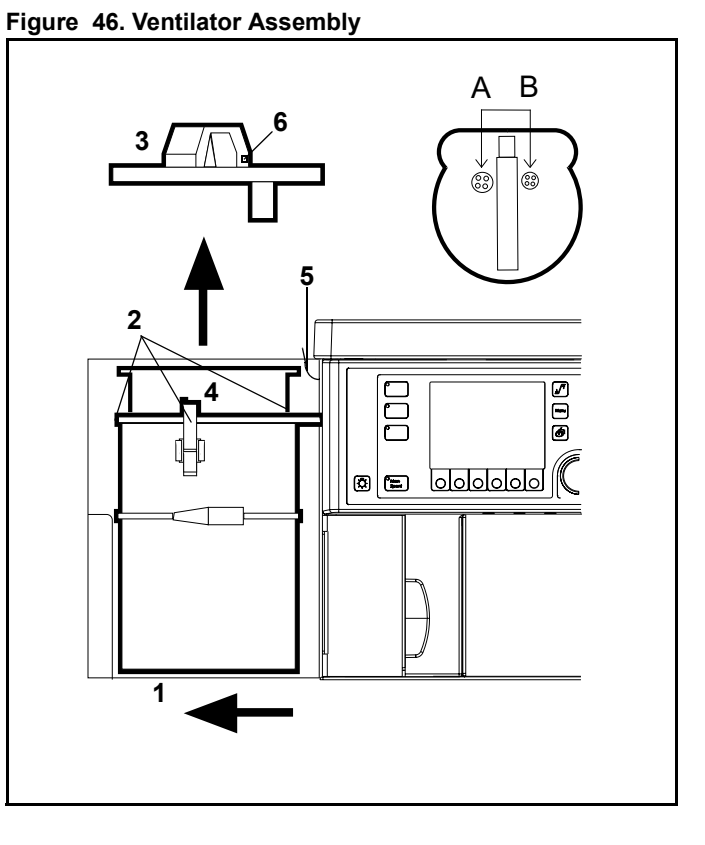

## **Ventilator Safety Features**

- High pressure safety relief valve (A)
- Negative pressure safety relief valve (B)
- Ventilator chamber pressure sensor

# Attaching the CO<sub>2</sub> Absorber onto the Compact Breathing System

- 1. Remove the absorber canister (see "Replacing CO2 Absorbent" on page 60 for more information).
- Fill the absorber with fresh CO2 absorbent to the fill line.
   Dräger Medical, Inc. recommends the use of Drägersorb 800 Plus.
- 3. Ensure that no CO<sub>2</sub> absorbent dust/particles have been deposited between the gaskets and the sealing surfaces. Such dust and particles can cause leaks in the system.
- 4. Tighten the absorber by turning it to the right into the compact breathing system.

### Figure 47. CO2 Absorber

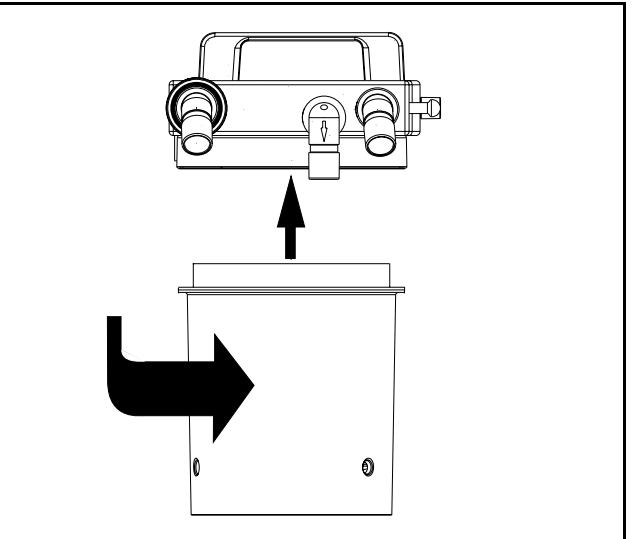

## Attaching the Inspiratory Valve

## **Chapter 4 - Preparation**

## Attaching the Inspiratory Valve

The following numbers in boldface refer to Figure 48.

- 1. Place the valve disc (3) in the valve seat.
- 2. Place the gasket (4) on top of the valve disc.
- 3. Fit the inspection cap (with port) (5).
- 4. Tighten the retaining nut (6) securely.

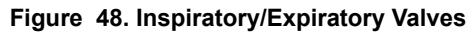

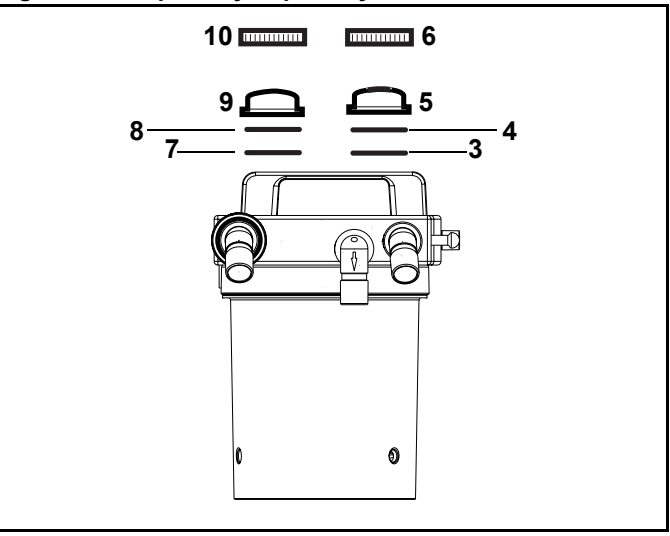

## Attaching the Expiratory Valve

The following numbers in boldface refer to Figure 48.

- 1. Place the valve disc (7) in the valve seat.
- 2. Place the gasket (8) on top of the valve disc.
- 3. Fit the inspection cap (9).
- 4. Tighten the retaining nut (10) securely.

# Attaching the Adjustable Pressure Limiting (APL) Valve

Tighten the pressure-limiting valve (**9** in Figure 49) securely into place with the retaining nut.

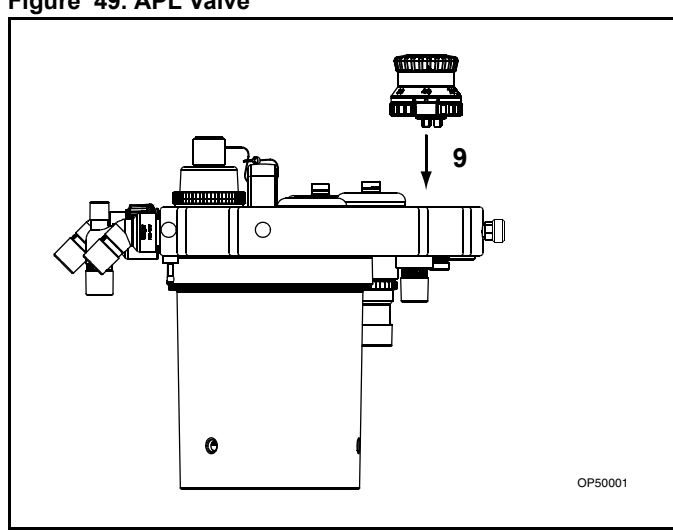

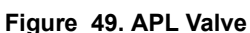

## **Chapter 4 - Preparation**

## **Inserting the Flow Sensor**

## **Inserting the Flow Sensor**

The following numbers in boldface refer to Figure 50.

- 1. Unscrew and remove the expiration port (1).
- 2. Insert the flow sensor (2).
- 3. Reinstall the expiration port (1).

# Attaching the Waste Gas Outlet Port

Screw the waste gas port into the compact breathing system from underneath (**3** in Figure 50).

# Connecting the Compact Breathing System

The following numbers in boldface refer to Figure 51 and Figure 52.

- **Caution:** The sealing rings on the threaded and conical connectors (**5** and **6**) must be undamaged and clean.
- **Caution:** Only hand-tighten the threaded connectors. Do not use tools.
- 1. Pull and hold plunger (1) out to its full extension on the compact breathing system.
- 2. Fit the compact breathing system onto the compact breathing system mount (2).
- 3. Release the plunger (1) and rotate the compact breathing system until the plunger locks into position.
- 4. Screw the fresh gas hose from the Fabius GS (3) to the compact breathing system (4).
- Screw the ventilation hose to the ventilator (5) and attach it to the conical connector ventilator port on the compact breathing system (6).

#### Figure 50. Flow Sensor Assembly

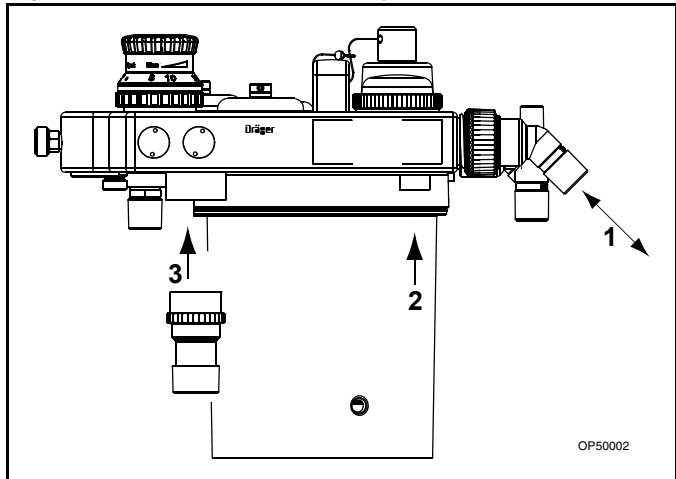

#### Figure 51. Compact Breathing System Installation

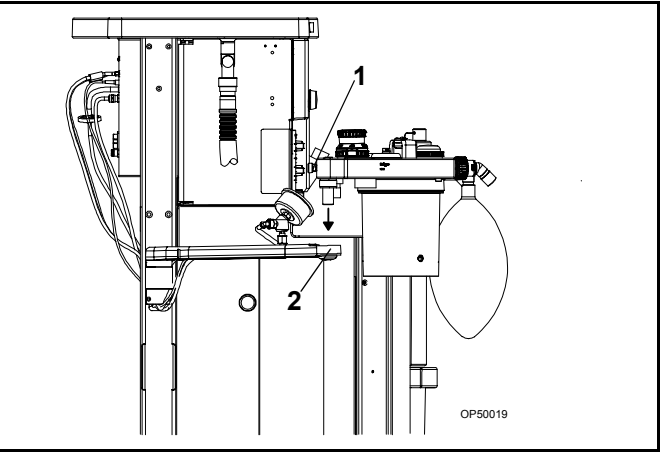

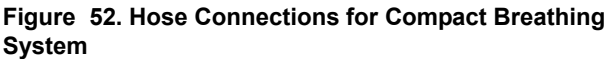

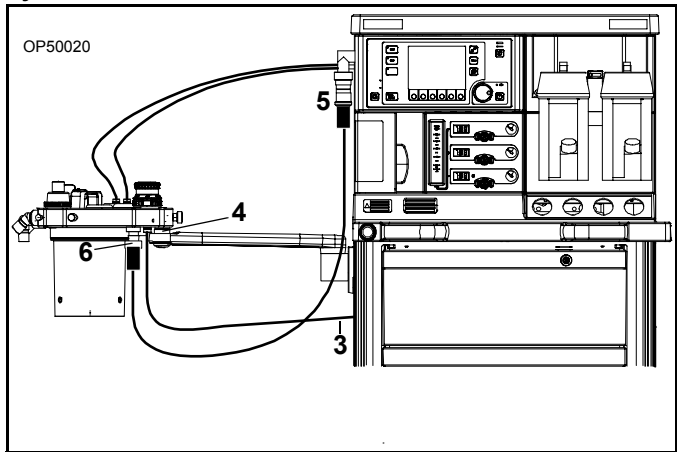

## **Connecting the Breathing Hoses**

#### RETURN TO THIS MANUAL'S TABLE OF CONTENTS RETURN TO CD-ROM TABLE OF CONTENTS

#### Chapter 4 - Preparation

## **Connecting the Breathing Hoses**

**Note:** Take care not to damage the breathing hoses.

When connecting and disconnecting, always hold the breathing hoses by the end sleeve, not by the spiral reinforcement (Figure 53). Otherwise, the spiral reinforcement may be torn loose.

Breathing hoses with a damaged spiral reinforcement can kink or become occluded.

Before each use, check the breathing hoses for damage.

The following numbers in boldface refer to Figure 54.

- 1. Push patient breathing hoses (1) onto both the inspiratory and expiratory connectors or onto the microbial filters.
- 2. Connect both patient breathing hoses to the Y-piece (2).
- 3. Connect the bag (3) to the elbow port on the compact breathing system.

#### Figure 53. Breathing Hose Handling Caution

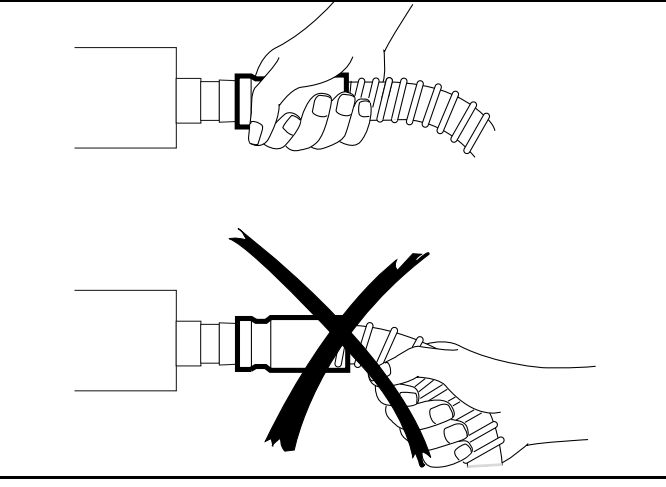

#### Figure 54. Installing Breathing Hoses

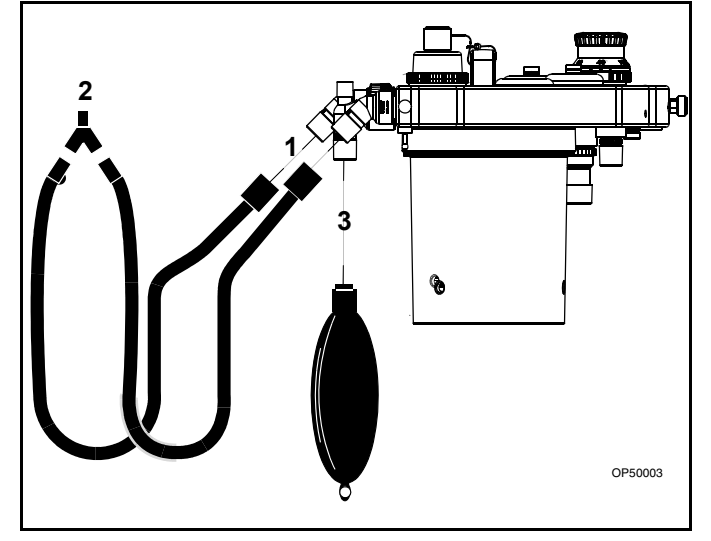

#### Figure 55. O2 Sensor Capsule Assembly

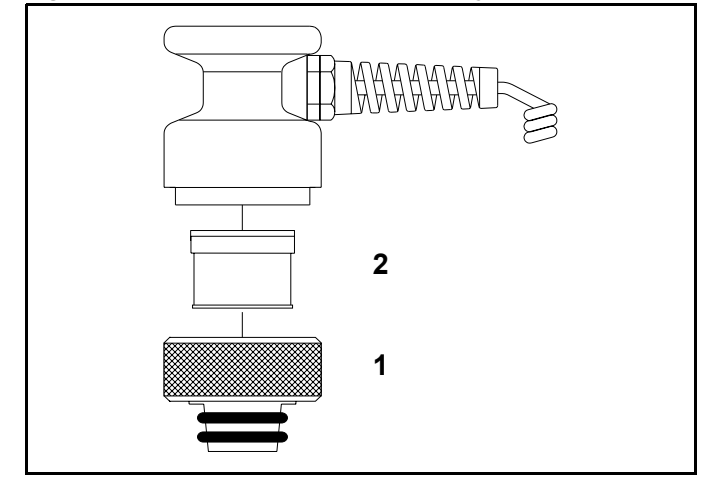

## Inserting A New O<sub>2</sub> Sensor Capsule

Inserting a new O2 sensor capsule:

The following numbers in boldface refer to Figure 55.

- 1. Unscrew the cap (1) from the sensor housing.
- 2. Remove the new sensor capsule from its packaging, or use a disinfected sensor capsule.
- 3. Insert the capsule (2) in the housing, with the ring-shaped conductors against the contacts in the housing.
- 4. Screw the cap (1) on firmly by hand.

## **Chapter 4 - Preparation**

## Connecting the O2 Sensor

## Connecting the O<sub>2</sub> Sensor

The following numbers in boldface refer to Figure 56.

Push the O2 sensor into the port opening of the inspiratory port dome (1), and plug the connector into the connector panel.

#### Figure 56. Connecting the O2 Sensor Capsule

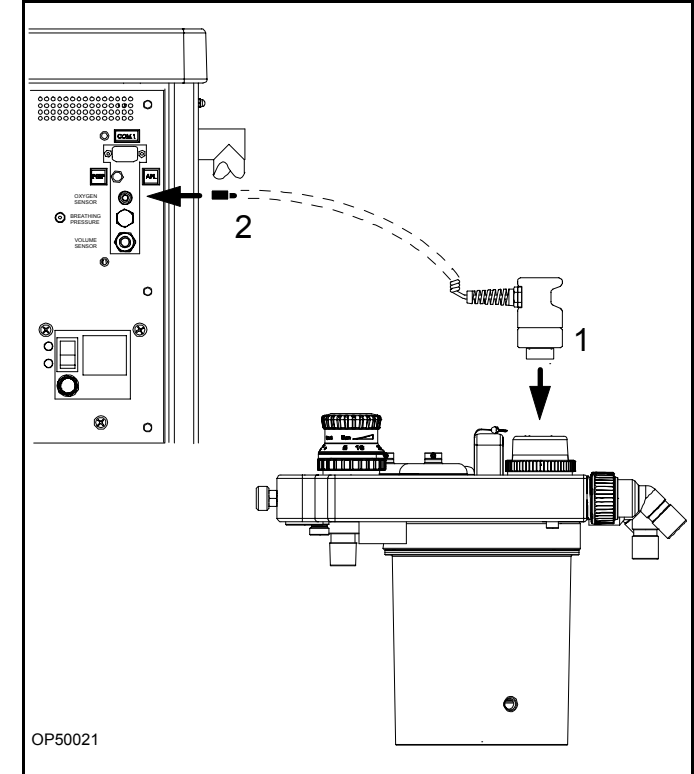

## **Connecting the Pressure Sensor**

The following numbers in boldface refer to Figure 57.

Press the pressure measuring line hose onto the hose barb (1) until it engages.

**Caution:** Do not squeeze the pressure measuring line hose when pressing it onto the hose barb.

Connect the pressure measuring line hose to the bacterial filter (**2**) and plug it firmly onto the port on the connector panel.

### Figure 57. Pressure Sensor Connections

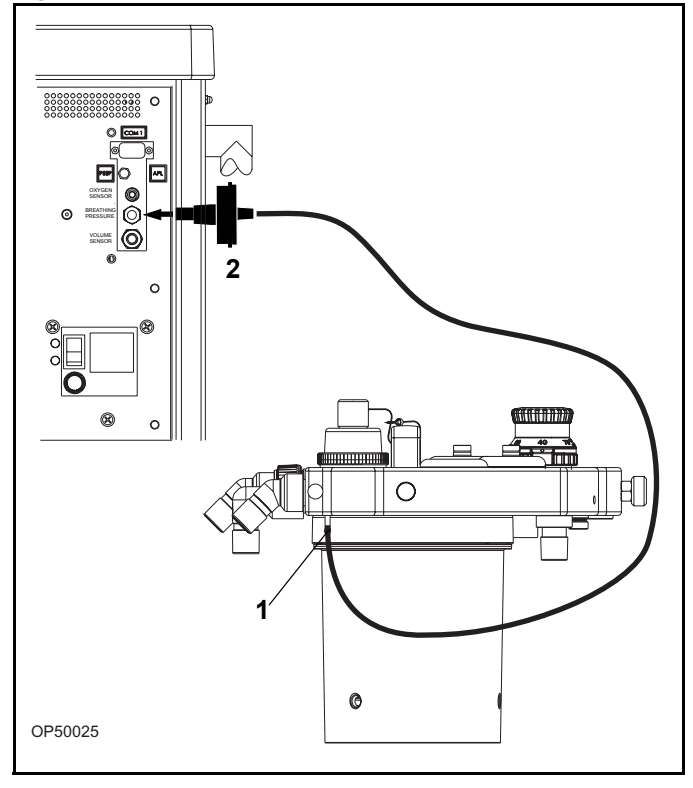

## **Connecting the Breathing Pressure Gauge**

### **Chapter 4 - Preparation**

## **Connecting the Breathing Pressure Gauge**

 Connect the pressure gauge (1) to the compact breathing system mount (2) and secure with the retaining screw (3) and lockwasher (4).

Push the pressure measuring line hose onto the hose barb (5), the breathing pressure gauge port (6), and onto the port on the connector panel (7).

## Connecting the APL Bypass and Peep/Pmax Hoses

The following numbers in boldface refer to Figure 59.

- Plug the control hose to the connection port on the PEEP/PMAX valve (1) and to the connection port marked "PEEP" on the connection panel (2).
- Plug the control hose to the connection port on the APL Bypass valve (3) and to the connection port marked "APL" on the connection panel (4).
- **Note:** The control hoses are connected together near the end of each hose. The APL bypass hose is larger than the PEEP/PMAX hose.

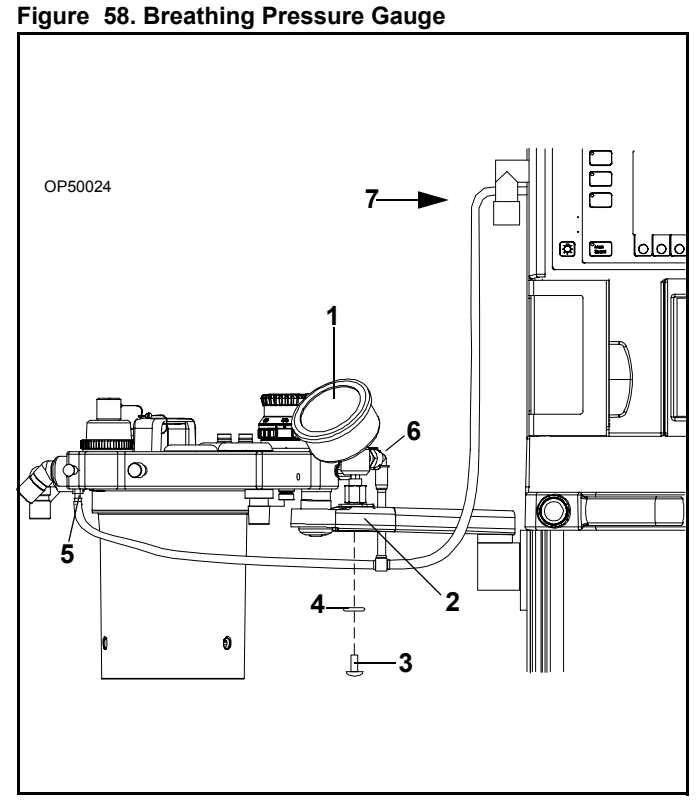

Figure 59. APL Bypass and Peep Hose Connections

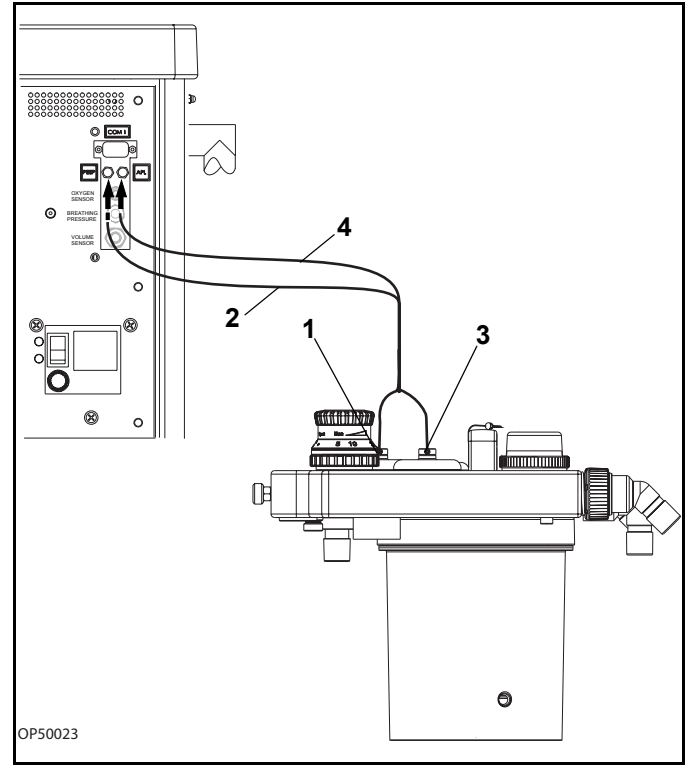

## **Chapter 4 - Preparation**

## **Connecting the Flow Sensor**

## **Connecting the Flow Sensor**

Push the cable onto the connection port on the flow sensor (1).

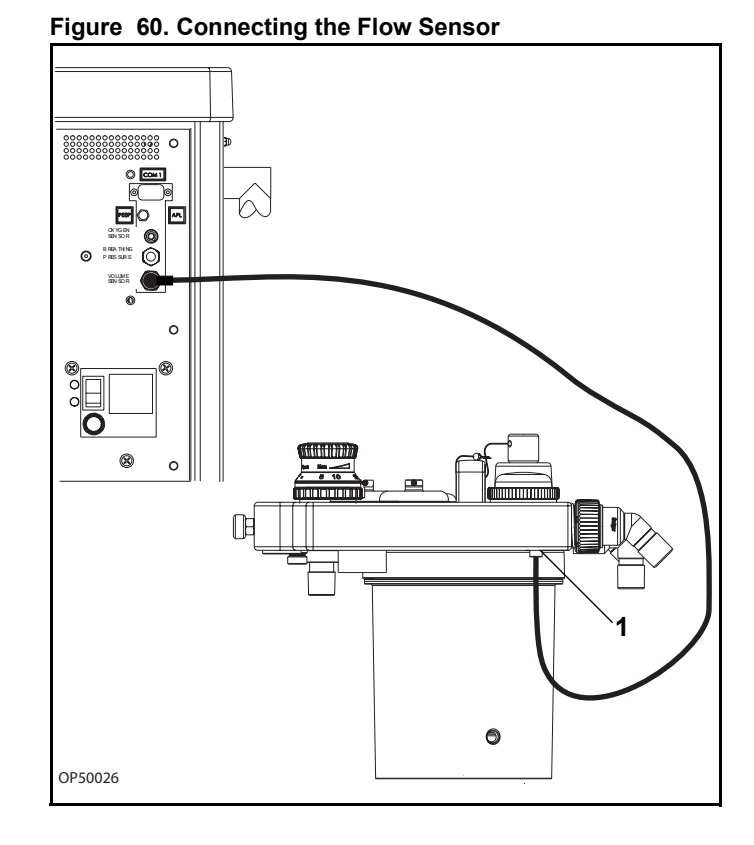

## Installing Anesthetic Gas Scavenging Hose to the Compact Breathing System

Connect the transfer hose to the waste gas port of the Compact Breathing System and to the anesthetic gas scavenging line or an anesthetic agent filter.

A second transfer hose is required for the Semi-open compact breathing system.

### Figure 61. Installing the Scavenger Transfer Hose

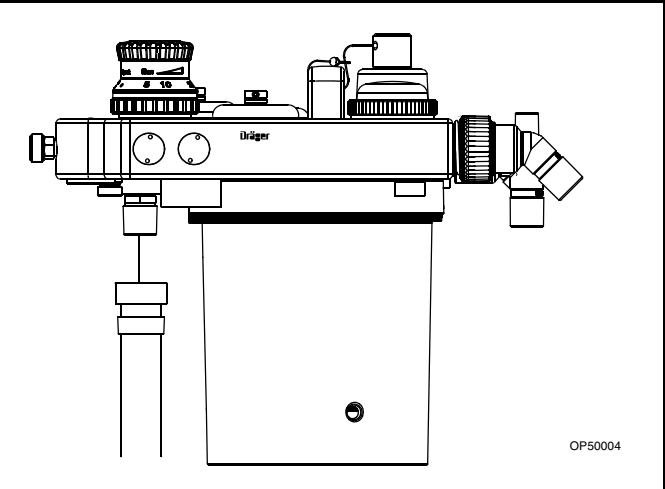

## Scavenger System for Fabius GS

## Chapter 4 - Preparation

## Scavenger System for Fabius GS

**Caution:** Do not use anesthetic gas scavenging system in combination with extracorporeal oxygenator.

The following numbers in boldface refer to Figure 62.

Output connection (1) from the scavenger system to the hospital waste gas removal system.

Connection to scavenger system (2) from Fabius GS breathing system.

Flow indicator (3). During use, the flow indicator must be between the upper and lower marks on the tube.

Flow adjustment valve (4).

**Note:** Activate hospital vacuum system before using scavenger system.

For more detailed information on the scavenger system, refer to the separate specific Instructions for Use.

For detailed information regarding mounting the scavenger system to the Fabius GS anesthesia workstation, refer to specific instructions provided with the scavenger kit.

## **Additional Equipment**

Prepare additional equipment as specified in the specific Instructions for Use.

**Caution:** If monitors and other equipment are placed on top of Fabius GS, the risk of tipping over the unit is increased, especially when rolling over thresholds etc.

Remove all monitors and other equipment from the top of the Fabius GS before moving the unit.

## **Daily and Preuse Checkout Form**

Complete the "Daily and Preuse Checkout Form" in Appendix A.

#### Figure 62. AGS Scavenger

**RETURN TO THIS MANUAL'S TABLE OF CONTENTS** 

**RETURN TO CD-ROM TABLE OF CONTENTS** 

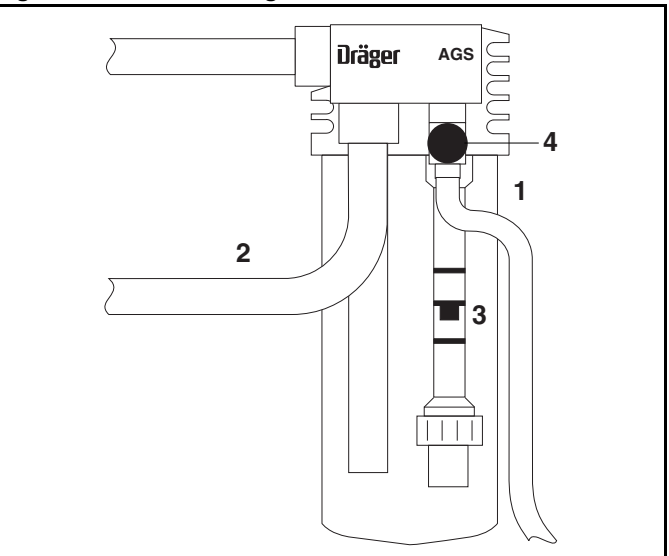

## Contents

## **Operation and Shut-down**

## Contents

| Operation                                 | 57        |
|-------------------------------------------|-----------|
| Power-Up Screen                           | 57        |
| Power-Up Standby Screen                   | 58        |
| Ventilation Monitor Screen                | 58        |
| Setting the Vapor                         | <b>58</b> |
| O2 Flush                                  | 59        |
| Minimum Flow of Anesthesia                | 59        |
| Nitrogen Wash-out (When Required)         | 59        |
| Replacing CO2 Absorbent                   | 60        |
| Power Failure Backup                      | 61        |
| Ventilator Fail State                     | 62        |
| Overriding the Ventilator                 | 63        |
| Preparation for Transport or Storage      | 64        |
| Switch Off the Anesthetic Agent Vaporizer | 64        |
| Switching Off the Ventilator              | 65        |
| Remove the O2 Sensor                      | 65        |
| Switch Off System Power                   | 65        |
| Disconnect the Central Gas Supply         | 66        |

## Operation

#### RETURN TO THIS MANUAL'S TABLE OF CONTENTS RETURN TO CD-ROM TABLE OF CONTENTS

### **Chapter 5 - Operation and Shut-down**

## Operation Power-Up Screen

When the SYSTEM POWER switch is turned to the ON position, the Fabius GS performs extensive selftests on its internal hardware. As these diagnostics are performed, each test and its result appear on the screen. The result, Pass or Fail, indicates the status of the tested component. See Figure 63.

#### Self-Diagnostic Conclusions

At the end of the self-diagnostics, one of three possible conclusions to the self-tests is posted on the screen (Figure 63).

#### **FUNCTIONAL**

Every component of the monitoring system is in satisfactory operational order. After a brief delay, the Standby screen appears.

#### CONDITIONALLY FUNCTIONAL

A noncritical fault was detected. The Fabius GS may be used, but call your local Authorized Service Organization or DrägerService (see "Daily and Preuse Checkout Form" for DrägerService contact information).

Press the rotary knob to continue operation.

#### NON-FUNCTIONAL

A serious fault was detected and operation of the monitor and ventilator is inhibited. Do not use the machine. Immediately call your local Authorized Service Organization or DrägerService to correct the problem.

#### Figure 63. Power-Up Screen

| SYSTEM DIAGNOSTICS                                                                                                    |                                                              |           |
|----------------------------------------------------------------------------------------------------|--------------------------------------------------------------|-----------|
| Watch Dog Tiner<br>Systen RAM<br>Program Menory<br>Video Test<br>Interrupts<br>A/D Converter<br>NV RAM<br>Serial Port<br>Clock<br>Speaker<br>Main Power<br>Battery | Pass<br>Pass<br>Pass<br>Pass<br>Pass<br>Pass<br>Pass<br>Pass | Fabius GS |
| Dräger<br>MEDICAL<br>Fabius GS SW 2.10 CRC D7DB                                                                                                    |                                                              |           |

## Chapter 5 - Operation and Shut-down

## RETURN TO CD-ROM TABLE OF CONTENTS

### Operation

## **Power-Up Standby Screen**

Following a successful power-up, the Standby screen appears (Figure 64) and provides instructions on starting the operation of the Fabius GS.

#### Figure 64. Power-Up Standby Screen

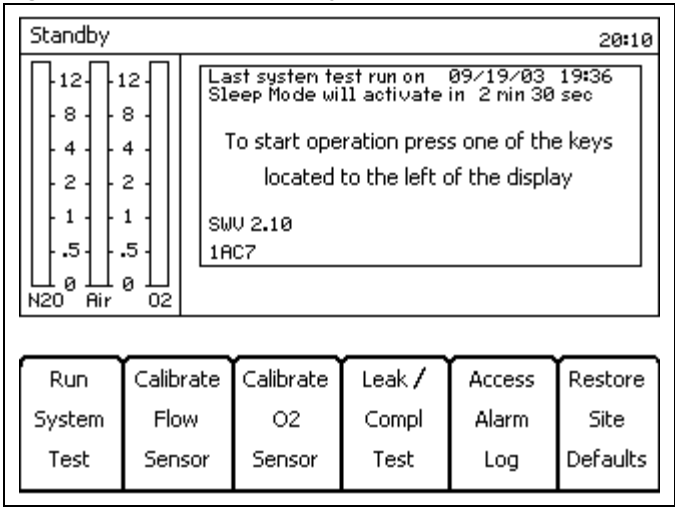

**RETURN TO THIS MANUAL'S TABLE OF CONTENTS** 

## Ventilation Monitor Screen

When the Fabius GS is in use, monitoring information is displayed on the Ventilation Monitor screen.

See "Operating Concept" on page 17 for an explanation of the Ventilation Monitor screen controls and windows.

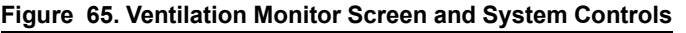

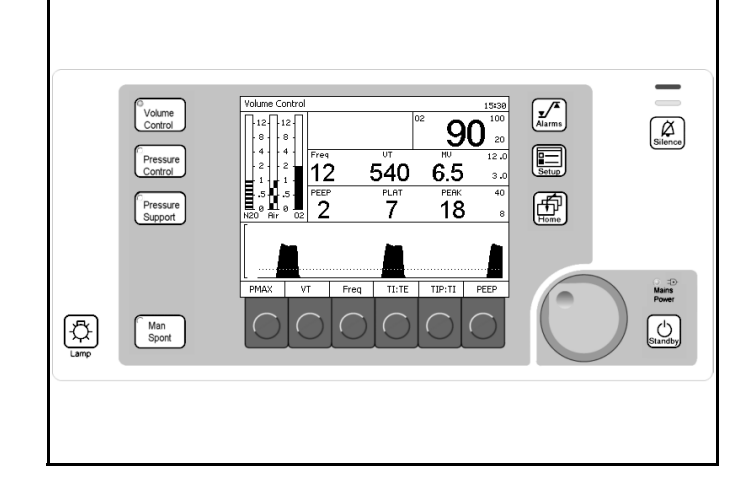

## Setting the Vapor

The following numbers in boldface refer to Figure 66.

- 1. Ensure that the vaporizer is properly seated.
- Lock the unused Vapor by sliding the lever (1) as far as it will go in the direction of the unused Vapor (in this example, the left hand Vapor is locked).
- On the Vapor to be used, press and hold down the 0 button (2) and turn the handwheel (3) counter-clockwise to the desired anesthetic agent concentration.
- Regularly check the filling level on the sight glass. When reaching the minimum mark, fill the Vapor with anesthetic agent.
- Please refer to the specific Instructions for Use for Dräger Vapor.

#### Figure 66. Setting the Vapor

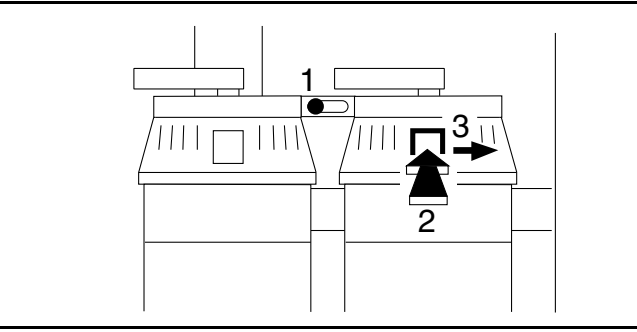

Part Number: 4117102-007 Rev: ---

## Operation

#### Chapter 5 - Operation and Shut-down

## O<sub>2</sub> Flush

- Press the O2 Flush button (1 in Figure 67). Additional O2 flows into the compact breathing system. The flow control elements and the anesthetic agent vaporizer (Vapor) are bypassed.
- **Note:** In Man. Spont. mode, pressure may rise rapidly up to the setting of the APL valve.

## **Minimum Flow of Anesthesia**

When long-term flow of anesthesia is below 0.5 L/min, increased humidity in the ventilator hose is a natural occurrence. Disconnect the ventilator hose from the compact breathing system and clean before and after long term procedures. Use water traps in the expiratory hose. Empty water traps if their water level exceeds the maximum water level limit.

## Nitrogen Wash-out (When Required)

During anesthesia induction, air containing about 79% nitrogen (N<sub>2</sub>) remains in the compact breathing system (and in the patient's lungs). If the unit will be used for a low-flow anesthesia case, press the O<sub>2</sub> Flush to remove this N<sub>2</sub>.

#### Figure 67. O2 Flush Button

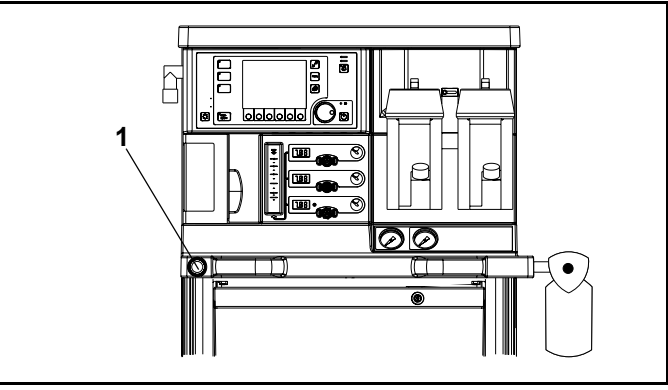

## Chapter 5 - Operation and Shut-down

## Operation

## **Replacing CO<sub>2</sub> Absorbent**

The CO2 absorbent in the compact breathing system should be replaced when two-thirds of the CO2 absorbent has changed color. Draeger Medical recommends the use of Drägersorb 800 Plus. The color change indicates that the CO2 absorbent can no longer absorb CO2 (Drägersorb 800 Plus changes from white to violet).

Do not flush CO<sub>2</sub> absorbent for long periods with dry gas because the CO<sub>2</sub> absorbent will dry out.

When the moisture content falls below a specified minimum level, the following undesirable reactions can occur, regardless of the type of CO<sub>2</sub> absorbent and the anesthetic agent used, e.g. Halothane, Enflurane, Isoflurane, Sevoflurane or Desflurane:

- reduced CO<sub>2</sub> absorption,
- formation of CO,
- absorption and/or decomposition of the inhalation anesthetic agent,
- increased heat generation in the absorber, leading to higher breathing gas temperatures.

These reactions can result in danger to the patient in the form of CO intoxication, insufficient depth of anesthesia and airway burns.

**Note:** Please refer to the specific Instructions for Use for "Drägersorb 800 Plus".

Draeger Medical recommends that absorbent be changed, regardless of color, if the anesthesia machine has been idle for 48 hours or more. Further, Draeger Medical recommends that it be changed at the beginning of the work week.

- **Warning:** Absorbent is caustic and is a strong irritant to the eyes, skin, and respiratory tract. When replacing the absorbent, take care not to spill its caustic contents.
- 1. Empty the expired CO<sub>2</sub> absorbent from the absorber into an appropriate refuse container.
- 2. Fill the absorber with fresh CO<sub>2</sub> absorbent.
- Ensure that no CO2 absorbent dust/particles have been deposited between the gaskets and sealing surfaces. Such dust and particles can cause leaks in the system.

Dräger recommends the use of Drägersorb 800 Plus.

#### Figure 68. Replacing the Absorber Canister

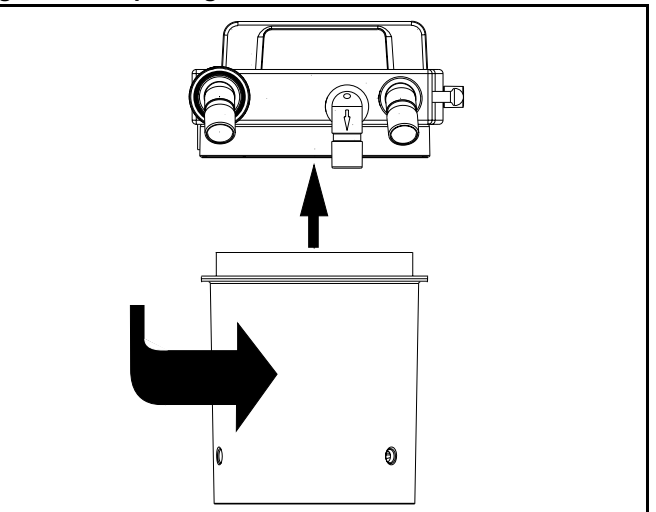

RETURN TO THIS MANUAL'S TABLE OF CONTENTS RETURN TO CD-ROM TABLE OF CONTENTS

## Operation

#### **Chapter 5 - Operation and Shut-down**

## **Power Failure Backup**

When AC power is interrupted from the Fabius GS, the internal battery backup will provide full operation of the ventilator and internal monitors for up to two hours after the power interruption. The battery depletion rate depends upon ventilator settings and the condition of the battery (age and level of charge), but under no circumstances should a fully charged battery provide less than 45 minutes of full functionality.

The transition to battery-powered operation will not interrupt any machine functions. At the transition, and as the battery is discharged, the following information will be displayed:

- The battery symbol () appears in the status bar and the Mains Power LED turns off.
- The "POWER FAIL!" Advisory alarm message is displayed in the alarm window.
- When the battery is discharged to 20% of its reserve power, the "BATTERY LOW!" Advisory alarm message is displayed in the alarm window.
- When the battery is discharged to 10% of its reserve power, the "BATTERY LOW!!" Caution alarm message replaces the Advisory alarm message in the alarm window.
- When the battery is almost fully discharged, the ventilator will stop and the Ventilator Fail Warning alarm message (VENTILATOR FAIL!!!) is displayed in the alarm window.
  If manual ventilation is not provided, the Apnea Pressure Warning (APNEA PRESSURE!!!), Apnea Flow Warning (APNEA FLOW!!!), and Minute Volume Low Caution (MINUTE VOLUME LOW!!) alarm messages are displayed in the alarm window.
- The internal monitors continue to operate until the battery is completely discharged and all electronics are shut down.
- Warning: When the "BATTERY LOW!!" Caution alarm message is first displayed, the ventilator will continue to operate for up to an additional 10 minutes. Then, automatic ventilation is not available until AC power is restored.
- **Caution:** Never allow the battery to completely discharge. If the battery does discharge completely, recharge immediately.

When the battery is completely discharged, all pneumatic functions of the Fabius GS continue to be available (APL valve, breathing pressure gauge, cylinder and pipeline gauges, fresh gas and agent delivery, S-ORC, and total flowmeter). Manual or spontaneous ventilation can be maintained.

Fabius GS Operator's Manual

### Operation

## Ventilator Fail State

If the Fabius GS does not recover from a VENTILATOR FAIL condition,

- 1. Switch to ManSpont mode by pressing the ManSpont key and confirming the mode change by pressing the rotary knob.
- 2. Set the APL valve to MAN position.
- 3. Adjust the APL pressure limit for the desired inspiratory plateau pressure.
- 4. Press the O2 flush button on the Fabius GS as required to sufficiently inflate the breathing bag.
- 5. Manually ventilate the patient by squeezing the breathing bag.
  - **Note:** In the ventilator fail situation, the ventilator piston assembly position may not be locked. As a result, airway pressure may initially push the piston back to its limit stop, increasing the volume of the breathing bag. It may be necessary to press the O2 flush button again to reinflate the breathing bag.

## Operation

## Chapter 5 - Operation and Shut-down

## **Overriding the Ventilator**

In the unlikely event of a fault in which the ventilator does not recover, and the user cannot switch to manual ventilation mode through the use of the ManSpont key and rotary knob, manual ventilation is still possible.

- 1. Locate the system power switch on the rear panel.
- Toggle the system power switch to "off" (Figure 69) and then
- Toggle the system power switch back to "on" (Figure 70).

The ventilator now performs as in ManSpont mode.

- 4. Set the APL valve to MAN position.
- 5. Adjust the APL pressure limit for the desired inspiratory plateau pressure.
- 6. Press the O2 flush button on the Fabius GS as required to sufficiently inflate the breathing bag.
- 7. Manually ventilate the patient by squeezing the breathing bag.
  - Note: After toggling the main power switch, the Fabius GS will perform its diagnostic tests. During the diagnostic tests, manual ventilation is possible. If the diagnostic tests result in "FUNCTIONAL", the Fabius GS will automatically switch to ManSpont mode if fresh gas flow is detected. Fabius GS respiratory monitoring is available. If the diagnostic tests result in NON-FUNCTIONAL, Manual ventilation is still possible but Fabius GS respiratory monitoring is not available.
  - **Note:** In ventilator override situation the ventilator piston assembly position may not be locked, as in ManSpont mode. As a result, airway pressure may initially push the piston back to its limit stop, increasing the volume of the breathing bag. It may be necessary to press the O2 flush button again to reinflate the breathing bag.
- 8. Contact your local Authorized Service Organization before using the ventilator.

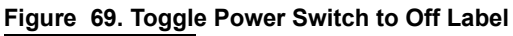

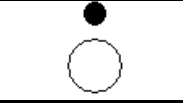

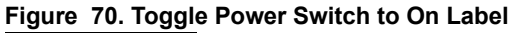

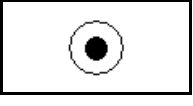

## Chapter 5 - Operation and Shut-down

# Preparation for Transport or Storage

Warning: When moving the anesthesia machine, remove all monitors and equipment from the top shelf, remove the absorber system, and use only the machine handles to push or pull the unit. The anesthesia machine should only be moved by people who are physically capable of handling its weight. Draeger Medical recommends that two people move the anesthesia machine to aid in maneuverability. Exercise special care so that the machine does not tip when moving up or down inclines, around corners, and across thresholds (for example, in door frames and elevators). Do not attempt to pull the machine over any hoses, cords, or other obstacles on the floor.

## Switch Off the Anesthetic Agent Vaporizer

### (Dräger Vapor)

Turn the handwheel (**1** in Figure 71) to 0 until the button engages.

## Preparation for Transport or Storage

#### Figure 71. Closing the Vaporizer

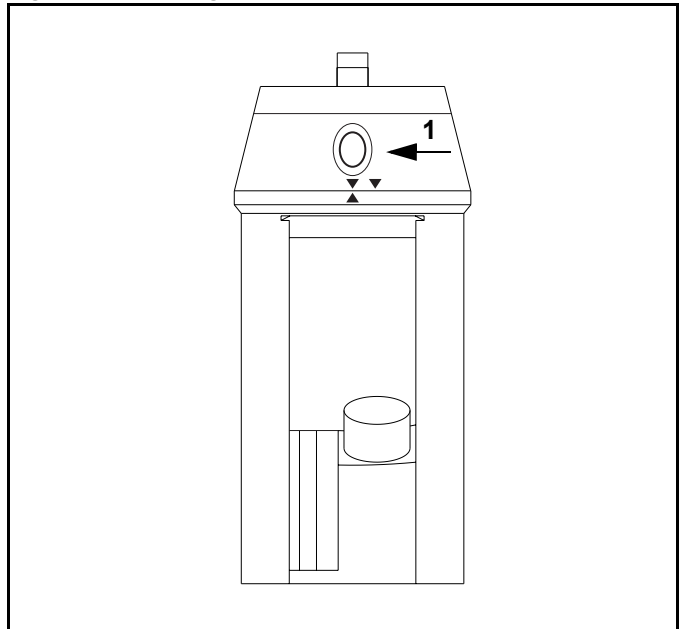

## **Preparation for Transport or Storage**

## Chapter 5 - Operation and Shut-down

## Switching Off the Ventilator

The following numbers in boldface refer to Figure 72.

- 1. Switch the anesthesia ventilator to standby by pressing the Standby button (1).
- 2. Confirm by pressing the rotary knob (**2**). Fabius GS is now in standby mode.

#### Figure 72. Turning off the Ventilator

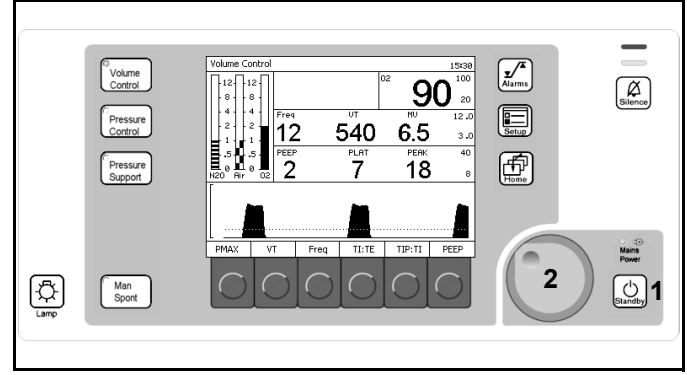

## Remove the O<sub>2</sub> Sensor

Remove the O<sub>2</sub> sensor from the inspiratory valve and leave exposed to air. This precaution prolongs the service life of the O<sub>2</sub> sensor.

## Switch Off System Power

Switch off the unit using the switch at the back (1) and disconnect the power plug.

#### Figure 73. Control Unit On/Off Switch

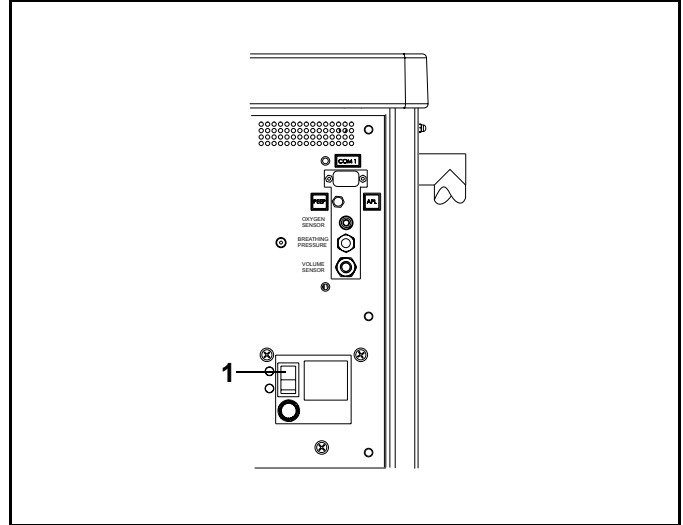

## Chapter 5 - Operation and Shut-down

#### RETURN TO THIS MANUAL'S TABLE OF CONTENTS RETURN TO CD-ROM TABLE OF CONTENTS

## **Preparation for Transport or Storage**

## **Disconnect the Central Gas Supply**

- 1. Remove all plug-in couplings from the wall terminal units.
- 2. Close gas cylinders.
- 3. Press the O2 Flush to depressurize the entire system.

#### Figure 74. Central Gas Supply

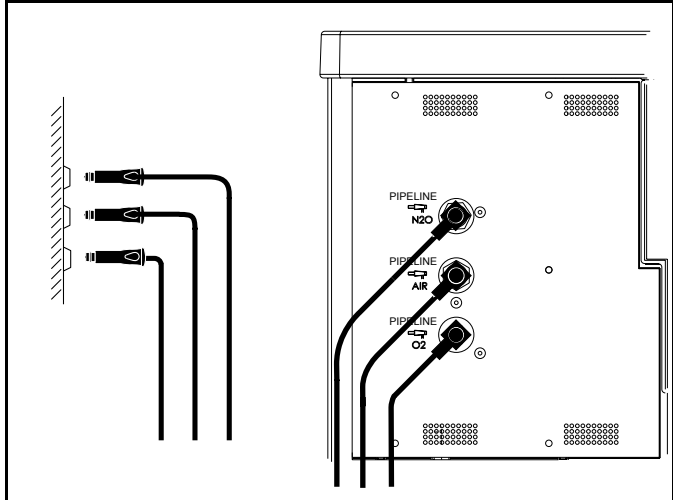
### Contents

# Monitoring

# Contents

| Overview                                         | 69 |
|--------------------------------------------------|----|
| Alarms                                           | 69 |
| Alarm Limits Key                                 | 69 |
| Alarm Tones                                      | 69 |
| Alarm Text Display Convention                    | 69 |
| Oxygen Monitoring                                | 70 |
| Oxygen Monitoring Overview                       | 70 |
| Oxygen Monitor Window                            | 70 |
| Oxygen Monitor Controls                          | 71 |
| Setting Oxygen Alarm Limits                      | 71 |
| Calibrating the Oxygen Sensor                    | 72 |
| Oxygen Alarm Messages                            | 74 |
| Oxygen Monitoring Problem Resolution             | 75 |
| Respiratory Volume Monitoring                    | 76 |
| Respiratory Volume Monitoring Overview           | 76 |
| Respiratory Volume Monitor Display               | 77 |
| Respiratory Volume Monitor Controls              | 78 |
| Setting the Minute Volume Alarm Limits           | 78 |
| Respiratory Volume Alarm Messages                | 79 |
| Respiratory Volume Monitoring Problem Resolution | 81 |
| Breathing Pressure Monitoring                    | 82 |
| Breathing Pressure Monitoring Displays           | 82 |
| Breathing Pressure Monitor Controls              | 83 |
| Setting the Pressure and Threshold Alarm Limits  | 83 |
| Breathing Pressure Alarm Messages                | 84 |
| Problem Resolution                               | 86 |

# Overview

### RETURN TO THIS MANUAL'S TABLE OF CONTENTS RETURN TO CD-ROM TABLE OF CONTENTS

### Chapter 6 - Monitoring

# Overview

This chapter describes functions that are specific to oxygen monitoring, respiratory volume monitoring, and breathing pressure monitoring. For information on general monitoring functions, see "Operating Concept" on page 17.

# Alarms

# **Setting Alarm Limits**

The Alarm Limits key enables you to set alarm limits for the present procedure.

To set the default alarm limits that take effect at power-up, see "Setting Alarm Limit Defaults" on page 102.

# **Alarm Limits Key**

The Alarm Limits key is shown at **1** in Figure 75.

Displays the Alarm Limits window (1 in Figure 76).

Use the select and confirm process outlined in "Selecting/Setting Monitoring Functions" on page 24 to change the alarm limits on the Alarm Limits window.

# Alarm LED Indicators

The Alarm LED indicators are shown at **2** in Figure 75. See "LED Indicators" on page 22 for details.

# **Alarm Tones**

The alarm tones provide an audible alert to the message displays. Each message is assigned a tone or sequence of tones to indicate its degree of urgency.

- Warning (continuous)
- Caution (every 30 seconds)
- Advisory (single signal or no tone for selected advisories only)

# Alarm Text Display Convention

- Warnings are followed by three exclamation marks (!!!).
- Cautions are followed by two exclamation marks (!!).
- Advisories are followed by one exclamation mark (!).

2 ∎ Alarms Volume Control Silence 90 🛙 Setup 6.5 540 12 Ð 7 Pressure Support 18 Mains Power Þ U Standby Man Spont

Figure 75. Ventilation Monitor Screen and System Controls

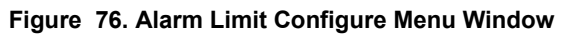

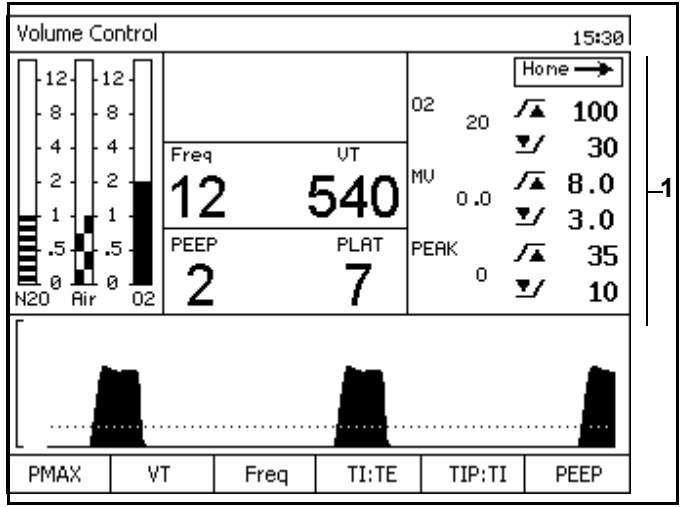

### **Oxygen Monitoring**

# **Oxygen Monitoring**

# **Oxygen Monitoring Overview**

Inspiratory oxygen concentration is measured with a dual galvanic cell sensor, which is attached to the inspiratory valve dome. The sensor contains two independent electrochemical cells, or sensor halves. When the sensor is exposed to oxygen, an electrochemical reaction occurs within each cell. The oxygen monitor measures the current produced in each cell, computes an average for the two cells, and translates the average into an oxygen concentration measurement.

- **Caution:** Never remove an oxygen sensor from its housing, except to replace it. If a sensor is removed from its housing, you must do the following before continuing normal operations:
  - Reinstall the sensor in the housing.
  - · Calibrate the sensor.
- **Note:** When the machine is not in use, remove the oxygen sensor assembly from the inspiratory valve dome, and insert the valve dome plug into the dome.

# **Oxygen Monitor Window**

The following numbers in boldface refer to Figure 77.

- 1 the numerical value for inspiratory oxygen concentration in units of percent (%) between 10% and 100%
- 2 the high oxygen concentration alarm limit
- 3 the low oxygen concentration alarm limit

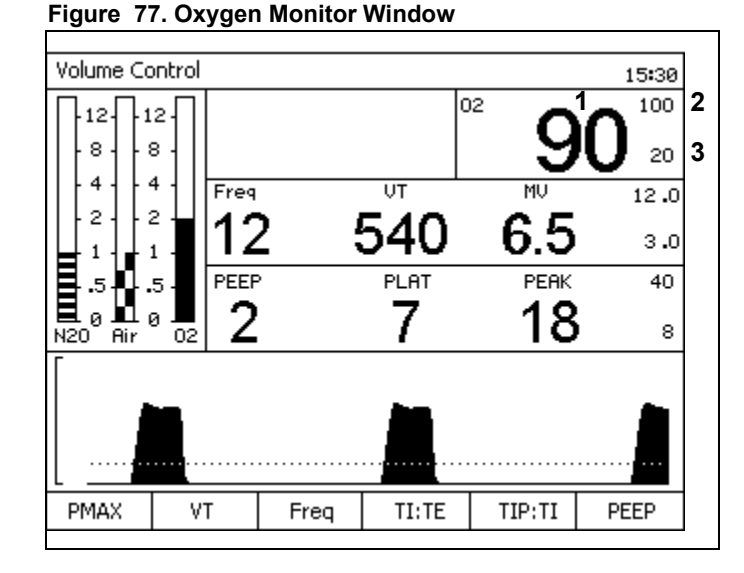

# **Oxygen Monitoring**

### RETURN TO THIS MANUAL'S TABLE OF CONTENTS RETURN TO CD-ROM TABLE OF CONTENTS

### Chapter 6 - Monitoring

# **Oxygen Monitor Controls**

The following numbers in boldface refer to Figure 78.

You use the Alarm Limits key (1), Setup key (2), and rotary knob (3) to set oxygen concentration alarm limits and calibrate the oxygen sensor.

#### Figure 78. Monitor Controls

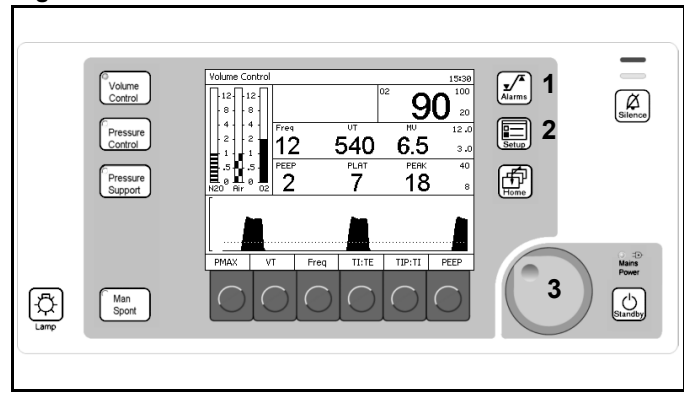

# Setting Oxygen Alarm Limits

At power-up, the oxygen high and low alarm limits are automatically set to their default settings (See "Default Settings" on page 99 for more information). You can adjust these limits within specified ranges.

### **Oxygen Alarm Limits**

### Oxygen High Limit

The Oxygen High Alarm Limit range is from 19% to 100%. The Oxygen High Limit can not be set less than or equal to the Oxygen Low Limit. **The factory default for Oxygen High Limit is 100%.** 

### Oxygen Low Limit

The Oxygen Low Alarm Limit range is from 18% to 99%. The Oxygen Low Alarm Limit can not be set equal to or greater than the Oxygen High Limit. The factory default value for Oxygen Low Limit is 20%.

### Procedure

See "Alarms" on page 69 to change the high or low alarm limit.

# **Chapter 6 - Monitoring**

# Oxygen Monitoring

Mains

Standby

# Calibrating the Oxygen Sensor

To calibrate the oxygen sensor correctly, make sure it is exposed only to room air during the entire calibration period. The oxygen sensor should be calibrated as part of the daily preoperative setup of the anesthesia equipment.

1. Press the Setup key (1 in Figure 79).

The Setup screen appears (Figure 80).

2. Press the soft key under the Calibrate O2 Sensor soft key label (**1** in Figure 80).

The Calibrate O2 Sensor Instruction window replaces the Setup screen soft key labels window (Figure 81).

After the instructions are followed and the rotary knob is pressed, the present  $O_2$  value is replaced by "CAL" (**1** in Figure 82).

Upon successful completion of the calibration, the  $O_2$  concentration measurement is restored.

If, at the end of the calibration period, the O2 SENSOR FAIL! Advisory message appears in the Alarm window, the calibration was not successful.

An unsuccessful calibration can be caused by several conditions as described in Table 2 on page 73.

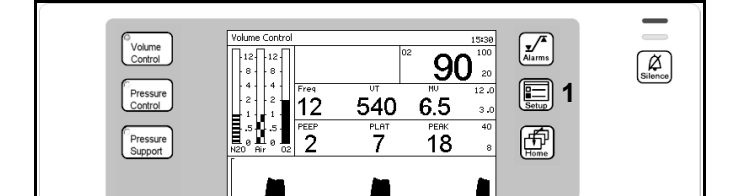

TI:TE

Figure 79. Ventilation Monitor Screen and System Controls

# Figure 80. Setup Window

Man Spont

Þ

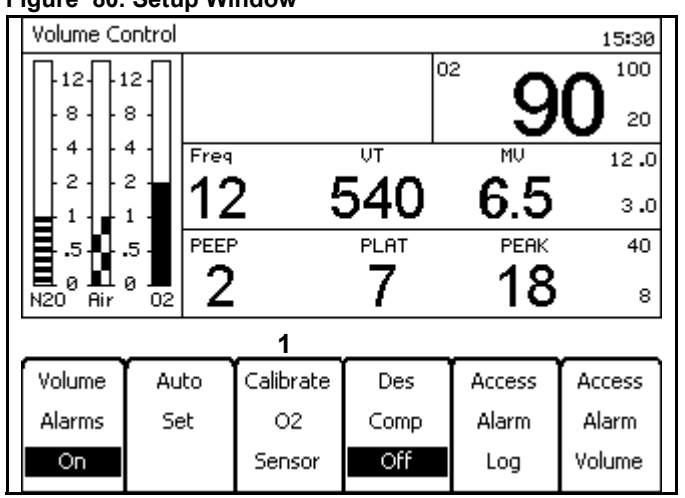

### Figure 81. Calibrate O<sub>2</sub> Sensor Instruction Screen

- 1. Remove O2 sensor and expose to room air for 2 minutes
- 2. To start O2 Calibration press rotary knob
- 3. Observe Calibration status in O2 data window
- 4. Reinsert O2 Sensor after successful Calibration

#### Figure 82. Calibrate O<sub>2</sub> Sensor in Progress Bar

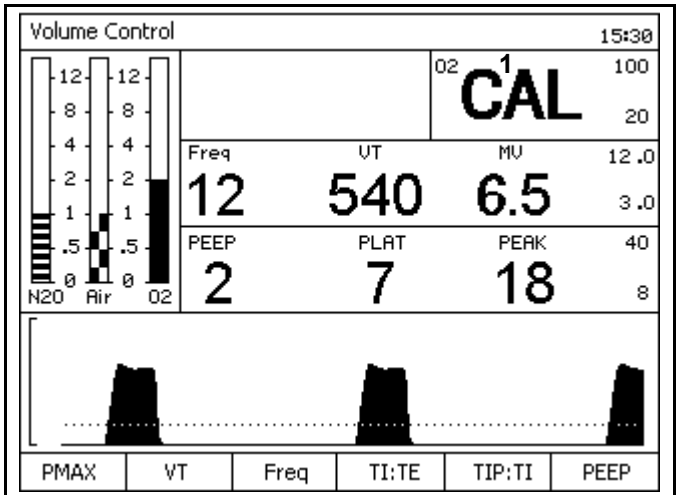

# **Oxygen Monitoring**

# **Chapter 6 - Monitoring**

| Table 2. Unsuccessful Calibration - C | <b>Causes and Solutions</b> |
|---------------------------------------|-----------------------------|
|---------------------------------------|-----------------------------|

| Cause                                                                                     | Solution                                                                                                    |
|-------------------------------------------------------------------------------------------|----------------------------------------------------------------------------------------------------|
| Sensor was exposed to an excessively lean or excessively rich oxygen calibration mixture. | Make sure that the sensor is exposed to room air for the entire calibration period.                                                                                                    |
| Sensor was exposed to a constantly changing calibration mixture.                          | Make sure that the sensor is exposed to room air for the entire calibration period.                                                                                                    |
| Sensor did not receive the proper waiting period.                                         | If the sensor capsule was removed from the sensor assembly, a waiting period equal to the time that the capsule spent outside the sensor assembly is necessary prior to calibration. New sensors require a 15-minute waiting period.                             |
| Sensor is exhausted.                                                                      | If the oxygen sensor has decayed beyond its useful service life (see the<br>"Specifications" section of the manual), replace the exhausted sensor<br>with a new sensor and allow the proper waiting period.                                                      |
| Sensor is disconnected.                                                                   | When the sensor is disconnected or if there is no cell in the housing, the display area is blank, and the message O2 SENSOR FAIL! appears in the Alarm window. If this happens, ensure that the sensor is correctly assembled and recalibrate the oxygen sensor. |

### Consequences

If the oxygen sensor is improperly calibrated, it can cause inaccurate measurements. When a calibration gas mixture is excessively rich or lean in oxygen, the Fabius GS will not complete an attempted calibration; however, if the calibration gas is rich or lean but is within certain limits, the Fabius GS will complete the calibration. As a result, when displaying sensor measurements, the Fabius GS displays an oxygen percentage either higher or lower than the actual oxygen percentage. Therefore, make sure that the sensor is exposed only to room air during the entire calibration period.

Figure 83 illustrates the relationship between the calibration mixture and the accuracy of oxygen measurement.

- A = Displayed O<sub>2</sub> Percentage
- **B** = Actual O<sub>2</sub> Percentage
- 1 = At calibration, sensor exposed to < 21% O2. Thus, displayed % O2 will be higher than actual O2.
- 2 = Correct calibration of room air (21% O2) for entire calibration period. Displayed % O2 = actual % O2.
- 3 = At calibration, sensor exposed to > 21% O2. Thus, displayed % O2 will be lower than actual % O2.

### Figure 83. Measurement Error Due to Incorrect Calibration

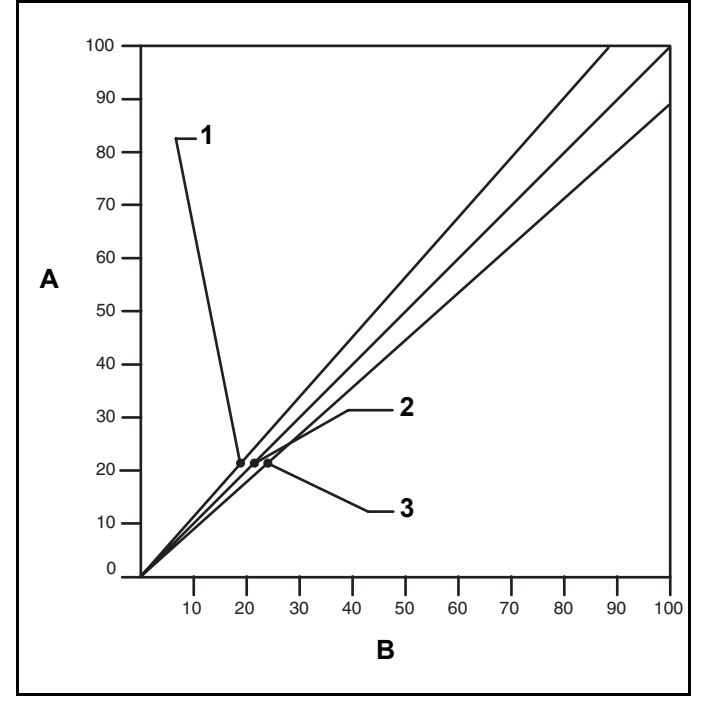

**Oxygen Monitoring** 

### **Oxygen Alarm Messages**

The following list contains all warning, caution, and advisory alarms associated with oxygen monitoring.

### INSP O2 LOW (Warning)

The Warning message INSP O2 LOW!!! appears in the Alarm window and an alarm sounds if the measured inspiratory oxygen concentration falls below the low alarm limit.

### O2 SUPPLY LOW (Warning)

The Warning message O2 SUPPLY LOW!!! appears in the Alarm window and an alarm sounds if the oxygen supply drops too low to properly pressurize the fresh gas circuit (below about 20 psi (1.4 bar)).

The red LED indicator in the  $O_2$  area will flash until the  $O_2$  supply is restored.

Under normal operating conditions, the O2 supply channel is pressurized sufficiently to prevent this alarm from occurring. If the O2 supply pressure fails and O2 is not being used by the Fabius GS, the circuit will remain pressurized and the O2 SUPPLY LOW alarm will not annunciate immediately. If pressure is reduced in this circuit by the use of O2, O2 flush, etc., the alarm will annunciate when the internal supply pressure drops below 20 psi (1.4 bar), nominal.

### **INSP O2 HIGH (Caution)**

If the measured inspiratory oxygen concentration exceeds the high alarm limit, the Caution message INSP O2 HIGH!! appears in the Alarm window, and an intermittent audible alarm sounds.

### O2 SENSOR FAIL (Advisory)

The Advisory message O2 SENSOR FAIL! appears in the Alarm window when any of the following instances occur:

- O2 sensor has not been correctly calibrated.
- O2 sensor replaced and/or not calibrated.
- O2 sensor used up.
- O2 sensor disconnected.
- Faulty sensor cable.

### O2 SENSOR CAL DUE (Advisory)

More than 18 hours have passed since the last sensor calibration.

# **Oxygen Monitoring Problem Resolution**

### Table 3. Oxygen Monitoring Problem Resolution

| PROBLEM                                                                    | POSSIBLE CAUSE                                                                          | REMEDY                                                                                                    |  |
|----------------------------------------------------------------------------|-----------------------------------------------------------------------------------------|----------------------------------------------------------------------------------------------------|--|
| Alarm Message O2 SENSOR FAIL!<br>appears in Alarm window.                  | Sensor needs calibration<br>(Display area remains blank when a<br>reading is expected.) | Perform proper calibration. Remove<br>sensor assembly from breathing circuit.<br>Make sure sensor is exposed to room air<br>only. Calibrate the sensor. |  |
|                                                                            | Hardware malfunction.                                                                   | Contact your local Authorized Service<br>Organization or DrägerService.                                                                                 |  |
|                                                                            | Faulty sensor housing and cable.                                                        | Replace housing/cable assembly.                                                                                                    |  |
|                                                                            | Sensor cord is disconnected.                                                            | Insert sensor cord connector into the interface panel.                                                                                                  |  |
| Pressing the Calibrate O2 Sensor soft key does not initiate calibration.   | Sensor is disconnected.                                                                 | Insert sensor cord connector into the interface panel.                                                                                                  |  |
|                                                                            | Sensor cord is damaged.                                                                 | Replace housing/cord assembly.                                                                                                    |  |
| Pressing Calibrate O2 Sensor soft<br>key initiates calibration, but Oxygen | Sensor is exposed to incorrect oxygen concentration.                                    | Expose sensor to room air for 21% calibration.                                                                                                    |  |
| calibration period.                                                        | Sensor exposed to constantly changing calibration mixture.                              |                                                                                                    |  |
|                                                                            | Sensor capsule was removed from housing for a prolonged period.                         | Allow a waiting period equal to duration of capsule removal.                                                                                            |  |
|                                                                            | New capsule not given proper waiting period.                                            | Allow 15 minute waiting period.                                                                                                    |  |
|                                                                            | Exhausted or faulty sensor capsule.                                                     | Replace sensor capsule.                                                                                                    |  |

### **Respiratory Volume Monitoring**

# **Respiratory Volume Monitoring**

### Respiratory Volume Monitoring Overview

Respiratory volume is measured using thermal anemometry. The flow sensor output is converted into meaningful readings for minute volume, tidal volume, and respiratory rate displays.

- **Caution:** Although the Fabius GS is designed to minimize the effects of ambient radio-frequency interference, the functioning of the respiratory volume monitor may be adversely affected by the operation of electrosurgical equipment or short wave or microwave diathermy equipment in the vicinity.
- **Note:** Sudden, irregular expiratory flow may cause erratic tidal volume and respiratory rate displays. To avoid such erroneous measurements, defer reading the display until a full minute has elapsed after the irregular flow has stopped.

# **Respiratory Volume Monitoring**

### RETURN TO THIS MANUAL'S TABLE OF CONTENTS RETURN TO CD-ROM TABLE OF CONTENTS

### **Chapter 6 - Monitoring**

# **Respiratory Volume Monitor Display**

Information about the patient's respiratory volume is presented in the Respiratory Volume Monitor window in the middle of the monitor display as shown in Figure 84. From left to right, measured values are shown for breathing frequency (1), tidal volume (2), and minute volume (3). At the extreme right, in small type, is the minute volume high alarm limit (4) and the minute volume low alarm limit (5).

The following numbers in boldface refer to Figure 84.

Frequency (Freq) (1)
 Shows the number of breaths during the previous minute of respiration.
 Readings appear after two breaths.
 The numeric data is displayed in units of Breaths Per Minute (bpm).
 The display range is from 2 bpm to 99 bpm.

Tidal Volume Measurement (VT) (2)
Displays the expired volume for each breath.
If the monitor does not detect a valid breath within 30 seconds in an automatic ventilation mode or within 60 seconds in ManSpont mode, the display area goes blank.
The numeric data is displayed in units of milliliters (mL).

The display range is from 0 mL to 1500 mL.

### Minute Volume Measurement (MV) (3) Continuously displays the volume of exhaled

gas accumulated during the previous minute of respiration.

The numeric data is displayed in units of liters/minute (L/min). The display range is from 0.1 L/min to 99.0 L/min.

• Minute Volume Alarm High Limit (4)

Indicates the volume above which an alarm condition occurs. The numeric data is displayed in units of

- liters/minute (L/min).
- Minute Volume Alarm Low Limit (5) Indicates the volume below which an alarm condition occurs. The numeric data is displayed in units of liters/minute (L/min).

#### Figure 84. Monitor Display

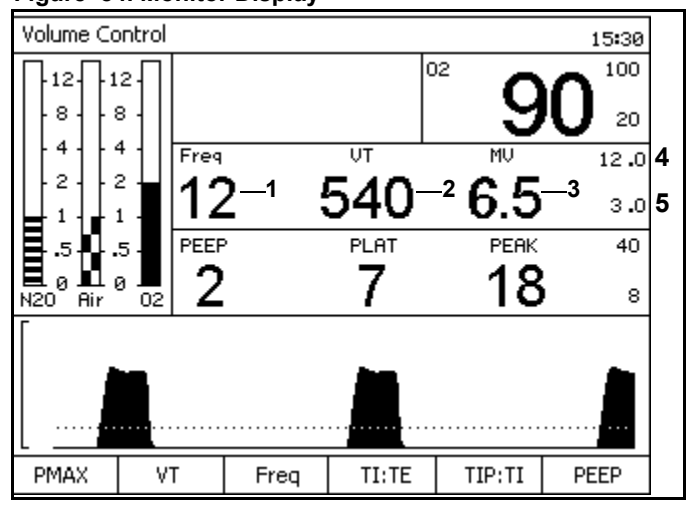

# **Chapter 6 - Monitoring**

### **Respiratory Volume Monitoring**

## **Respiratory Volume Monitor Controls**

The following numbers in boldface refer to Figure 85.

You can use the Alarm Limits key (1), the Standby key (2), and the rotary knob (3) to set the high and low respiratory volume alarm limits.

While the ventilator is on, apnea volume alarms are generated at 15 seconds (Caution) and 30 seconds (Warning) if the respiratory volume monitor does not sense a valid breath. While the ventilator is off and the system is in ManSpont mode, these alarms are generated at 30 seconds (Caution) and 60 seconds (Warning).

The Fabius GS's volume alarms are automatically enabled when the ventilator is switched from Standby to a ventilation mode.

# **Setting the Minute Volume Alarm Limits**

If the minute volume falls below the minute volume low alarm limit or above the minute volume high limit, an alarm condition occurs.

### **Minute Volume High Limit**

The Minute Volume High Limit range is from 0.1 L/min. to 20.0 L/min. **Factory default value: 12.0 L/min.** 

### Minute Volume Low Limit

The Minute Volume Low Limit range is from 0.0 L/min. to 19.9 L/min. **Factory default value: 3.0 L/min.** 

#### Procedure

See "Alarms" on page 69 to change the low alarm limit.

#### Figure 85. Respiratory Volume Monitor Controls

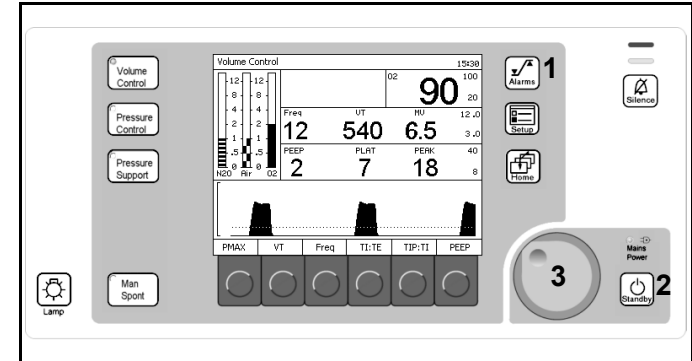

# **Respiratory Volume Alarm Messages**

The following list contains all warning, caution, and advisory alarms associated with respiratory volume monitoring.

### **APNEA FLOW (Warning/Caution)**

The Fabius GS continuously monitors the expiratory flow in the patient breathing system. By processing the expiratory flow pattern, the monitor can determine whether a valid breath has occurred. A valid breath has a tidal volume of 20 mL or greater.

### When the system is in Pressure Control Mode, Volume Control Mode, or Pressure Support Mode with Apnea Ventilation OFF:

- If 15 seconds pass and a valid breath is not detected, the Caution message APNEA FLOW!! appears in the Alarm window, and an intermittent audible alarm sounds.
- If an additional 15 seconds pass (30 seconds total) and a valid breath is not detected, the Caution message APNEA FLOW!! is upgraded to a Warning in the Alarm window, and a continuously repeating audible alarm sounds.

During apneic conditions, the respiratory volume measurements disappear after 30 seconds. When a valid breath is detected, alarm annunciation ceases and a tidal volume measurement appears in the display window.

#### When the system is in ManSpont Mode or Pressure Support Mode with Apnea Ventilation ON:

- The Caution condition does not occur until 30 seconds have elapsed without a valid breath.
- The Warning condition does not occur until 60 seconds have elapsed without a valid breath.

During apneic conditions, the respiratory volume measurements disappear after 60 seconds. When a valid breath is detected, alarm annunciation ceases and a tidal volume measurement appears in the display window.

### **APNEA VENTILATION (Caution)**

If two consecutive Apnea Ventilation breaths occur, the Caution message APNEA VENTILATION !! appears in the Alarm window.

### **EXP PORT LEAKAGE (Caution)**

Expiratory volume during inspiration is greater than 15 mL.

### RETURN TO THIS MANUAL'S TABLE OF CONTENTS RETURN TO CD-ROM TABLE OF CONTENTS

### **Respiratory Volume Monitoring**

### **MINUTE VOLUME HIGH (Caution)**

Whenever the Fabius GS measures a minute volume higher than the high minute volume alarm limit, the Caution message MINUTE VOLUME HIGH!! appears in the Alarm window, and an intermittent audible alarm sounds.

### MINUTE VOLUME LOW (Caution)

Whenever the Fabius GS measures a minute volume less than the low minute volume alarm limit, the Caution message MINUTE VOLUME LOW!! appears in the Alarm window, and an intermittent audible alarm sounds.

### FLOW SENSOR CAL DUE (Advisory)

The FLOW SENSOR CAL DUE! advisory message appears in the Alarm window if it has been longer than 18 hours since the flow sensor has been calibrated.

### FLOW SENSOR FAIL (Advisory)

The FLOW SENSOR FAIL! advisory message appears in the Alarm window if the sensor cable is not properly connected to the interface panel, if there is an internal sensor fault.

#### VOLUME ALARMS OFF (Advisory)

Volume alarms disabled by the operator when in ManSpont mode.

# **Respiratory Volume Monitoring Problem Resolution**

| PROBLEM                                                                   | POSSIBLE CAUSE                                                                                                 | REMEDY                                                                                                    |  |
|---------------------------------------------------------------------------|----------------------------------------------------------------------------------------------------|----------------------------------------------------------------------------------------------------|--|
| Blank display area                                                        | nk display area Two breaths have not elapsed (for minute volume and respiratory rate) since respiration began. |                                                                                                    |  |
|                                                                           | Apnea condition                                                                                                | Correct apnea condition. Ensure sensor is properly connected to the expiratory valve.                                               |  |
| Blank display area, FLOW SENSOR<br>FAIL! alarm message in Alarm<br>window | Sensor cable is disconnected.                                                                                  | Reconnect sensor cable to sensor at breathing system.                                                                               |  |
|                                                                           | Sensor fault                                                                                                   | Replace sensor assembly.                                                                                                    |  |
| Inaccurate data displayed                                                 | Flow sensor signal drift                                                                                       | Calibrate the sensor.                                                                                                    |  |
|                                                                           | Desflurane compensation setting not<br>consistent with actual agent delivered                                  | Activate or deactivate "Des Comp" as appropriate.                                                                                   |  |
|                                                                           | External agent analyzer providing inaccurate data through the communications port.                             | Check agent analyzer. Check<br>communications cable. Disconnect<br>analyzer from the Fabius GS and set<br>"Des Comp" appropriately. |  |

# **Breathing Pressure Monitoring**

# **Breathing Pressure Monitoring Displays**

Information about the patient's breathing pressure is presented in the Breathing Pressure Monitor Window (**1** in Figure 86) and in the Breathing Pressure Trace Window (**2** in Figure 86).

The Breathing Pressure Monitor window contains breathing pressure measurements expressed in units of cmH<sub>2</sub>O as well as the pressure high and pressure threshold alarm limits. The measurement units are selected via the Configuration screen (see "Configuration" on page 105).

**Note:** The Fabius GS can be configured by your Local Authorized Service Organization to display mean pressure (MEAN) instead of plateau pressure (PLAT).

The following numbers in boldface refer to Figure 87.

- **1 PEEP (Positive End Expiratory Pressure)** The breathing pressure at the end of exhalation. The numeric data display range is from 0 to 30.
- 2 PLAT (Plateau) Breathing Pressure The breathing pressure at the end of inspiration. The numeric data display range is from 0 to 80.

### 2 - MEAN Breathing Pressure

The average of all the instantaneous pressure values recorded during each breath. The numeric data display range is from 0 to 50.

### • 3 - PEAK Breathing Pressure

The highest instantaneous pressure value for each breath. The numeric data display range is from 0 to 80.

- 4 Pressure High Alarm Limit
- 5 Pressure Threshold Alarm Limit
- **6 Breathing Pressure Trace Window** This large window displays a breathing pressure trace, or waveform.
- 7 Breathing Pressure Threshold Limit Line
- 8 Breathing Pressure Minimum and Maximum Trace Scale Limits Indicator

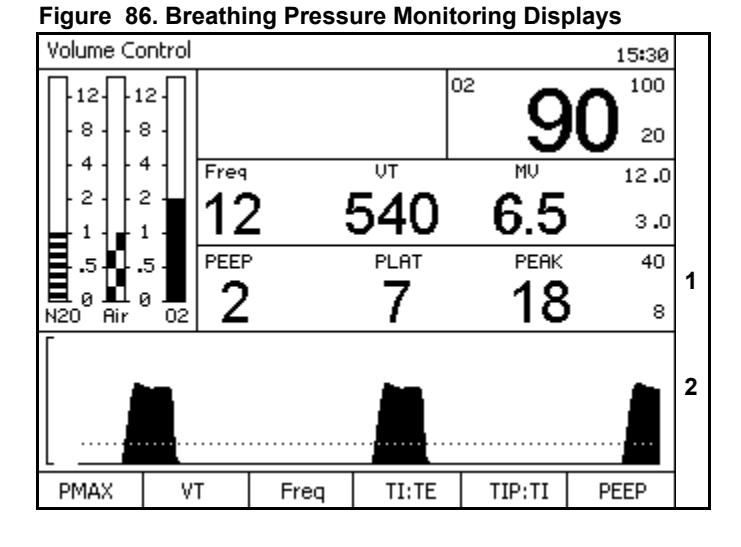

### Figure 87. Breathing Pressure Monitor Data

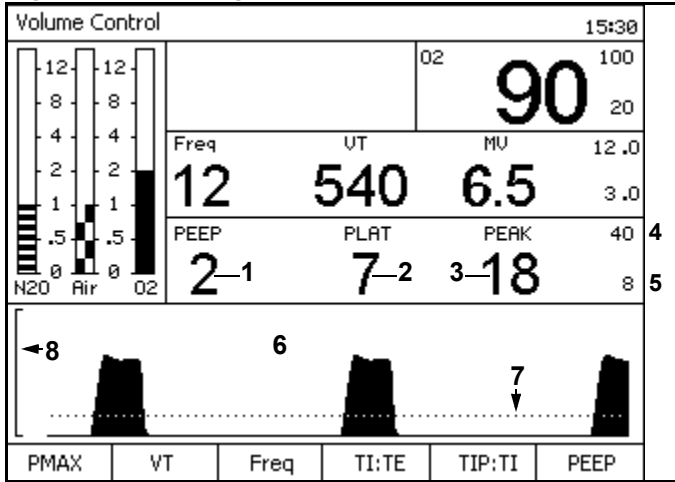

### **RETURN TO THIS MANUAL'S TABLE OF CONTENTS RETURN TO CD-ROM TABLE OF CONTENTS**

### Chapter 6 - Monitoring

### **Breathing Pressure Monitor Controls**

The following numbers in boldface refer to Figure 88.

The Alarm Limits key (1) and the rotary knob (2) enable you to set breathing pressure alarm limits.

### Setting the Pressure and Threshold Alarm Limits

At power-up and when you press the Restore Default Settings key on the Standby screen, the breathing pressure high and pressure threshold alarm limits are automatically set to their default settings. You can adjust these limits within specified ranges.

#### Pressure Threshold Alarm Limit

The Pressure Threshold Limit range is from 5 to 30 cmH<sub>2</sub>O.

### Factory default value: 8 cmH<sub>2</sub>O.

The pressure threshold alarm limit defines the level below which an apneic alarm condition exists. When the patient's breathing pressure falls below the threshold limit for 15 seconds, a message appears in the Alarm window and an audible alarm sounds.

**Note:** The pressure threshold alarm limit should be as close as possible to the sensed peak pressure without exceeding it, approximately 6 cmH<sub>2</sub>O below the peak pressure.

#### Procedure

See "Alarms" on page 69 to change the pressure high alarm limit.

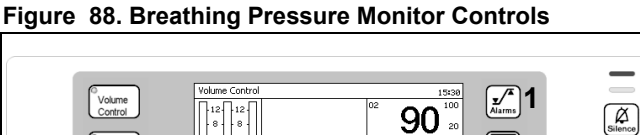

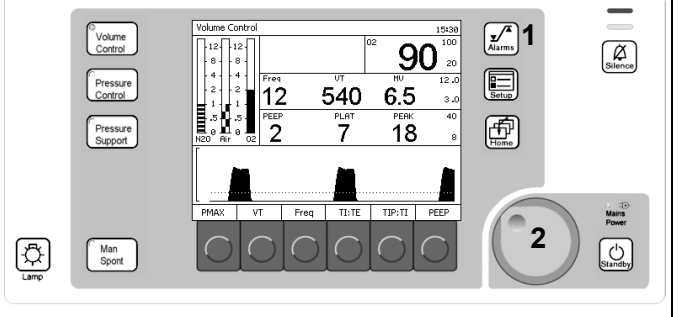

### **Breathing Pressure Alarm Messages**

The following list contains all warning, caution and advisory alarms associated with breathing pressure monitoring.

### PRES APNEA ALARM OFF

The apnea pressure alarm is disabled.

### **APNEA PRESSURE (Warning/Caution)**

### When the system is in Pressure Control Mode, Volume Control Mode, or Pressure Support Mode with Apnea Ventilation OFF:

- If the measured breathing pressure does not cross the pressure threshold alarm limit for more than 15 seconds, the Caution message APNEA PRESSURE!! appears in the Alarm window and an intermittent audible alarm sounds.
- If the breathing pressure does not cross the pressure threshold for an additional 15 seconds (30 seconds total), the Caution message APNEA PRESSURE!! is upgraded to a Warning in the Alarm window (APNEA PRESSURE!!!), and a continuously repeating audible alarm sounds.

### When the system is in ManSpont Mode or Pressure Support Mode with Apnea Ventilation ON:

- The Caution condition does not occur until 30 seconds have elapsed without a valid breath.
- The Warning condition does not occur until 60 seconds have elapsed without a valid breath.

During apneic conditions, the respiratory pressure measurements disappear after 60 seconds. When a valid breath is detected, alarm annunciation ceases and a tidal volume measurement appears in the display window.

**Note:** When the system is in ManSpont Mode, the APNEA PRESSURE alarm defaults to OFF.

### **CONTINUOUS PRESSURE (Warning)**

If the measured breathing pressure remains above the pressure threshold alarm limit for more than 15 seconds, the breathing pressure display area is cleared, the Warning message CONTINUOUS PRESSURE!!! appears in the Alarm window, and a continuous audible alarm sounds.

When the measured breathing pressure drops below the pressure threshold alarm limit, alarm annunciation ceases.

### Chapter 6 - Monitoring

### AIRWAY PRESSURE HIGH (Warning)

If the measured breathing pressure exceeds the high pressure limit, the Warning message AIRWAY PRESSURE HIGH!!! appears in the Alarm window and a continuously repeating audible alarm sounds.

This alarm condition is cleared when the measured breathing pressure drops below the high pressure alarm limit. However, the alarm message is extended for 10 seconds to allow for a momentary high pressure condition.

### PRESSURE NEGATIVE (Warning)

If the measured breathing pressure falls below -5 cmH<sub>2</sub>O or mean pressure falls below -2 cmH<sub>2</sub>O, the Warning message PRESSURE NEGATIVE!!! appears in the Alarm window and a continuously repeating audible alarm sounds.

This alarm condition is cleared when the sensed pressure rises above  $-5 \text{ cmH}_2\text{O}$  or above a mean pressure of  $-2 \text{ cmH}_2\text{O}$ . However, the alarm message is extended for 10 seconds to allow the recognition of a momentary subatmospheric pressure condition.

### **EXP PRESSURE HIGH (Caution)**

During Volume or Pressure Ventilation (Caution) Any time that the monitor measures a PEEP of 4 cmH<sub>2</sub>O over the PEEP setting, the Caution message EXP PRESSURE HIGH!! appears in the Alarm window and an intermittent audible alarm sounds.

### PEEP HIGH (Advisory)

During ManSpont Mode (Advisory) Alarm annunciation occurs when the measured PEEP is greater than 4 cmH<sub>2</sub>O.

#### **INSP PRES NOT REACH (Advisory)**

Any time that PINSP pressure is not reached in Pressure mode, the Advisory message INSP PRES NOT REACH! appears in the Alarm window.

### PRESSURE SENSOR FAIL (Advisory)

If the Fabius GS detects a faulty sensor, the Advisory message PRESSURE SENSOR FAIL! appears in the Alarm window. If this happens, call your local Authorized Service Organization or DrägerService (see "Daily and Preuse Checkout Form" for DrägerService contact information).

### RETURN TO THIS MANUAL'S TABLE OF CONTENTS RETURN TO CD-ROM TABLE OF CONTENTS

### **Breathing Pressure Monitoring**

### PRESSURE LIMITING (Advisory)

Any time that the monitor detects pressure greater than or equal to the PMAX setting, Advisory message PRESSURE LIMITING! appears in the Alarm window. This advisory can only occur when the ventilator is in Volume Control mode.

### PRES THRESHOLD LOW (Advisory)

The Advisory message PRES THRESHOLD LOW appears in the Alarm window any time the sensed peak pressure exceeds the threshold pressure alarm limit by more than 6 cmH<sub>2</sub>O at threshold pressure alarm limit settings of 5–20 cmH<sub>2</sub>O, or by more than 8 cmH<sub>2</sub>O at threshold pressure alarm limit settings of 21–29 cmH<sub>2</sub>O. Setting the threshold pressure alarm limit at 30 cmH<sub>2</sub>O disables the PRES THRESHOLD LOW advisory.

### **Problem Resolution**

### Table 5. Breathing Pressure Monitoring Problem Resolution

| PROBLEM                                       | POSSIBLE CAUSE                           | REMEDY                                                      |
|-----------------------------------------------|------------------------------------------|-------------------------------------------------------------|
| No pressure readout in<br>display area during | Pilot line not connected.                | Make sure pilot line is properly connected.                 |
| ventilation                                   | Pilot line blocked or kinked.            | Make sure that lumen of pilot line is free of obstructions. |
| Erratic readings                              | Condensation accumulation in pilot line. | Drain and reconnect pilot line.                             |

# Chapter 7 - Setup Window (Used During Operation)

### Contents

# Setup Window (Used During Operation)

# Contents

| Overview                         | 89 |
|----------------------------------|----|
| Setup Window Access              | 89 |
| Volume Alarms On/Off             | 90 |
| Auto Set                         | 90 |
| Calibrate O2 Sensor              | 90 |
| Activate Desflurane Compensation | 91 |
| Access Alarm Log                 | 92 |
| Access Alarm Volume              | 92 |
| Window Deactivation              | 92 |
|                                  |    |

# Overview

## Chapter 7 - Setup Window (Used During Operation)

# **Overview**

This chapter describes the monitoring and ventilation functions available in the Setup window, which can be used in Volume Control, Pressure Control, and ManSpont mode.

The Setup window enables you to

- · perform ventilation functions and
- view and change monitoring settings for the current operation.
- **Note:** To set default monitoring settings to be used at the power-up of each operation, see "Standby Setup Screen" on page 99.

# **Setup Window Access**

Press the Setup key (**1** in Figure 89) while the ventilator is in Volume Control, Pressure Control, Pressure Support, or ManSpont ventilation mode.

The Setup window (**1** in Figure 90) replaces the Waveform area and the soft key labels (**2** and **3** in Figure 89).

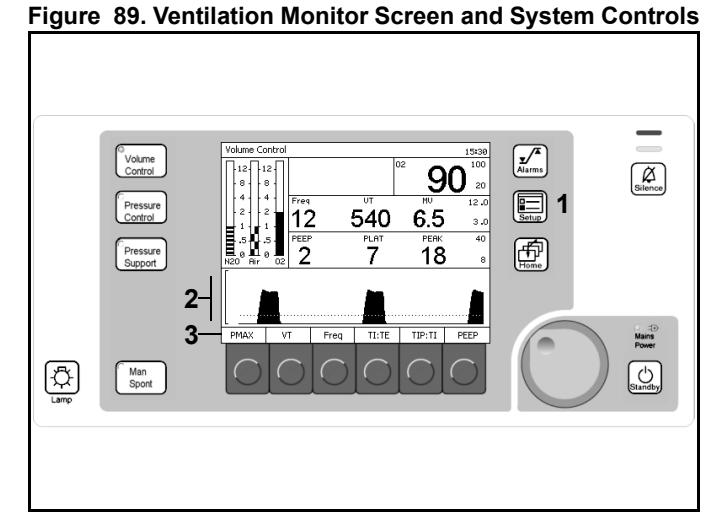

The following soft key labels appear in the Setup window:

- Volume Alarms On/Off
- Auto Set
- Calibrate O2 Sensor
- Des Comp On/Off
- Access Alarm Log
- Access Alarm Volume

#### Figure 90. Setup Window

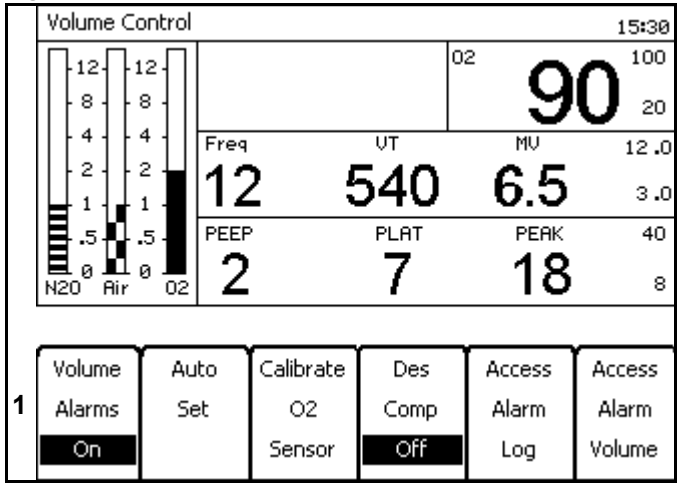

# Chapter 7 - Setup Window (Used During Operation)

# Volume Alarms On/Off

# Volume Alarms On/Off

Press the Volume Alarms On soft key (1 in Figure 91).

"Volume Alarms On" changes to "Volume Alarms Off," and volume alarms are disabled.

**Note:** The Volume Alarms On/Off soft key label does not appear in ManSpont mode because it is selectable on the ManSpont screen.

# Auto Set

Press the Auto Set soft key (2 in Figure 91).

The breathing pressure threshold is set to  $4 \text{ cmH}_2\text{O}$  below the current Peak pressure data value.

- **Note:** The threshold setting may not be less than  $5 \text{ cmH}_2\text{O}$  or greater than 30 cmH<sub>2</sub>O.
- **Note:** In the absence of a current Peak pressure data value, pressing the softkey will have no effect.

# Calibrate O2 Sensor

 Press the Calibrate O2 Sensor soft key (3 in Figure 91).

The Calibrate  $O_2$  Sensor Instruction window (Figure 92) replaces the Setup window.

2. Follow the instructions and press the rotary knob.

The present  $O_2$  value is replaced by "CAL" (1 in Figure 93).

Upon completion of the calibration, the  $O_2$  concentration measurement appears.

If the  $O_2$  sensor can not be calibrated, replace the  $O_2$  capsule in the  $O_2$  sensor housing (see "Inserting A New O2 Sensor Capsule" on page 49.

If the O<sub>2</sub> sensor still can not be calibrated, call your local Authorized Service Organization or DrägerService (see "Daily and Preuse Checkout Form" for DrägerService contact information).

### Figure 91. Setup Window

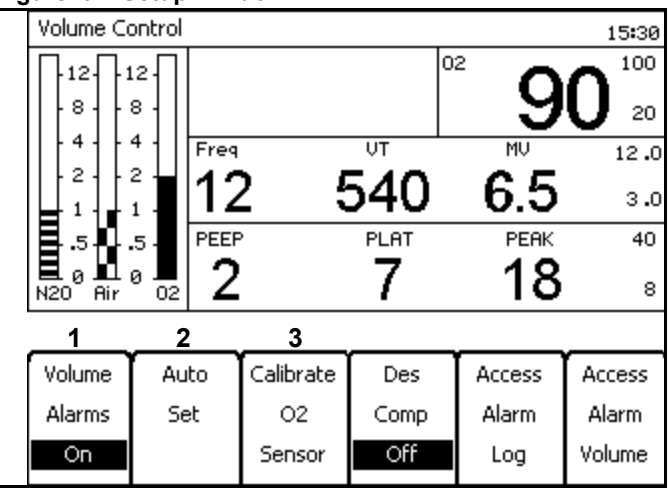

### Figure 92. Calibrate O<sub>2</sub> Sensor Instruction Screen

- 1. Remove O2 sensor and expose to room air for 2 minutes
- 2. To start O2 Calibration press rotary knob
- 3. Observe Calibration status in O2 data window
- 4. Reinsert O2 Sensor after successful Calibration

### Figure 93. Calibrate O<sub>2</sub> Sensor in Progress Bar

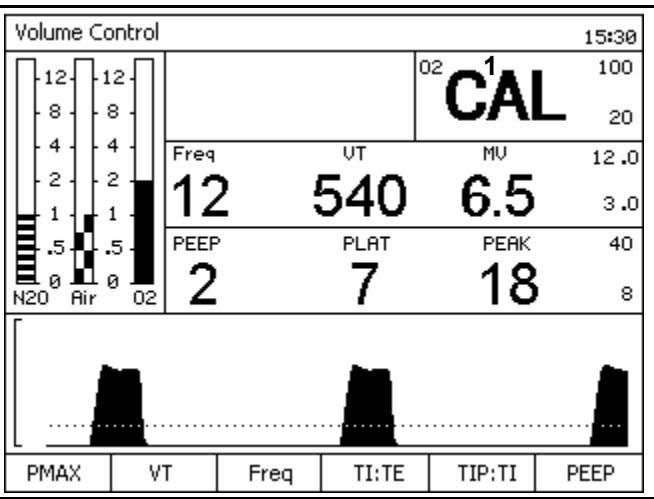

Activate Desflurane Compensation Chapter 7 - Setup Window (Used During Operation)

# Activate Desflurane Compensation

Press the Des Comp Off soft key (1 in Figure 94).

When the Des Comp Off soft key is pressed, its soft key label changes from "Des Comp Off" to "Des Comp On" (1 in Figure 95). "Des on" appears at the top of the Setup window (2 in Figure 95).

Desflurane compensation is Activated.

The Desflurane compensation state will not change when you restore site defaults or run system diagnostics.

- Note: Desflurane has characteristics that affect the sensitivity of the Fabius GS flow sensor. To help assure that the volume measurements from the monitor are accurate, activate Desflurane compensation when Desflurane is used in the breathing circuit. The Fabius GS will automatically compensate for the change in flow measurement characteristics caused by the use of Desflurane.
- **Caution:** Ensure that Desflurane compensation is only activated whenever Desflurane is used. Failure to activate when Desflurane is used will affect measured volume accuracy. Activating when Desflurane is not used will affect measured volume accuracy.
- **Caution:** The Fabius GS will automatically compensate for Desflurane when agent concentration data is available through communication with an external agent analyzer. Inaccurate data from the analyzer may affect measured volume accuracy.
- **Note:** If Desflurane concentration data is communicated to the Fabius GS by an external agent analyzer, the Fabius GS will automatically perform the corresponding flow compensation. In this case, the communicated data always overrides the functionality of the Desflurane compensation softkey.

Figure 94. Setup Desflurane Compensation Off

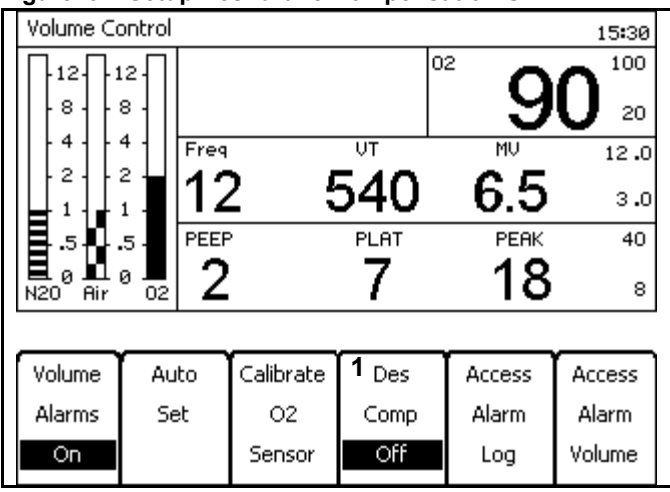

#### Figure 95. Setup Desflurane Compensation On

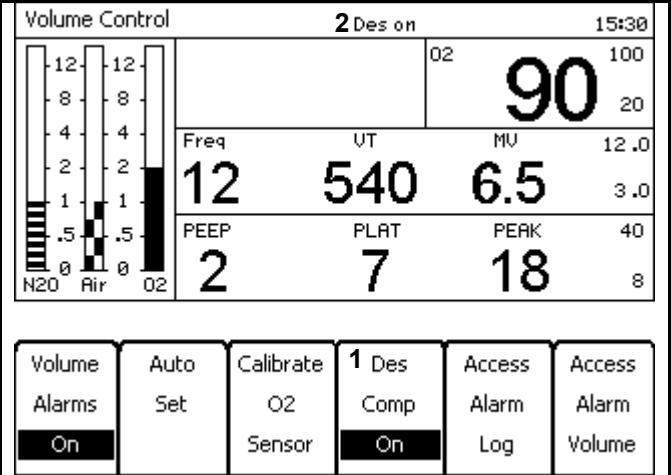

# Chapter 7 - Setup Window (Used During Operation)

### Access Alarm Log

# Access Alarm Log

Press the Access Alarm Log soft key.

The alarm log (Figure 96) replaces the Setup window.

Turn the rotary knob to scroll down the list of alarm messages.

**Note:** If "Clear Alarm Log" is selected and confirmed, all alarm messages in the Alarm Log are deleted.

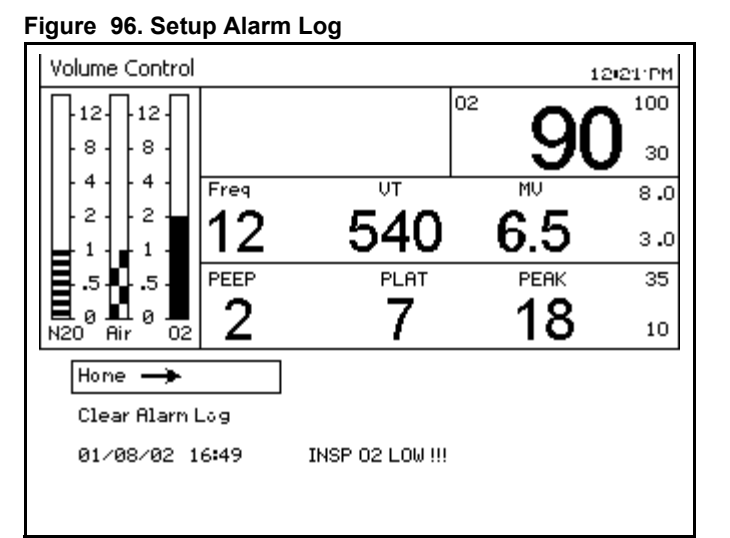

### Figure 97. Setup Alarm Volume

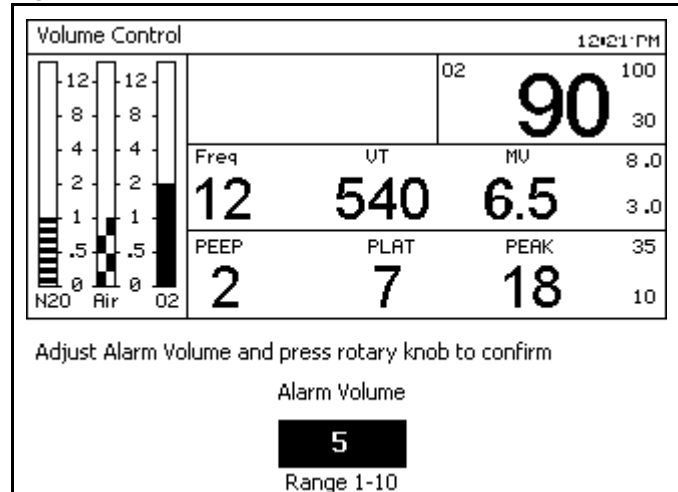

# Access Alarm Volume

1. Press the Access Alarm Volume soft key.

The Alarm Volume Setting window (Figure 97) replaces the Setup window.

2. Select and confirm a new alarm volume value.

The new alarm volume value is saved and the Access Alarm Volume Setting window disappears.

**Note:** The value "1" is the minimum and the value of "10" is the maximum.

# Window Deactivation

Once the Setup window is activated, if no rotary knob activity occurs within 15 seconds, the Setup window is deactivated and the Waveform window is activated. Another way to deactivate the Setup window and activate the Waveform window is to press the Home key.

### Contents

# **Standby Mode Functions**

# Contents

| Dverview               | 95  |
|------------------------|-----|
| Standby Screen         | 95  |
| Access                 | 95  |
| Sleep Mode             | 96  |
| Run System Test        | 96  |
| Calibrate Flow Sensor  | 96  |
| Calibrate O2 Sensor    | 97  |
| Leak / Compliance Test | 97  |
| Access Alarm Log       | 98  |
| Restore Site Defaults  | 98  |
| Standby Setup Screen   | 99  |
| Default Settings       | 99  |
| Configuration          | 105 |
|                        |     |

# Overview

### RETURN TO THIS MANUAL'S TABLE OF CONTENTS RETURN TO CD-ROM TABLE OF CONTENTS

### **Chapter 8 - Standby Mode Functions**

# Overview

This chapter describes the functions that are made available in Standby mode.

# **Standby Screen**

### Access

1. Press the Standby key.

The Standby Confirmation Message and Gas Flow Control Valve Shut Off Message window (**1** in Figure 98) replaces the Waveform window.

The LED associated with the Standby key starts blinking. It remains blinking until Standby is confirmed by pressing the rotary knob.

- **Note:** If confirmation does not occur within 15 seconds, the Standby Confirmation Message and Gas Flow Control Valve Shut Off Message window are deactivated and the Waveform window is activated. The Ventilator will not be switched to Standby mode.
- 2. Confirm.

The Standby screen (Figure 99) replaces the previous screen.

After the Standby status is confirmed,

- The Standby key's LED is switched from blinking to constantly on, and the ventilator is switched to Standby mode.
- If fresh gas flow is detected, then the flows were not shut off before activating Standby mode and the "Gas still flowing!" alarm message will appear in the alarm window (Figure 99). Once all gas flow control valves are shut off, the flow detection alarm message disappears (Figure 100).

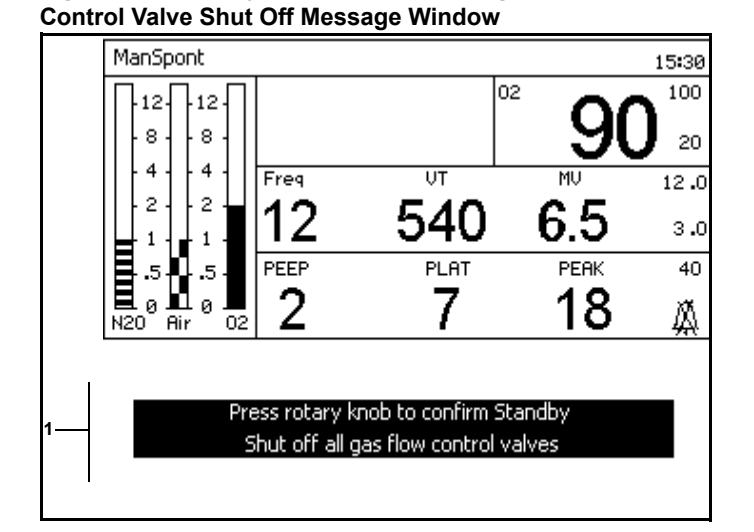

Figure 98. Standby Confirmation Message and Gas Flow

### Figure 99. Standby Screen

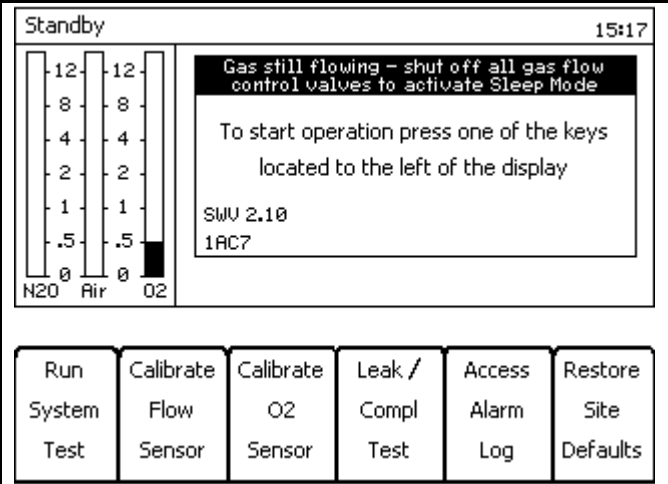

### Figure 100. Standby Screen

| Standby                                                               | 19:11                                                                                                    |
|-----------------------------------------------------------------------|----------------------------------------------------------------------------------------------------|
| 12-12-<br>.8.8.8.<br>.4.4.4.<br>.2.2.2.<br>.11.<br>.55.<br>N20 Air 02 | Last system test run on 07/01/03 19:09<br>Sleep Mode will activate in 2 min 30 sec<br>To start operation press one of the keys<br>located to the left of the display<br>SWV 2.10<br>1AC7 |

# **Chapter 8 - Standby Mode Functions**

### RETURN TO THIS MANUAL'S TABLE OF CONTENTS RETURN TO CD-ROM TABLE OF CONTENTS

### Standby Screen

# **Sleep Mode**

If 2.5 minutes elapse in Standby mode with no user input, SLEEP mode is activated (Figure 101). The Ventilator monitor screen is replaced by the screen saver. The Screen Saver displays a message that provides instructions on how to activate Standby mode.

# **Run System Test**

Press the Run System Test soft key.

The system diagnostics is performed (Figure 102).

After successful completion, the system switches to the Standby screen.

### **Calibrate Flow Sensor**

1. Press the Calibrate Flow Sensor soft key.

The Calibrate Flow Sensor Instruction window replaces the Standby screen soft key labels (Figure 103).

2. Follow the instructions.

The Calibrate Flow Sensor in Progress bar replaces the instruction window (Figure 104).

 Upon completion of the calibration, the "Flow Sensor Calibration completed" message (Figure 105) or the "Flow Sensor Calibration FAILED" message (Figure 106 on page 96) appears.

### Flow Sensor Calibration Failed - Troubleshooting

If the Flow sensor can not be calibrated, retry the calibration.

If the Flow sensor still can not be calibrated, call your local Authorized Service Organization or DrägerService (see "Daily and Preuse Checkout Form" for DrägerService contact information).

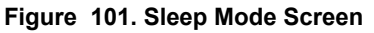

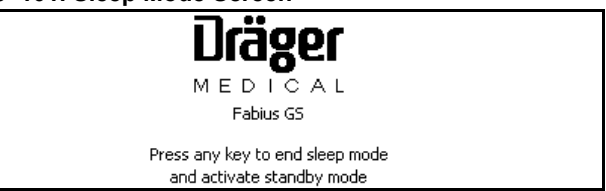

### Figure 102. Diagnostics Screen

| SYSTEM DIAGNOST                                                                                                    | ICS                                                          |                |
|----------------------------------------------------------------------------------------------------|--------------------------------------------------------------|----------------|
| Watch Dog Timer<br>System RAM<br>Program Memory<br>Video Test<br>Interrupts<br>A/D Converter<br>NV RAM<br>Serial Port<br>Clock<br>Speaker<br>Main Power<br>Battery | Pass<br>Pass<br>Pass<br>Pass<br>Pass<br>Pass<br>Pass<br>Pass | Fabius GS      |
| F                                                                                                    |                                                              | SEL<br>I C A L |

#### Figure 103. Calibrate Flow Sensor Instruction Screen

- 1. Close all fresh gas control valves
- 2. Remove expiratory hose from breathing system
- 3. To start Flow Sensor Calibration press rotary knob

### Figure 104. Calibrate Flow Sensor in Progress Bar

| Flow Calibration in progress |           |           |       |        |          |  |
|------------------------------|-----------|-----------|-------|--------|----------|--|
| Run                          | Calibrate | Calibrate | Leak/ | Access | Restore  |  |
| System                       | Flow      | 02        | Compl | Alarm  | Site     |  |
| Test                         | Sensor    | Sensor    | Test  | Log    | Defaults |  |

#### Figure 105. Calibrate Flow Sensor Completed Bar

| Flow Calibration completed - reconnect expiratory hose |        |           |           |       |        |          |
|--------------------------------------------------------|--------|-----------|-----------|-------|--------|----------|
|                                                        | Run    | Calibrate | Calibrate | Leak/ | Access | Restore  |
|                                                        | System | Flow      | 02        | Compl | Alarm  | Site     |
|                                                        | Test   | Sensor    | Sensor    | Test  | Log    | Defaults |

#### Figure 106. Calibrate Flow Sensor Failed Bar

#### Flow Calibration Failed

| Run    | Calibrate | Calibrate | Leak/ | Access | Restore  |  |
|--------|-----------|-----------|-------|--------|----------|--|
| System | Flow      | 02        | Compl | Alarm  | Site     |  |
| Test   | Sensor    | Sensor    | Test  | Log    | Defaults |  |

# Standby Screen

# **Chapter 8 - Standby Mode Functions**

# Calibrate O2 Sensor

1. Press the Calibrate O2 Sensor soft key.

The Calibrate  $O_2$  Sensor Instruction window replaces the Standby screen soft keys (Figure 107).

2. Follow the instructions.

The Calibrate  $O_2$  Sensor in Progress bar replaces the instruction window (Figure 108).

 Upon completion of the calibration, the "O2 Sensor Calibration completed" message (Figure 109) or the "O2 Sensor Calibration FAILED" message (Figure 110) appears.

## **O2 Sensor Calibration Failed - Troubleshooting**

If the  $O_2$  sensor can not be calibrated, replace the  $O_2$  capsule in the  $O_2$  sensor housing (see "Inserting A New O2 Sensor Capsule" on page 49).

If the O<sub>2</sub> sensor still can not be calibrated, call your local Authorized Service Organization or DrägerService (see "Daily and Preuse Checkout Form" for DrägerService contact information).

# Leak / Compliance Test

1. Press the Leak / Compl Test soft key.

The Leak / Compl Test Ventilator Preparation message replaces the Standby screen (Figure 111), followed by the Leak / Compl Test Instruction screen (Figure 112).

2. Follow the instructions on the Leak / Compl Test Instruction screen.

Upon completion of the instructions, the Leak / Compl Test Results screen appears (Figure 113 on page 98).

### Figure 107. Calibrate O<sub>2</sub> Sensor Instruction Screen

1. Remove O2 sensor and expose to room air for 2 minutes

2. To start O2 Calibration press rotary knob

### Figure 108. Calibrate O<sub>2</sub> Sensor in Progress Bar

| O2 Calibration in progress |        |           |           |       |        |          |
|----------------------------|--------|-----------|-----------|-------|--------|----------|
| ſ                          | Run    | Calibrate | Calibrate | Leak/ | Access | Restore  |
| S                          | ystem⊷ | Flow      | 02        | Compl | Alarm  | Site     |
|                            | Test   | Sensor    | Sensor    | Test  | Log    | Defaults |

### Figure 109. Calibrate O<sub>2</sub> Sensor Completed Bar

| O2 Sensor Calibration completed - reinsert O2 sensor |           |           |       |        |          |  |
|------------------------------------------------------|-----------|-----------|-------|--------|----------|--|
| Run                                                  | Calibrate | Calibrate | Leak/ | Access | Restore  |  |
| System                                               | Flow      | 02        | Compl | Alarm  | Site     |  |
| Test                                                 | Sensor    | Sensor    | Test  | Log    | Defaults |  |

### Figure 110. Calibrate O<sub>2</sub> Sensor FAILED Bar

| O2 Sensor Calibration Failed |           |           |       |        |          |  |
|------------------------------|-----------|-----------|-------|--------|----------|--|
| Run                          | Calibrate | Calibrate | Leak/ | Access | Restore  |  |
| System                       | Flow      | 02        | Compl | Alarm  | Site     |  |
| Test                         | Sensor    | Sensor    | Test  | Log    | Defaults |  |

### Figure 111. Leak / Compliance Test Vent Prep Message

### Preparing ventilator for Leak/Compl test

#### Figure 112. Leak / Compliance Test Instruction Screen

| Standby                                                                                                    | 19:44 |  |  |  |
|----------------------------------------------------------------------------------------------------|-------|--|--|--|
| 1. Close all fresh gas control valves.<br>2. Place Y—piece on plug located on bag mount.<br>3. Seal sample—line connector (if applicable).<br>4. Switch APL valve to "MAN" and set pressure to 40—50.<br>5. Press 02 flush button, build up a pressure of 15—30. |       |  |  |  |
| PAW cmH2O                                                                                                    |       |  |  |  |
| Press rotary knob to exit                                                                                                    |       |  |  |  |

# **Chapter 8 - Standby Mode Functions**

### RETURN TO THIS MANUAL'S TABLE OF CONTENTS RETURN TO CD-ROM TABLE OF CONTENTS

### Standby Screen

#### Figure 113. Leak / Compliance Test Results Screen

| <u>v</u>                  |               |           |                   |  |  |  |  |
|---------------------------|---------------|-----------|-------------------|--|--|--|--|
| Standby                   |               |           | 01 <b>:</b> 54 PM |  |  |  |  |
| Leak Tests                | COMPLETE      |           |                   |  |  |  |  |
| Compliance Test           | COMPLETE      |           |                   |  |  |  |  |
|                           |               |           |                   |  |  |  |  |
| Ventilator Leak Test      | PASSED        | 6         | nL/nin            |  |  |  |  |
| Compliance Test           | PASSED        | 2.08      | mL∕cmH20          |  |  |  |  |
|                           |               |           |                   |  |  |  |  |
| Date Ve                   | ntilator Leak | Compliand | ce                |  |  |  |  |
|                           | nL/nin        | nL/cnH2   | 20                |  |  |  |  |
| 07/11/02                  | 72            | 2.12      |                   |  |  |  |  |
| 07/11/02                  | 76            | 2.12      |                   |  |  |  |  |
| 07/11/02                  | 78            | 2.13      |                   |  |  |  |  |
| 07/11/02                  | Failed        | Failed    |                   |  |  |  |  |
| 07/11/02                  | 72            | 2.09      |                   |  |  |  |  |
| Press rotary knob to exit |               |           |                   |  |  |  |  |

### Access Alarm Log

1. Press the Access Alarm Log soft key.

The Alarm Log appears (Figure 114).

2. Turn the rotary knob to scroll through the Alarm Log.

When the "Clear Alarm Log" is selected and confirmed, all alarms in the Alarm Log are deleted.

### Figure 114. Standby Screen Alarm Log

| Standby                                                  | 19:11                                                                                                    |
|----------------------------------------------------------|----------------------------------------------------------------------------------------------------|
| 12.12.<br>88.<br>44.<br>22.<br>11.<br>.55.<br>N20 Rir 02 | Last system test run on 07/01/03 19:09<br>Sleep Mode will activate in 2 min 30 sec<br>To start operation press one of the keys<br>located to the left of the display<br>SWV 2.10<br>1AC7 |
| Home →                                                   |                                                                                                    |
| Clear Alarn L                                            | -09                                                                                                    |
| 06/19/02 1                                               | 6:20 APNEA PRESSURE !!!                                                                                                    |
| 06/19/02 1                                               | 6:20 APNEA PRESSURE !!                                                                                                    |

## **Restore Site Defaults**

Press the Restore Site Defaults soft key. The predefined site default settings are restored, and the "Default settings restored" message appears (Figure 115).

Site default settings are set in the Standby Setup screen.

### Figure 115. Site Defaults Restored Bar

| Site Default settings restored |           |           |       |        |          |
|--------------------------------|-----------|-----------|-------|--------|----------|
| Run                            | Calibrate | Calibrate | Leak/ | Access | Restore  |
| System                         | Flow      | 02        | Compl | Alarm  | Site     |
| Test                           | Sensor    | Sensor    | Test  | Log    | Defaults |

# **Standby Setup Screen**

## **Chapter 8 - Standby Mode Functions**

# **Standby Setup Screen**

In Standby mode, press the Setup key.

The Standby Setup screen (Figure 116) replaces the Standby Screen.

The cursor, which appears over "Default Settings," enables you to select "Default Settings" or "Configuration".

#### Figure 116. Standby Setup Screen

| Standby Setup             |                       |        |
|---------------------------|-----------------------|--------|
| Default Settings          | Configuration         | Home → |
| Exit 🛶                    | Exit →                |        |
| Volume Settings           | Time Set              |        |
| Pressure Settings         | Tine Format           |        |
| Pressure Support Settings | Date Set              |        |
| Alarn Linits              | Date Format           |        |
| Alarn Volume              | Acoustic Confirmation |        |
| Restore Factory Defaults  | Alarm Tone Sequence   |        |
|                           | Waveform Display      |        |
|                           |                       |        |
|                           |                       |        |
|                           |                       |        |
|                           |                       |        |
|                           |                       |        |

# Figure 117. Standby Setup Screen Default Settings Selected

\_

| Standby Setup             |  |  |
|---------------------------|--|--|
| Default Settings          |  |  |
| Exit → 1                  |  |  |
| Volume Settings           |  |  |
| Pressure Settings         |  |  |
| Pressure Support Settings |  |  |
| Alarn Linits              |  |  |
| Alarn Volune              |  |  |
| Restore Factory Defaults  |  |  |
|                           |  |  |
|                           |  |  |
|                           |  |  |
|                           |  |  |
|                           |  |  |
|                           |  |  |

## **Default Settings**

Select and confirm "Default Settings."

The Default Settings column is selected (Figure 117).

If the return arrow (**1** in Figure 117) is selected and confirmed, the Default Settings column is deselected and "Default Settings" is selected (Figure 116).

The Default Settings Items are:

- Volume Settings
- Pressure Settings
- Pressure Support Settings
- Alarm Limits
- Alarm Volume
- Restore Factory Defaults

# **Chapter 8 - Standby Mode Functions**

### RETURN TO THIS MANUAL'S TABLE OF CONTENTS RETURN TO CD-ROM TABLE OF CONTENTS

### Standby Setup Screen

### **Volume Settings**

1. Select and confirm "Volume settings."

The Default Volume Settings window appears along the bottom of the Standby Setup screen (Figure 118).

2. Press a soft key (ex., PMAX in Figure 119).

The cursor appears over the setting for the selected soft key.

 Select and confirm a new setting value (ex., in Figure 119, the setting value was changed from 40 to 50).

The Standby Setup screen instructs you to confirm the new default setting (Figure 120).

- 4. Repeat steps 2 and 3 for setting other parameter values.
- 5. Confirm the new default setting.

The Default Volume Ventilator Settings window disappears, and the cursor appears over the return arrow.

### **Pressure Settings and Pressure Support Settings**

Use the process example in "Volume Settings" to change the parameters associated with each ventilator mode.

### Figure 118. Standby Setup Screen Default Volume

| Standby S                                         | Standby Setup |       |       |        |       |  |  |  |
|---------------------------------------------------|---------------|-------|-------|--------|-------|--|--|--|
| Default Settings                                  |               |       |       |        |       |  |  |  |
| Exit →                                            |               |       |       |        |       |  |  |  |
| Volume Settings                                   |               |       |       |        |       |  |  |  |
| Pressure Settings                                 |               |       |       |        |       |  |  |  |
| Pressure Support Settings                         |               |       |       |        |       |  |  |  |
| Alarn Lir                                         | nits          |       |       |        |       |  |  |  |
| Alarn Vo                                          | lume          |       |       |        |       |  |  |  |
| Restore                                           | Factory Def   | aults |       |        |       |  |  |  |
| Select a value by pressing corresponding soft key |               |       |       |        |       |  |  |  |
| PMAX                                              | VT            | Freq  | TI:TE | TIP:TI | PEEP  |  |  |  |
| cmH20                                             | пL            | bpm   |       | *      | cmH2O |  |  |  |
| 40                                                | 600           | 12    | 1:2.0 | 10     | 0     |  |  |  |

### Figure 119. Standby Setup Screen Default Volume Change

| Standby Setup                               |
|---------------------------------------------|
| Default Settings                            |
| Exit 🛶                                      |
| Volume Settings                             |
| Pressure Settings                           |
| Pressure Support Settings                   |
| Alarm Linits                                |
| Alarm Volume                                |
| Restore Factory Defaults                    |
| To confirm new PMAX value press rotary knob |

| PMAX  | VT  | Freq | TI:TE | TIP:TI | PEEP  |
|-------|-----|------|-------|--------|-------|
| cnH20 | nL  | bpm  |       | %      | cmH20 |
| 50    | 600 | 12   | 1:2.0 | 10     | 0     |

# Figure 120. Standby Setup Screen Default Volume Change Saved

| Standby Setup                                            |
|----------------------------------------------------------|
| Default Settings                                         |
| Exit →                                                   |
| Volume Settings                                          |
| Pressure Settings                                        |
| Pressure Support Settings                                |
| Alarn Linits                                             |
| Alarn Volume                                             |
| Restore Factory Defaults                                 |
| To confirm new Volume default settings press rotary knob |

| PMAX  | VT  | Freq | TI:TE | TIP:TI | PEEP |
|-------|-----|------|-------|--------|------|
| смн20 | ™∟  | Брм  | 1:2.0 | ,      | 0    |
| 50    | 600 | 12   |       | 10     | 0    |

# Standby Setup Screen

# Alarm Limits

1. Select and confirm "Alarm Limits."

The Default Alarm Limits window appears (Figure 121).

2. Select and confirm the desired alarm limit (Figure 122).

# Chapter 8 - Standby Mode Functions

## Figure 121. Standby Setup Screen Default Alarm Limits

| Standby Setup                                   |              |                        | _ |
|-------------------------------------------------|--------------|------------------------|---|
| Default Settings                                |              | Home →                 | ] |
| Exit →                                          | 02           | <b>/</b> ▲ 100         |   |
| Volune Settings                                 |              | ⊻/ 30                  |   |
| Pressure Settings<br>Processes Support Settings | MV           | <i>/</i> <b>▲</b> 12.0 |   |
| Alarm Limits                                    |              | Ľ∕ 3.0                 |   |
| Alarm Volume                                    | PEAK         | <b>∕</b> ⊾ 40          |   |
| Restore Factory Defaults                        |              | ⊻⁄ 8                   |   |
|                                                 |              |                        | - |
|                                                 |              |                        |   |
|                                                 |              |                        |   |
| Select alarm limit and press rotary kno         | b to confirm |                        |   |

# Figure 122. Standby Setup Screen Default Alarm Limits Select

| Standby Setup             |      |          |      |
|---------------------------|------|----------|------|
| Default Settings          |      | Hom      | e 🔶  |
| Exit →                    | 02   | /▲       | 100  |
| Volume Settings           |      | •        | 30   |
| Pressure Settings         | MU   | 74       | 12 0 |
| Pressure Support Settings |      |          |      |
| Alarm Linits              |      | <u> </u> | 3.0  |
| Alarn Volune              | PEAK | _/⊾      | 40   |
| Restore Factory Defaults  |      | <b>1</b> | 8    |
|                           | L    |          |      |

Select alarm limit and press rotary knob to confirm

# Figure 123. Standby Setup Screen Default Alarm Limits Confirm

| Standby Setup             |      |                |          |
|---------------------------|------|----------------|----------|
| Default Settings          |      | Hone →         | •        |
| Exit →                    | 02   | / 100          | 0        |
| Volume Settings           |      | ⊻⁄ 2           | 5        |
| Pressure Settings         | MU   | / 12.0         | )        |
| Pressure Support Settings |      | <b>V</b> / 3 ( | S I      |
| Alarn Linits              | DEOV |                | <u> </u> |
| Alarn Volune              |      | /▲ 40          | ן נ      |
| Restore Factory Defaults  |      | ⊻ (            | 8        |
|                           |      |                |          |
|                           |      |                |          |
|                           |      |                |          |
|                           |      |                |          |
|                           |      |                |          |

To confirm new O2 alarm limit press rotary knob

- 3. Select a new setting value (ex., in Figure 123, the setting value was changed from 30 to 25).
- 4. Confirm the new setting value.

The new setting is saved and the cursor appears over the return arrow.

5. Repeat steps 2 through 4 for setting other setting values.

### Standby Setup Screen

### Setting Alarm Limit Defaults

When the anesthesia machine is started, it uses the default alarm limit values that were established the last time the machine was configured. These values can be viewed and changed in the Alarm Limit window.

The Alarm Limit window is deactivated if the rotary knob is not used within 15 seconds, if the Alarm Limit key is pressed again, or if any other key is pressed.

### **Alarm Variables**

 Oxygen High Limit — The Oxygen High Alarm Limit range is from 19% to 100%. It is not possible to set the Oxygen High Limit setting to less than or equal to the Oxygen Low Limit.

# The factory default value for Oxygen High Limit is 100%.

- Oxygen Low Limit The Oxygen Low Alarm Limit range is from 18% to 99%. It is not possible to set the Oxygen Low Limit setting to equal to or greater than the Oxygen High Limit. The factory default value for Oxygen Low Limit is 20%.
- Minute Volume High Limit The Minute Volume High Limit range is from 0.1 L/min. to 20.0 L/min.
   The factory default value is 12.0 L/min.
- Minute Volume Low Limit The Minute Volume Low Limit range is from 0.0 L/min. to 19.9 L/min.
   The factory default value is 3.0 L/min.
- Pressure High Limit The Pressure High Limit range is from 10 to 70 cmH<sub>2</sub>O.
   The factory default value is 40 cmH<sub>2</sub>O.
- Apnea Pressure Threshold The Apnea Pressure Threshold Limit range is from 5 to 30 cmH<sub>2</sub>O.
   The factory default value is 8 cmH<sub>2</sub>O.
### Standby Setup Screen

#### Alarm Volume

1. Select and confirm "Alarm Volume."

The Default Alarm Volume Setting window appears next to "Alarm Volume" (Figure 124).

**Chapter 8 - Standby Mode Functions** 

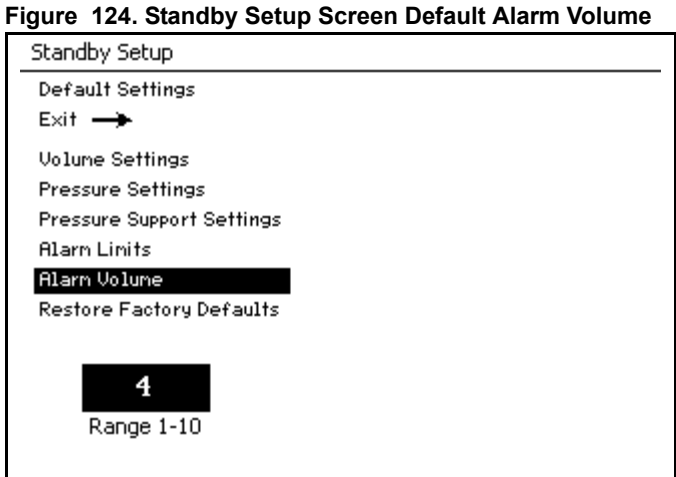

Select alarm volume and press rotary knob to confirm

#### Figure 125. Standby Setup Screen Default Alarm Volume

| Default Settings<br>Exit                                                                                                    |
|----------------------------------------------------------------------------------------------------|
| Exit><br>Volume Settings<br>Pressure Support Settings<br>Alarm Limits<br>Alarm Volume<br>Restore Factory Defaults             |
| Volume Settings<br>Pressure Settings<br>Pressure Support Settings<br>Alarm Limits<br>Alarm Volume<br>Restore Factory Defaults |
| Pressure Settings<br>Pressure Support Settings<br>Alarn Linits<br>Alarn Volume<br>Restore Factory Defaults                    |
| Pressure Support Settings<br>Alarn Linits<br>Alarn Volume<br>Restore Factory Defaults                                         |
| Alarm Linits<br>Alarm Volume<br>Restore Factory Defaults                                                                      |
| Alarm Volume<br>Restore Factory Defaults                                                                                      |
| Restore Factory Defaults                                                                                                    |
|                                                                                                    |
|                                                                                                    |
| Range 1-10                                                                                                    |

Select alarm volume and press rotary knob to confirm

(ex., in Figure 125, the value is changed from "4" to "5"). The new alarm volume value is saved and the

Default Alarm Volume Setting window disappears.

2. Select and confirm a new alarm volume value

**Note:** The value "1" is the minimum and the value of "10" is the maximum.

### **Chapter 8 - Standby Mode Functions**

#### RETURN TO THIS MANUAL'S TABLE OF CONTENTS RETURN TO CD-ROM TABLE OF CONTENTS

#### Standby Setup Screen

#### **Restore Factory Defaults**

1. Select and confirm "Restore Factory Defaults."

The Restore Factory Defaults Setting window appears next to "Restore Factory Defaults" (Figure 126).

2. Select and confirm "Yes" or "No."

When "Yes" is selected and confirmed, the factory defaults are restored and replace the Default Settings.

#### The factory default settings:

Volume Control

- PMAX = 40
- VT = 600
- Freq = 12
- TI : TE = 1:2.0
- TIP : TI = 10
- PEEP = 0

#### Pressure Control

- PINSP = 15
- Freq = 12
- TI : TE = 1:2.0
- Insp Flow = 30
- PEEP = 0

#### Pressure Support

- PSUP = 10
- Freq Min = 3
- Trigger = 2
- Insp Flow = 30
- PEEP = 0

#### Alarm Default Settings for O2

- High = 100
- Low = 20

#### Alarm Default Settings for MV

- High = 12.0
- Low = 3.0

#### Alarm Default Settings for Pressure

- High = 40
- Threshold = 8

Alarm Audio Volume = 5

#### Figure 126. Restore Factory Defaults

Select and press rotary knob to confirm

Selected

### Standby Setup Screen

### Configuration

Select and confirm "Configuration."

The Configuration column is selected (Figure 127).

If the return arrow is selected and confirmed, the Configuration column is de-selected and "Configuration" is selected.

The Configuration Items are:

- Time Set
- Time Format
- Date Set
- Date Format
- Acoustic Confirmation
- Alarm Tone Sequence
- Waveform Display

#### Time Set

1. Select and confirm "Time Set."

The Time Set window appears to the right of "Time Set" and the cursor appears over the hour field (Figure 128).

| Standby Setup |                       |
|---------------|-----------------------|
|               | Configuration         |
|               | Time Set              |
|               | Time Format           |
|               | Date Set              |
|               | Date Format           |
|               | Acoustic Confirmation |
|               | Alarm Tone Sequence   |
|               | Waveform Display      |
|               |                       |
|               |                       |
|               |                       |
|               |                       |
|               |                       |
|               |                       |

Figure 127. Standby Setup Screen Configuration Settings

Chapter 8 - Standby Mode Functions

## Figure 128. Standby Setup Screen Configure Time Hour Select

| Standby Setup              |                       |         |
|----------------------------|-----------------------|---------|
|                            | Configuration         |         |
|                            | Exit →                |         |
|                            | Time Set              | 13 : 15 |
|                            | Tine Fornat           |         |
|                            | Date Set              |         |
|                            | Date Format           |         |
|                            | Acoustic Confirmation |         |
|                            | Alarn Tone Sequence   |         |
|                            | Waveform Display      |         |
|                            |                       |         |
|                            |                       |         |
|                            |                       |         |
|                            |                       |         |
| Select time and press rota | ry knob to confirm    |         |

Figure 129. Standby Setup Screen Configure Time Hour

| Standby Setup              |                       |         |
|----------------------------|-----------------------|---------|
|                            | Configuration         |         |
|                            | Exit 🛶                |         |
|                            | Time Set              | 20 : 15 |
|                            | Tine Fornat           |         |
|                            | Date Set              |         |
|                            | Date Format           |         |
|                            | Acoustic Confirmation |         |
|                            | Alarn Tone Sequence   |         |
|                            | Waveform Display      |         |
|                            |                       |         |
|                            |                       |         |
|                            |                       |         |
|                            |                       |         |
| Select time and press rota | ry knob to confirm    |         |

Select and confirm a new hour time value (ex., in Figure 129, the value is changed from "13" to "20").

The cursor moves over the minute field (Figure 130).

Standby Setup Screen

### **Chapter 8 - Standby Mode Functions**

 Select and confirm a new minute time value (ex., in Figure 130, the value is changed from "15" to "30").

The new time values are saved, the Time Set window disappears, and the cursor in the Configuration column appears over "Time Set."

The Time Format window appears to the right of "Time Format" and the cursor appears over the

**Note:** This three-step process also applies to "Date Set" on page 107.

1. Select and confirm "Time Format."

default time format value (Figure 128).

**Time Format** 

#### Figure 130. Standby Setup Screen Configure Time Minute

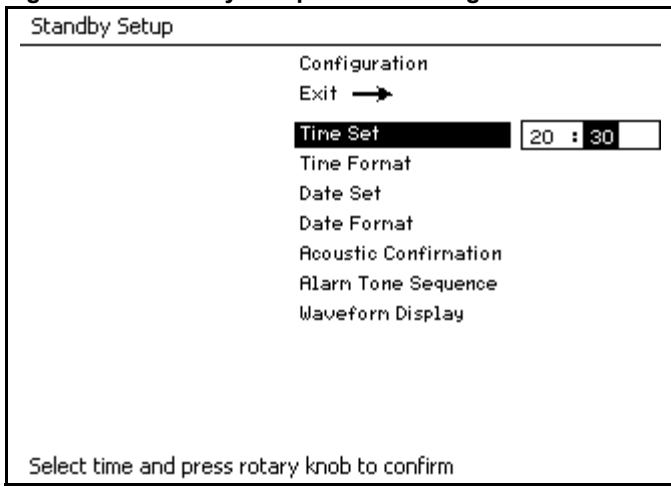

### Figure 131. Standby Setup Screen Configure Time Format

| Standby Setup         |                           |         |
|-----------------------|---------------------------|---------|
|                       | Configuration             |         |
|                       | Exit →                    |         |
|                       | Tine Set                  |         |
|                       | Tine Format               | 24 Hour |
|                       | Date Set                  |         |
|                       | Date Format               |         |
|                       | Acoustic Confirmation     |         |
|                       | Alarn Tone Sequence       |         |
|                       | Waveform Display          |         |
|                       |                           |         |
|                       |                           |         |
|                       |                           |         |
|                       |                           |         |
| Select format and pre | ss rotary knob to confirm |         |

2. Select and confirm a new time format value (ex., in Figure 129, the value is changed from "24:00 Hour" to "AM/PM").

The new format value is saved, the Time Format window disappears, and the cursor in the Configuration column appears over "Time Format."

The values that can be selected are "24 Hour" or "AM/PM."

**Note:** This two-step process applies to all other items in the Configuration column except for "Time Set" and "Date Set."

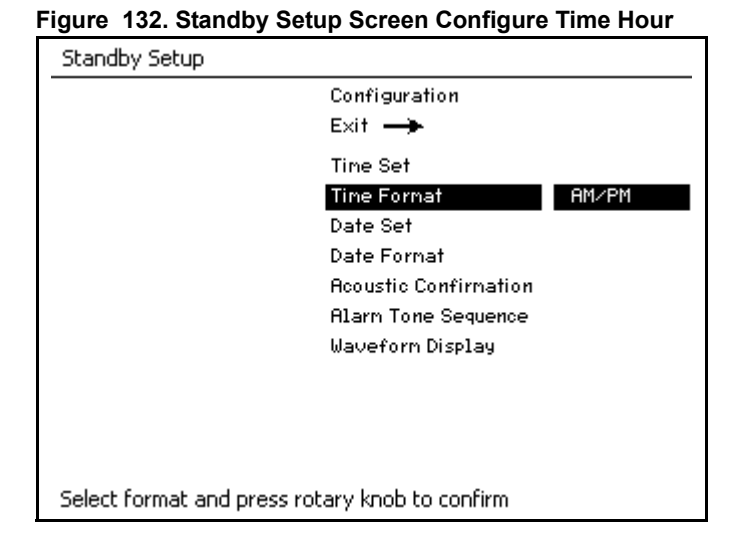

#### 106

### **Standby Setup Screen**

### **Chapter 8 - Standby Mode Functions**

#### Date Set

The values that can be selected are numerical values applicable to day, month, and two-digit year.

## Figure 133. Standby Setup Screen Configure Date Set Select

| Standby Setup              |                       |              |
|----------------------------|-----------------------|--------------|
|                            | Configuration         |              |
|                            | Exit 🛶                |              |
|                            | Tine Set              |              |
|                            | Tine Fornat           |              |
|                            | Date Set              | 01 - 11 - 02 |
|                            | Date Format           |              |
|                            | Acoustic Confirmation |              |
|                            | Alarn Tone Sequence   |              |
|                            | Waveform Display      |              |
|                            |                       |              |
|                            |                       |              |
|                            |                       |              |
|                            |                       |              |
| Select date and press rota | ary knob to confirm   |              |
|                            |                       |              |

## Figure 134. Standby Setup Screen Configure Date Format Select

| Standby Setup          |                           |          |
|------------------------|---------------------------|----------|
|                        | Configuration             |          |
|                        | Exit 🛶                    |          |
|                        | Time Set                  |          |
|                        | Time Format               |          |
|                        | Date Set                  |          |
|                        | Date Format               | MM-DD-YY |
|                        | Acoustic Confirmation     |          |
|                        | Alarm Tone Sequence       |          |
|                        | Waveform Display          |          |
|                        |                           |          |
|                        |                           |          |
|                        |                           |          |
|                        |                           |          |
| Select format and pres | ss rotary knob to confirm |          |

## Figure 135. Standby Setup Screen Configure Acoustic Confirmation

| Standby Setup              |                          |
|----------------------------|--------------------------|
|                            | Configuration            |
|                            | Exit                     |
|                            | Time Set                 |
|                            | Tine Format              |
|                            | Date Set                 |
|                            | Date Format              |
|                            | Acoustic Confirmation On |
|                            | Alarn Tone Sequence      |
|                            | Waveform Display         |
|                            |                          |
|                            |                          |
|                            |                          |
|                            |                          |
| Select and press rotary kn | ob to confirm            |

#### Date Format

The values that can be selected are "MM-DD-YY" or "DD-MM-YY."

#### Acoustic Confirmation

The values that can be selected are "On" and "Off."

If "On" is selected, an acoustic confirmation is annunciated every time that the rotary knob is pressed.

### **Chapter 8 - Standby Mode Functions**

#### RETURN TO THIS MANUAL'S TABLE OF CONTENTS RETURN TO CD-ROM TABLE OF CONTENTS

#### Standby Setup Screen

#### Alarm Tone Sequence

The values that you can select are "Dräger" and "EN 740."

## Figure 136. Standby Setup Screen Alarm Tone Sequence Select

| Standby Setup             |                            |
|---------------------------|----------------------------|
|                           | Configuration              |
|                           | Exit 🛶                     |
|                           | Time Set                   |
|                           | Time Format                |
|                           | Date Set                   |
|                           | Date Format                |
|                           | Acoustic Confirmation      |
|                           | Alarm Tone Sequence Dräger |
|                           | Waveform Display           |
|                           |                            |
|                           |                            |
|                           |                            |
|                           |                            |
| Select and press rotary k | nob to confirm             |

#### Waveform Display

The values that you can select are "Normal" and "Filled."

If "Normal" is selected, the waveform is not filled with a solid pattern, but appears as a line (1 in Figure 138).

#### Figure 137. Standby Setup Screen Waveform Display

| Standby Setup             |                         |
|---------------------------|-------------------------|
|                           | Configuration           |
|                           | Exit 🛶                  |
|                           | Time Set                |
|                           | Time Format             |
|                           | Date Set                |
|                           | Date Format             |
|                           | Acoustic Confirmation   |
|                           | Alarm Tone Sequence     |
|                           | Waveform Display Filled |
|                           |                         |
|                           |                         |
|                           |                         |
|                           |                         |
| Select and press rotary k | nob to confirm          |

#### Figure 138. Normal Waveform Display

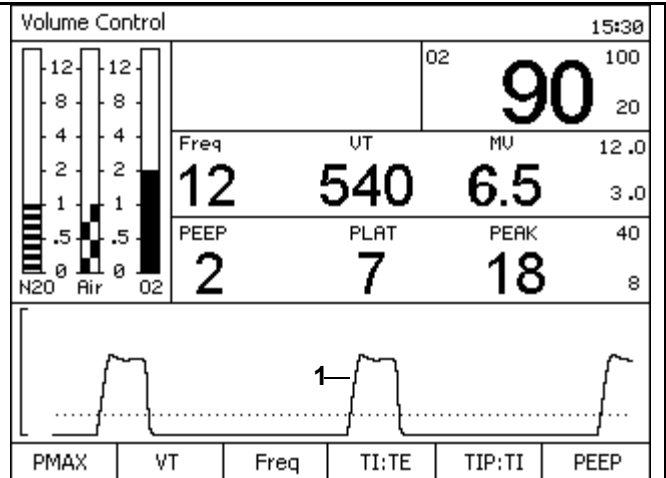

Contents

## **Routine Maintenance and Cleaning**

### Contents

| Routine Maintenance 111                                             |
|---------------------------------------------------------------------|
| Disassembling 111                                                   |
| Preparing the Compact Breathing System 111                          |
| Dismantling the Inspiratory Valve 111                               |
| Dismantling the Expiratory Valve 111                                |
| Dismantling the Flow Sensor 111                                     |
| Dismantling the APL-Valve 111                                       |
| Dismantling the Absorbent Canister 112                              |
| Dismantling Parts of the Ventilator 112                             |
| Disinfecting/Cleaning/Autoclaving 113                               |
| Recommendations for Typical Cleaning and Disinfection After Use 114 |
| Maintenance Intervals 115                                           |
| When Required 115                                                   |
| Every 6 Months 115                                                  |
| Annually 115                                                        |
| After 3 Years 115                                                   |
| Checking Readiness for Operation                                    |

### **Routine Maintenance**

Routine maintenance must be performed regularly to ensure safe and effective operation. Regularly check the condition of the absorbent and the overall condition of the machine, power cord, hoses, and breathing bag.

### Disassembling

# Preparing the Compact Breathing System

- 1. Leave the Dräger Vapor(s) on the machine.
- 2. Remove all breathing hoses.
- 3. Remove the breathing bag.
- 4. Remove the ventilation hose.
- 5. Remove the fresh gas hose from the breathing system.
- 6. Remove the anesthetic scavenging hose.
- 7. Detach the APL-bypass and the Peep/Pmax lines from the breathing system and from the side of the machine.
- 8. Remove the flow sensor cable.
- 9. Remove the O<sub>2</sub> sensor cable.
- 10. Remove the compact breathing system.

### **Dismantling the Inspiratory Valve**

- 1. Unscrew the retaining nut.
- 2. Remove the inspection cap.
- 3. Extract the valve disc.

### **Dismantling the Expiratory Valve**

- 1. Unscrew the retaining nut.
- 2. Remove the inspection cap.
- 3. Extract the valve disc.

### **Dismantling the Flow Sensor**

- 1. Loosen fitting on the expiration port.
- 2. Extract the flow sensor.

### **Dismantling the APL-Valve**

- 1. Unscrew the retaining nut.
- 2. Remove the APL-valve.
- 3. Unscrew the waste gas outlet port.

### Disassembling

### **Dismantling the Absorbent Canister**

- 1. Turn the absorber counter-clockwise and remove by pulling down.
- 2. Empty the expired CO<sub>2</sub> absorbent from the absorber into an appropriate refuse container.
- **Warning:** Absorbent is caustic and is a strong irritant to the eyes, skin, and respiratory tract. When replacing the absorbent, take care not to spill its caustic contents.
- 3. Fill the absorber with fresh CO2 absorbent.
- Ensure that no CO2 absorbent dust/particles have been deposited between the gaskets and sealing surfaces. Such dust and particles can cause leaks in the system.

Dräger recommends the use of Drägersorb 800 Plus.

### **Dismantling Parts of the Ventilator**

The following numbers in boldface refer to Figure 139.

- 1. Swing out the ventilator door (1).
- Disconnect the ventilator chamber pressure sensor line (2) from the ventilator chamber pressure sensor line port (3).
- Unlock the three clasps (4) to remove the cover (5).
- 4. Remove the diaphragm (6).

#### Figure 139. Dismantling the Ventilator

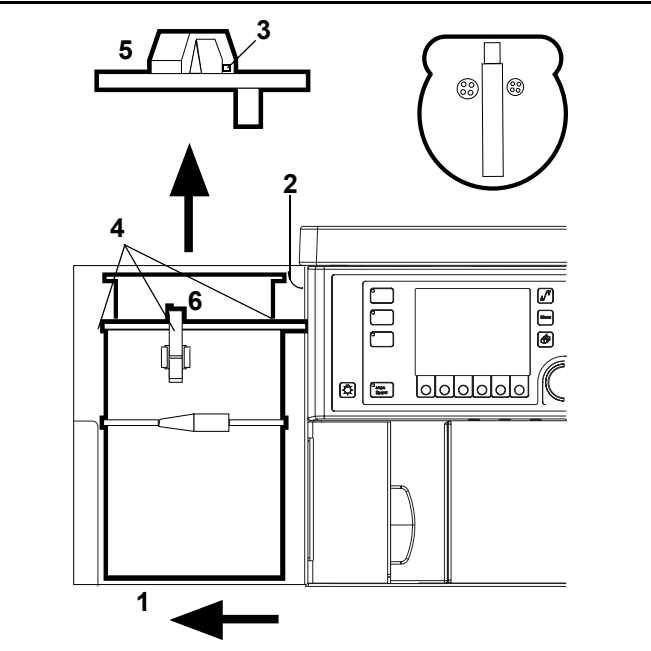

### Disinfecting/Cleaning/Autoclaving

Clean and autoclave the Fabius GS Anesthesia Workstation and its parts according to the guidelines below. Follow your institution's policies regarding specific methods and agents for cleaning and sterilization. Determination of the need and frequency of sterilization of any particular component is the responsibility of the user institution.

Autoclaving procedures should be performed according to procedures established by the user institution following the specific instructions provided by the manufacturer of the sterilizing equipment or agent to be used. Such policies, procedures, and instructions should ultimately be consistent with established principles of clinical microbiology and infection control.

Caution: The exterior and certain other components of the anesthesia workstation consist of materials that are sensitive to certain organic solvents sometimes used for cleaning and disinfecting (e.g., phenols, halogen releasing compounds, oxygen releasing compounds, strong organic acids, etc.). Exposure to such substances may cause damage that is not always immediately apparent. Sterilization with ethylene oxide (EtO) or formaldehyde is also not permitted.

To prevent any damage, we recommend that only detergents and disinfectants are used that are compatible with the device, e.g. surface disinfectants on the basis of aldehydes, alcohols, or quarternary ammonium compounds for disinfection.

Ensure that all disinfectants are registered with the U.S. Environmental Protection Agency (or approved by your national authorities) for use as intended. Always follow the instruction labels specifically with respect to prescribed concentrations and the necessary exposure times.

Disinfectants often contain – besides their main active agents – additives that can also damage materials. When in doubt, ask the supplier/ manufacturer of the disin-fectant/cleaning agent.

- Caution: The Fabius GS and its components must not be treated with formaldehyde vapors or ethylene oxyde!
- **Warning:** Follow all of your accepted hospital procedures for disinfecting parts contaminated with body fluids (protective clothing, eyewear, etc.).

Disinfecting/Cleaning/Autoclaving

### **Recommendations for Typical Cleaning and Disinfection After Use**

- A = Washing Machine (Wet pasteurisation at 70° C, 158° F, for 30 minutes after detergent cleaning)
- B = Wiping (Glutaraldehyde-based formultations of 2%; ethyl or isopropyl alcohol at 70% to 90%; sodium hypochlorite (5.2% household bleach) 1:500 dilution (100 ppm free chlorine))
- C = Immersion (Glutaraldehyde-based formultations of 2%)
- D = Autoclaving (Including steam or hot air at 134° C, 273° F). Use your manufacturer's or your facility's recommendations.
- 1 = Per patient; 2 = Daily; 3 = Weekly; 4 = Monthly; \* = Front daily, other surfaces weekly

Caution: Ensure that subsystems have been thoroughly aerated following cleaning and disinfection activities.

#### Table 6. Schedules for Fabius GS Anesthesia Workstation

| Components Processed               | Schedules |     |     |     |
|------------------------------------|-----------|-----|-----|-----|
|                                    | Α         | В   | С   | D   |
| Workstation (outside)              |           | B * |     |     |
| Vaporizers                         |           | B 2 |     |     |
| Power cable, gas supply hoses      |           | B 4 |     |     |
| Breathing bag and hose and Y-piece | A 1       | B 1 |     | D 1 |
| Diaphragm                          | A 1       |     | C 1 | D 1 |
| Breathing system                   | A 1       |     | C 1 | D 1 |
| Valve discs                        | A 1       |     | C 1 | D 1 |
| Ventilator hose                    |           |     |     | D 1 |
| Ventilator cover                   |           |     |     | D 1 |
| APL-valve                          |           |     |     | D 1 |
| Exhaust port                       |           |     |     | D 1 |
| Control lines and cables (outside) |           | В 3 |     |     |
| Expiratory port                    | A 1       |     | C 1 | D 1 |
| Absorber and insert                | A 1       |     | C 1 | D 1 |
| Flow sensor (outside)              |           | B 2 | C 2 |     |
| AGS housing                        | A 1       |     | C 1 | D 1 |
| AGS flow tube (no filter)          |           | B 1 |     | D 1 |
| AGS buffer vol. container          | A 1       |     | C 1 | D 1 |
| AGS transfer hose                  | A 1       |     | C 1 | D 1 |

### **Maintenance Intervals**

Clean and disinfect the machine and components before each service (and also when returning for repair).

### When Required

- Replace the O<sub>2</sub> sensor when calibration is no longer possible.
- Replace the flow sensor when calibration is no longer possible.
- Replace the pressure-measuring line (silicone rubber hose and sleeve).
- Replace APL-bypass and PEEP and Pmax silicone rubber hoses.
- Replace the ventilator hose if it is discolored or damaged.

### **Every 6 Months**

Inspection and service by trained service personnel. Draeger Medical, Inc. recommends DrägerService.

- Fabius GS
- Breathing systems
- Dräger Vapor
- Sensors
- Ventilator hose

### Annually

- Replace the bacterial filter on the pressuremeasuring line.
- Replace the diaphragm in the ventilator (patient).
- Replace Vapor O-Rings

### After 3 Years

By trained service personnel:

- Replace the lead gel rechargeable battery for the back-up power supply.
- Replace the diaphragm and O-rings of the ventilator (piston).
- Replace breathing system canister assembly and associated seals.

### **Checking Readiness for Operation**

Refer to "Daily and Preuse Checkout Form" in the Appendix.

#### Contents

## Troubleshooting

### Contents

| Alarm Message, Probable Cause, and Rer | edy 119 |
|----------------------------------------|---------|
|----------------------------------------|---------|

### Contents

### **Chapter 10 - Troubleshooting**

| Alarm Message        | Probable Cause                                                                                                    | Remedy                                                                                                    |
|----------------------|----------------------------------------------------------------------------------------------------|----------------------------------------------------------------------------------------------------|
| AIRWAY PRESSURE HIGH | Upper alarm limit for airway pressure has<br>been exceeded, ventilation hose is kinked.<br>Alarm limit has been set too low.                                                              | Check hose system on anesthesia machine.<br>Check breathing circuit or alarm limit value.                                                                                                    |
| APNEA FLOW           | Breathing/ventilation stops.<br>Leak or disconnect in breathing circuit.                                                                                                    | Check ventilator.<br>Check breathing circuit.                                                                                                    |
| APNEA PRESSURE       | Inadequate fresh-gas supply.<br>Breathing/ventilation stops.<br>Leak or disconnect in breathing circuit.                                                                                  | Ensure adequate fresh-gas supply.<br>Check ventilator.<br>Check breathing circuit.                                                                                                    |
| APNEA VENTILATION    | Breathing/ventilation stops.<br>Leak or disconnect in breathing circuit.<br>Spontaneous patient breaths are not<br>detected by the Fabius GS.<br>Pressure Support settings are incorrect. | Check ventilator.<br>Check breathing circuit.<br>A spontaneous patient breath is detected by the<br>Fabius GS.<br>Check Pressure Support settings.                                                                                                    |
| BATTERY LOW          | AC failure and battery < 20% = Advisory<br>AC failure and battery < 10% = Caution                                                                                                    | Restore mains power.                                                                                                    |
| CHECK APL VALVE      | APL bypass valve fault.                                                                                                    | Check ventilator diaphragm and close cover.<br>Check APL bypass valve connection for<br>disconnect or leak.<br>Select Standby Mode and switch back to the<br>previous ventilation mode.<br>Check the APL valve setting.                                                                      |
| BATTERY LOW          | AC failure and battery < 20% = Advisory<br>AC failure and battery < 10% = Caution                                                                                                    | Restore mains power.                                                                                                    |
| CHECK APL VALVE      | APL bypass valve fault.                                                                                                    | Check ventilator diaphragm and close cover.<br>Check APL bypass valve connection for<br>disconnect or leak.<br>Select Standby Mode and switch back to the<br>previous ventilation mode.<br>Check the APL valve setting.                                                                      |
| CHECK BATTERY        | UPS is not functional.                                                                                                    | Replace fuse.<br>Call your local Authorized Service Organization or<br>DrägerService (see "Daily and Preuse Checkout<br>Form" for DrägerService contact information).                                                                                                    |
| CONTINUOUS PRESSURE  | Breathing pressure above threshold for more than 15 seconds.                                                                                                    | Check breathing circuit. If in ManSpont mode,<br>check fresh gas flow.                                                                                                    |
| EXP PORT LEAKAGE     | Expiratory flow of more that 15 mL measured during inspiration.                                                                                                    | Check expiratory valve and valve disk.<br>Check tubing of expiration control line.<br>Follow the procedure to calibrate flow sensor.<br>Call your local Authorized Service Organization or<br>DrägerService (see "Daily and Preuse Checkout<br>Form" for DrägerService contact information). |
| EXP PRESSURE HIGH    | Peep is 4 $\text{cmH}_2\text{O}$ above the Peep setting in an automatic ventilation mode.                                                                                                 | Check PEEP/PMAX, etc. hoses for kinks.                                                                                                    |
| FLOW SENSOR CAL DUE  | More than 18 hours passed since last flow sensor calibration.                                                                                                    | Follow the procedure to calibrate flow sensor.                                                                                                    |
| FLOW SENSOR FAIL     | Flow sensor has not been calibrated.<br>Sensor faulty.                                                                                                    | Follow the procedure to calibrate sensor.<br>Replace sensor and calibrate.<br>Call your local Authorized Service Organization or<br>DrägerService (see "Daily and Preuse Checkout<br>Form" for DrägerService contact information).                                                           |

### Table 7. Alarm Message, Probable Cause, and Remedy

## Chapter 10 - Troubleshooting

### Contents

| Alarm Message        | Probable Cause                                                                                                    | Remedy                                                                                                    |
|----------------------|----------------------------------------------------------------------------------------------------|----------------------------------------------------------------------------------------------------|
| FRESH GAS LOW        | Inadequate fresh-gas supply.<br>Blocked/kinked hose.<br>Leak or disconnect in breathing circuit.                                                                                                    | Ensure adequate fresh-gas supply.<br>Check hoses.<br>Check breathing circuit.                                                                                                    |
| INSP O2 HIGH         | Inspiratory O2 concentration exceeds the upper alarm limit.                                                                                                    | Check flowmeter settings and O2 high alarm limit.                                                                                                    |
| INSP O2 LOW          | Inspiratory O2 concentration is below lower alarm limit.                                                                                                    | Check O2 supply. Check flowmeter settings and O2 low alarm limit.                                                                                                    |
| INSP PRES NOT REACH  | Set pressure not achieved while ventilating in Pressure Control mode.                                                                                                    | Check ventilator and Pinsp settings.                                                                                                    |
| MINUTE VOLUME HIGH   | Minute volume has exceeded upper alarm<br>limit.<br>Flow sensor has not been calibrated.<br>Sensor faulty.                                                                                                    | Calibrate flow sensor.<br>Replace if necessary.                                                                                                    |
| MINUTE VOLUME LOW    | Minute volume has fallen below lower<br>alarm limit.<br>Blocked/kinked hose.<br>Leak in breathing system.<br>Reduced volume due to pressure<br>limitation.<br>Reduced lung compliance.<br>Flow sensor not calibrated or faulty. | Check breathing circuit and alarm limit.<br>Check breathing circuit.<br>Check breathing system.<br>Check Pmax setting on ventilator control panel.<br>Check ventilator settings.<br>Follow the procedure to calibrate flow sensor and<br>replace if necessary. |
| NO FRESH GAS         | Inadequate fresh-gas supply.<br>Fresh-gas control valve closed                                                                                                    | Ensure adequate fresh-gas supply.<br>Open fresh-gas control valve.                                                                                                    |
| O2 SENSOR CAL DUE    | More than 18 hours passed since last oxygen sensor calibration.                                                                                                    | Follow the procedure to calibrate oxygen sensor.                                                                                                    |
| O2 SENSOR FAIL       | O2 sensor has not been correctly<br>calibrated.<br>O2 sensor replaced and/or not calibrated.<br>O2 sensor used up.<br>O2 sensor disconnected.<br>Faulty sensor cable.                                                           | Follow the procedure to calibrate O2 sensor.<br>Follow the procedure to calibrate O2 sensor.<br>Replace sensor capsule and calibrate.<br>Connect O2 sensor assembly.<br>Replace O2 sensor housing assembly.                                                    |
| O2 SUPPLY LOW        | O <sub>2</sub> supply line has less than minimum pressure permitted (approximately 20 psi).                                                                                                    | Check O <sub>2</sub> supply and cylinder backup.                                                                                                    |
| PEEP HIGH            | Peep is higher than 4 cmH <sub>2</sub> O in ManSpont mode.                                                                                                    | Check APL-valve setting and/or fresh gas flow.                                                                                                    |
| POWER FAIL           | Mains not connected.<br>Facility power failure.                                                                                                    | Connect mains.                                                                                                    |
| PRES APNEA ALARM OFF | Pressure alarms off in ManSpont.                                                                                                    |                                                                                                    |
| PRESSURE LIMITING    | Measured pressure equals or exceeds<br>Pmax ventilator setting.                                                                                                    | Check ventilator and Pmax settings.                                                                                                    |
| PRESSURE NEGATIVE    | Measured breathing pressure is less than $-5 \text{ cmH}_2\text{O}$ .                                                                                                    | Check breathing circuit and ventilator settings.                                                                                                    |
| PRESSURE SENSOR FAIL | Faulty sensor or pressure not calibrated.                                                                                                    | Call your local Authorized Service Organization or<br>DrägerService (see "Daily and Preuse Checkout<br>Form" for DrägerService contact information).                                                                                                    |

### Contents

### **Chapter 10 - Troubleshooting**

| Alarm Message      | Probable Cause                                                                                                    | Remedy                                                                                                    |
|--------------------|----------------------------------------------------------------------------------------------------|----------------------------------------------------------------------------------------------------|
| PRES THRESHOLD LOW | Ventilation parameters were changed<br>without changing alarm settings.<br>Breathing pressure leak or partial<br>disconnection occurs when the threshold<br>pressure alarm limit is set significantly<br>lower than the peak pressure. | Push the Auto Set soft key and check ventilator<br>settings.<br>Check breathing circuit.                                                                     |
| RS232 COM FAIL     | External monitor cable disconnected.                                                                                                    | Check monitor interface cable.                                                                                                    |
| SPEAKER FAIL       | Primary speaker failed.                                                                                                    | Call your local Authorized Service Organization or<br>DrägerService (see "Daily and Preuse Checkout<br>Form" for DrägerService contact information).         |
| VENTILATOR FAIL    | Ventilator not assembled correctly.                                                                                                    | Check diaphragm and close cover.<br>Check PEEP/PMAX line for disconnect or leak.<br>Select Standby Mode and switch back to the<br>previous ventilation mode. |
| VOLUME ALARMS OFF  | Volume alarms disabled by operator.                                                                                                    |                                                                                                    |

### Contents

## Components

### Contents

| Front View                           | 125 |
|--------------------------------------|-----|
| Compact Breathing System (Top View)  | 126 |
| Rear View (3-Gas Supply Connections) | 127 |

### **Chapter 11 - Components**

### **Front View**

Figure 140. Compact Breathing System and Front of Machine

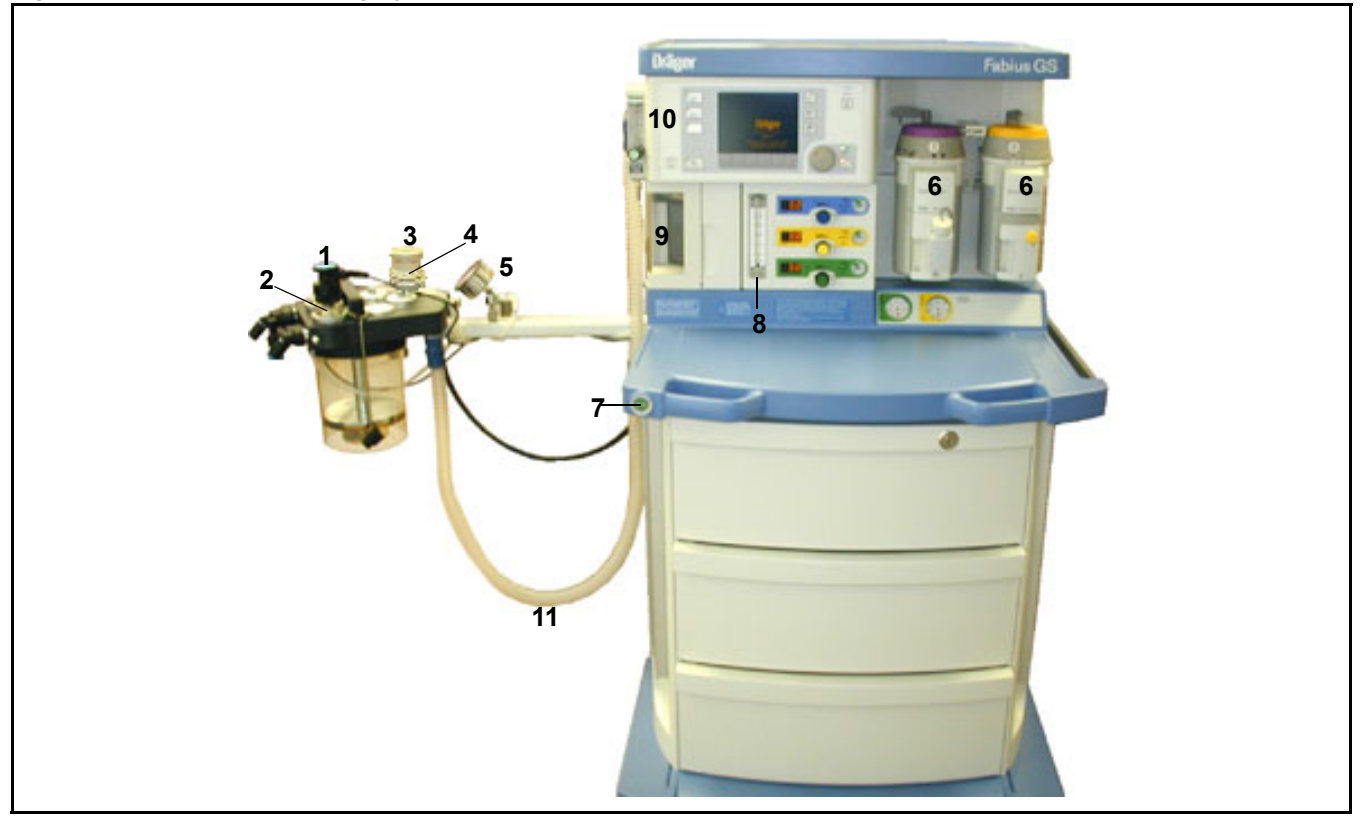

- 1 O2 sensor on inspiratory valve
- 2 Inspiratory valve
- 3 Selection knob for **MAN** and **SPONT** on pressure limiting valve
- 4 Pressure-limiting valve for manual ventilation (APL valve)
- 5 Airway pressure gauge
- 6 Dräger Vapor anesthetic agent vaporizer
- 7 Oxygen flush
- 8 Total fresh gas flowmeter
- 9 Ventilator
- 10 Ventilator control panel (settings for ventilation parameters and airway monitoring)
- 11 Ventilator hose

### **Compact Breathing System (Top View)**

Figure 141. Compact Breathing System

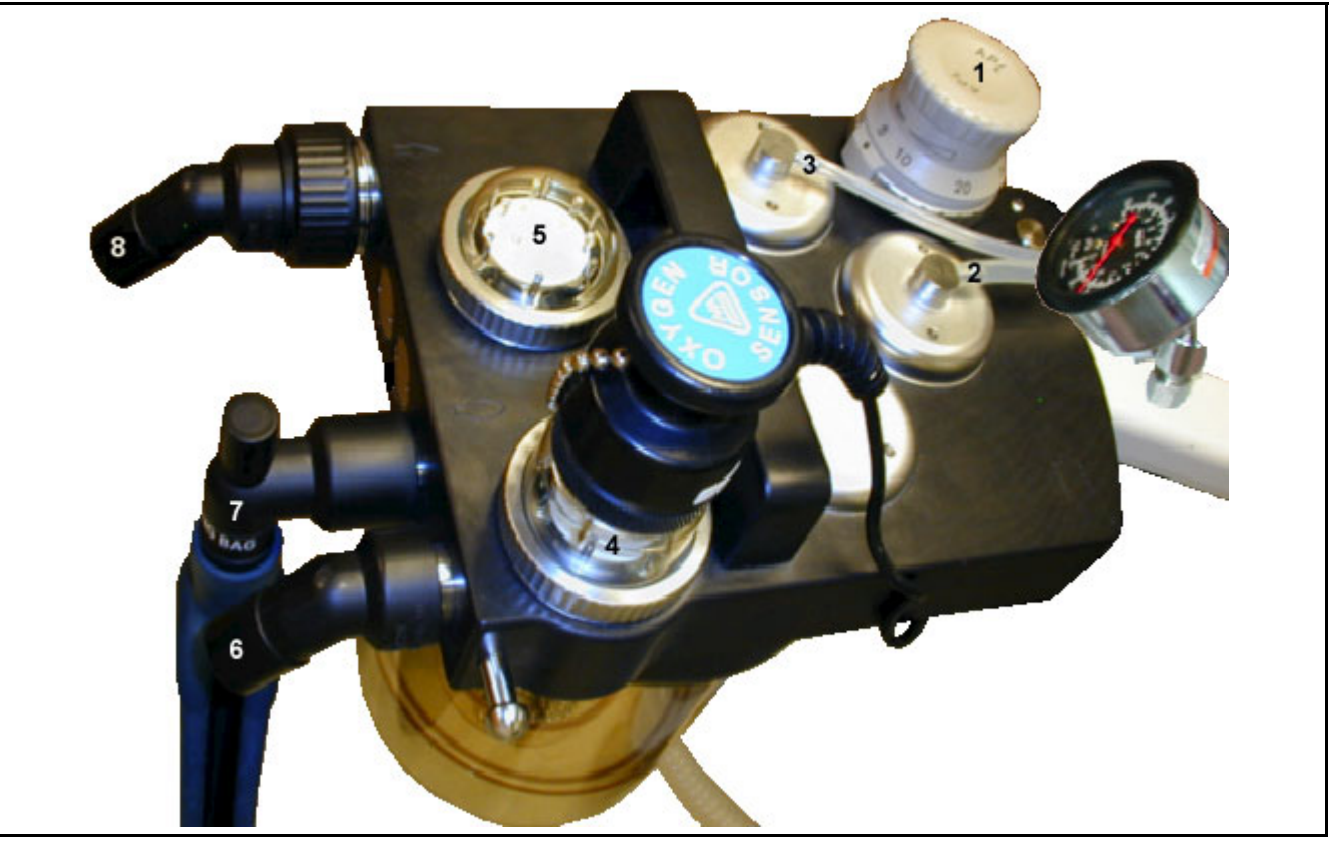

- 1 Selection knob for **MAN** and **SPONT** on pressure limiting valve
- 2 APL Bypass valve connection port
- 3 PEEP/PMAX valve connection port
- 4 Inspiratory valve
- 5 Expiratory valve
- 6 Inspiratory port
- 7 Connector for breathing bag
- 8 Expiration port

### **Rear View (3-Gas Supply Connections)**

Chapter 11 - Components

**RETURN TO THIS MANUAL'S TABLE OF CONTENTS** 

**RETURN TO CD-ROM TABLE OF CONTENTS** 

### **Rear View (3-Gas Supply Connections)**

Figure 142. Compact Breathing System and Back of Machine

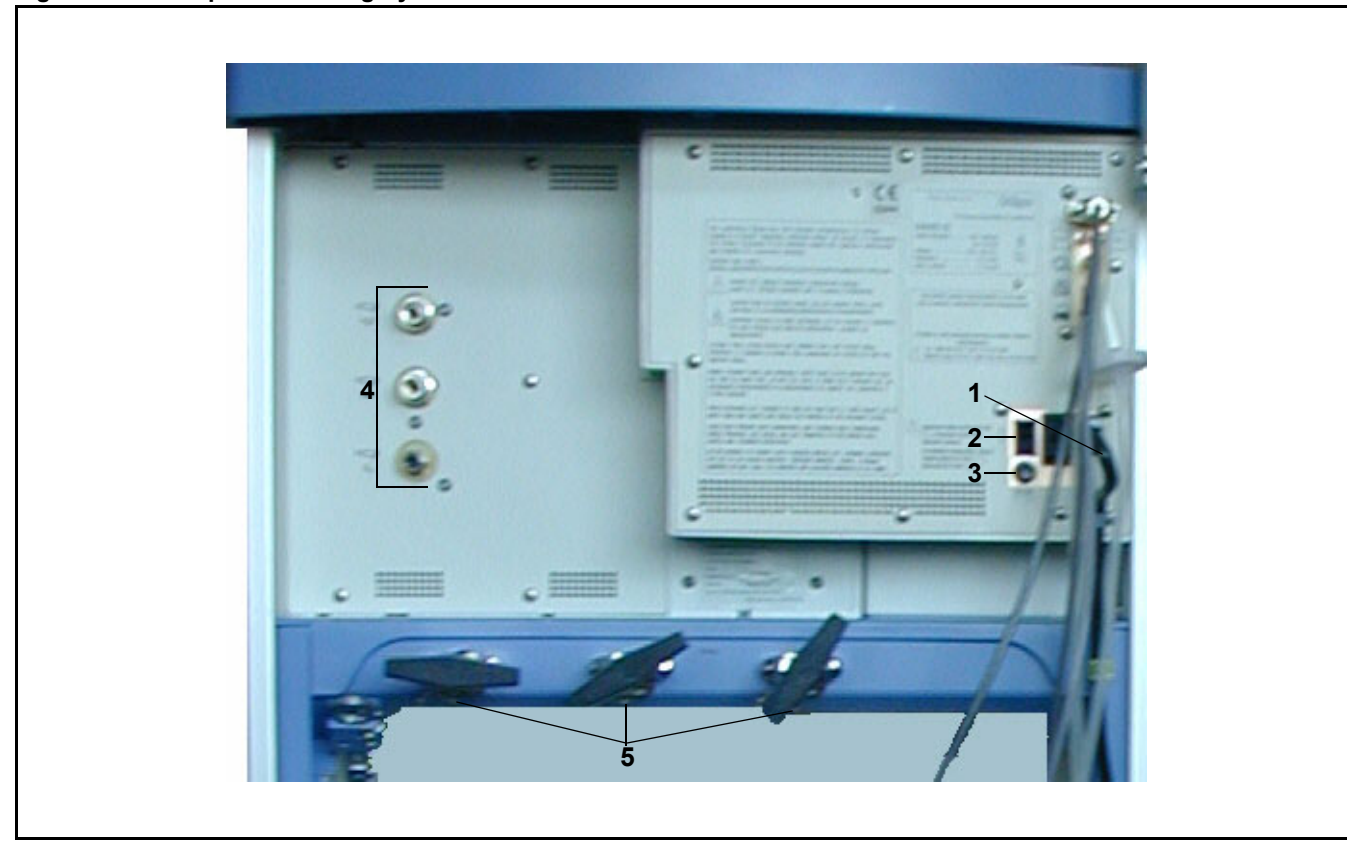

- 1 Power cable
- 2 On/off switch
- 3 Fuse
- 4 Connectors for medical gas pipeline supply (central supply)
- 5 Connectors for gas cylinder supply (reserve supply)

#### Contents

## **Technical Data**

### Contents

| Technical Data                            | 131 |
|-------------------------------------------|-----|
| Ambient Conditions                        | 131 |
| Machine Data                              | 131 |
| Fuses                                     | 132 |
| Electromagnetic Compatibility (EMC)       | 132 |
| Electrical Safety Conformance             | 132 |
| Ventilator                                | 133 |
| Anesthesia Gas Supply Module              | 134 |
| Anesthetic Agent Vaporizer Interface      | 135 |
| Breathing System                          | 136 |
| Low Oxygen Supply Pressure Alarm          | 136 |
| S-ORC (Sensitive Oxygen Ratio Controller) | 137 |
| Serial Interface                          | 137 |
| Diagrams                                  | 138 |

### **Chapter 12 - Technical Data**

### **Technical Data**

### **Ambient Conditions**

| 35 °C                     |
|---------------------------|
| o 1060 cmH <sub>2</sub> O |
| 80%                       |
|                           |
|                           |

#### During storage

| Temperature          |
|----------------------|
| Atmospheric pressure |
| Relative humidity    |

–10 to 60 °C 700 to 1060 cmH<sub>2</sub>O 10 to 90%

### **Machine Data**

#### Gas supply from medical gas pipeline system

| Pipeline System Pressure Range at Machine    | Connector                                                              |
|----------------------------------------------|------------------------------------------------------------------------|
| O2, N2O, Air:                                | 50 to 55 psi (3.4 to 3.8 bar)                                          |
|                                              | Note: Pipeline system supply pressure variation shall not exceed ± 10% |
| Gas supply connectors:                       | NIST or DISS (where required)                                          |
| Each inlet is fitted with a non-return valve |                                                                        |
| Pipeline Pressure Indicator Accuracy         | ± 3% of full scale from 40 to 120 psi (2.7 to 8 bar)                   |
| Piping Pressure Relief (Canada)              | <u>&lt;</u> 75 psi (520 kPa)                                           |

#### Gas supply from supplementary O2 and N2O cylinders (with pin-index connections)

| Cylinder Connections<br>Cylinder Gas Pressure<br>(typical full loads at 70 °F, 21 °C)<br>Cylinder Gauges<br>Cylinder Gauge Range | Pin-indexed<br>O2, AIR<br>N2O<br>Conform to<br>$O_2$<br>N <sub>2</sub> O<br>AIR | d hanger yokes (CGA V-1-1994)<br>1900 psi (131 bar)<br>745 psi (51.3 bar)<br>ASME B40.1 Grade B<br>0 to 3000 psi (206.8 bar)<br>0 to 3000 psi (206.8 bar)<br>0 to 3000 psi (206.8 bar) |
|----------------------------------------------------------------------------------------------------|---------------------------------------------------------------------------------|----------------------------------------------------------------------------------------------------|
| Internal Regulator Safety Relief Valve<br>Pressure                                                                               | 70 psi                                                                          |                                                                                                    |
| Equipment Class                                                                                                    | ҟ Class 1, Type B, IPX0                                                         |                                                                                                    |
| Ingress of Fluids                                                                                                    | IPX0                                                                            |                                                                                                    |

### Chapter 12 - Technical Data

**Technical Data** 

#### **Dimensions and Weight (Approximate)**

Weight:<br/>Base unit with COSY and without224 lbs. (101.6 kg)supplementary cylinders and vaporizers<br/>Dimensions (with COSY)\*:(W) 89 cm x (H) 130.8 cm x (D) 84 cmDimensions (without COSY):(W) 69 cm x (H) 130.8 cm x (D) 82 cm\* Note: Width may vary with COSY arm position.

Power supply, Rating Non-configurable

100 – 240 Vac, 50/60 Hz., 2.3 A maximum

Rechargeable batteries

Rating: Type: Recharging time: Operation time with fully charged batteries: 24 V; 3.5 Ah sealed, gelled lead-acid <a href="mailto:4"></a> 16 hours on the mains or full operation time 45 minutes, minimum

### Fuses

The following numbers in boldface refer to Figure 143.

Mains fuses:(1)

For 100-240V supply voltage: 2x T2.5AL 250V IEC 127/III

Fuses located

| on | circuit | board: |  |
|----|---------|--------|--|
|    |         |        |  |

| 1x T1.6AL 250V | IEC 127/III ( <b>2</b> ) |
|----------------|--------------------------|
| 1x T4AL 250V   | IEC 127/III (3)          |
| 1x T2.5AL 250V | IEC 127/III (4)          |

Battery fuse:

1x T3.15AL 250V IEC 127/III (5)

### Electromagnetic Compatibility (EMC)

Conforming to EN 60601-1-2 and IEC 60601-1-2

The operation of this anesthetic workstation or module may be adversely affected by electromagnetic interference exceeding the levels specified in EN 60601-1-2 and IEC 60601-1-2.

### **Electrical Safety Conformance**

Conforms to:

- UL 2601-1
- IEC 601-1
- CAN/CSA No. 601-1
- IEC 601-2-13
- EN 740

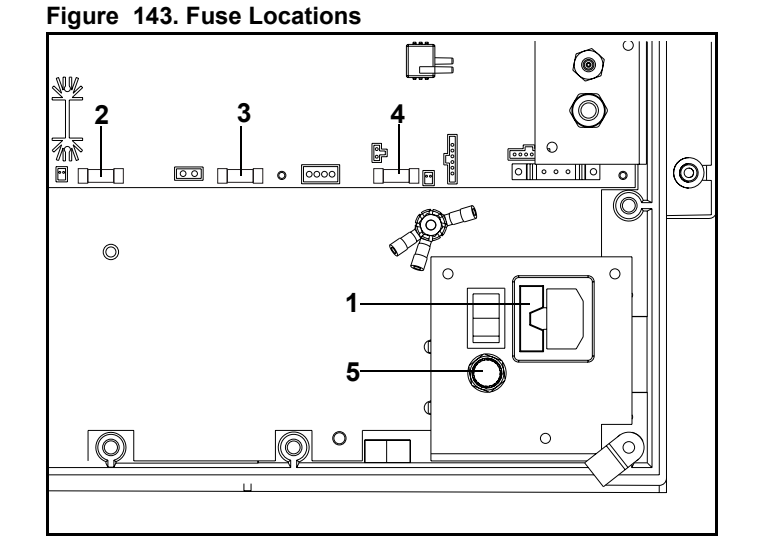

### Ventilator

#### **Control Inputs Ranges**

| RETURN <sup>-</sup> | O THIS MANUAL'S TABLE OF CONTENTS |
|---------------------|-----------------------------------|
| RE                  | URN TO CD-ROM TABLE OF CONTENTS   |

| РМАХ      | Pressure limiting                      | $15 - 70 \text{ cmH}_2\text{O}$ (1 cmH <sub>2</sub> O resolution) |
|-----------|----------------------------------------|-------------------------------------------------------------------|
| VT        | Tidal volume                           | 20 – 1400 mL (10 mL resolution)                                   |
| f         | Breathing frequency                    | 4 – 60 bpm (1 bpm resolution)                                     |
| Ti/Te     | Inspiration/expiration ratio           | 4 : 1 to 1 : 4                                                    |
| Tip/Ti    | Inspiration pause                      | 0% - 50% (1% resolution)                                          |
| PEEP      | End-expiratory pressure                | 0 - 20 cmH <sub>2</sub> O (1 cmH <sub>2</sub> O resolution)       |
| Pinsp     | Inspiratory pressure                   | 5 - 60 cmH <sub>2</sub> O (1 cmH <sub>2</sub> O resolution)       |
| Insp Flow | Inspiratory flow                       | 10 - 75 L/min (1 L/min resolution)                                |
| PSUP      | Support Pressure                       | 3 - 20 cmH2O (1 cmH2O resolution)                                 |
| Freq Min  | Apnea Ventilation<br>minimum frequency | 3 - 20 bpm (1 bpm resolution) and "OFF"                           |
| Trigger   | Trigger Level                          | 2 - 15 L/min (1 L/min resolution)                                 |

#### **Delivery Accuracy**

| PMAX   | Pressure limiting            | $\pm$ 5 cmH <sub>2</sub> O of setting                                                                 |
|--------|------------------------------|----------------------------------------------------------------------------------------------------|
| VT     | Tidal volume                 | ± 5% of setting or 20 mL, whichever is greater (discharged to atmosphere, no compliance compensation) |
| f      | Breathing frequency          | ± 1 bpm of setting                                                                                    |
| Ti/Te  | Inspiration/expiration ratio | ± 5% of setting                                                                                       |
| Tip/Ti | Inspiration pause            | ± 25% of setting                                                                                      |
| PEEP   | End-expiratory pressure      | $\pm$ 2 cmH <sub>2</sub> O* or $\pm$ 20% of setting, whichever is greater                             |

#### High Pressure Safety Relief Valve

 $75 \pm 5 \text{ cmH}_2\text{O}$ 

#### Negative Pressure Safety Relief Valve (Ambient Air Inlet Valve)

-7.5 to -9 cmH<sub>2</sub>O

### System Compliance Compensation Measurement

0.2 to 6.0 ml/cmH<sub>2</sub>O +/- 0.2 ml/cmH<sub>2</sub>O or +/- 10% of actual compliance, whichever is greater

### **Anesthesia Gas Supply Module**

#### Fresh Gas Flow Indicators:

O2, N2O, Air:

Range and accuracy: 0.0 to 12.0 L/min ± 10% of reading or 0.12 L/min (into an ambient atmosphere of 14.7 psi (101.3 kPa) at 20° C). Resolution: 0.1 L/min.

#### Fresh Gas Flow Stability:

O2 and N2O:  $\pm 10\%$  of setting with pipeline pressures between 45 - 65 psi Air  $\pm 10\%$  of setting with pipeline pressures between 50 - 55 psi Air flow rate will vary proportionally with supply pressures outside 50 - 55 psi.

#### Total Fresh Gas Flowmeter:

| Range and accuracy: | 0 to 10 L/min $\pm$ 10% of full scale at STP,<br>calibrated with 50% O <sub>2</sub> / 50% N <sub>2</sub> O gas mixture<br>0 to 10 L/min $\pm$ 15% of full scale at STP for all other gas mixtures |
|---------------------|----------------------------------------------------------------------------------------------------|
| Resolution:         | 0.5 L/min from 0.5 - 2 L/min<br>1.0 L/min from 2 - 10 L/min                                                                                                    |
| O2 flush (bypass):  | at 55 psi (3.8 bar): max. 50 L/min<br>at 50 psi (3.4 bar): min. 35 L/min                                                                                                    |
|                     |                                                                                                    |

Common Gas Outlet Pressure Limit: 13 psi (0.9 bar), maximum

#### Chapter 12 - Technical Data

### **Anesthetic Agent Vaporizer Interface**

Dräger Vapor quick-change plug-in system for up to two anesthetic agent vaporizers. The connections are automatically closed and sealed when the vaporizer is removed.

Dräger Halothane Vapor Dräger Enflurane Vapor Dräger Isoflurane Vapor Dräger Sevoflurane Vapor Datex-Ohmeda Devapor/D-Tec for Desflurane

See specific Instructions for Use manuals for technical data of anesthetic agent vaporizers.

| Monito | ring and Measurement Display                          | Range                                              | Resolution             | Accuracy                                                   | Condition                                                   |
|--------|-------------------------------------------------------|----------------------------------------------------|------------------------|------------------------------------------------------------|-------------------------------------------------------------|
| Dow    | Airway pressure (numeric)                             | -20 to 99 cmH <sub>2</sub> O                       | 1 cmH <sub>2</sub> O   | ±4%*                                                       |                                                             |
| Paw    | Airway pressure (wave)                                | 0 to 99 cmH <sub>2</sub> O                         |                        |                                                            |                                                             |
| Ve     | Expiratory minute volume                              | 0 to 99.9 L/ min                                   | 0.1 L/ min             | ±15% <sup>†</sup>                                          | ATPS <sup>‡</sup>                                           |
|        | Expiratory tidal volume                               | 0 to 1500 mL                                       | 1 mL                   | ±15% <sup>†</sup> or<br>±20 mL,<br>whichever is<br>greater | ATPS <sup>‡</sup>                                           |
|        | Note: For end-tidal values of Dest<br>may exceed ±15% | flurane exceeding 12                               | %, tidal and m?        | inute volume ac                                            | curacies                                                    |
| f      | Breathing frequency                                   | 2 to 99 bpm                                        | ±1 bpm                 | ±1 bpm                                                     |                                                             |
| FiO2   | O2 measurement in the main gas flow                   | 10 to 100 vol.%                                    | 1 vol.%                | ±3 vol.%                                                   | with reference to<br>ambient pressure<br>during calibration |
|        | Response time                                         | Less than<br>25 seconds                            |                        |                                                            |                                                             |
|        | Service life of O <sub>2</sub> sensor cell            | $\geq$ 8 months at 25°C<br>(or $\geq$ 5000% hour C | , 50% relative $D_2$ ) | humidity, 50% C                                            | $P_2$ gas mixture                                           |

\* Max.  $\pm$  4% of the measured value or  $\pm$  2 cmH\_2O, whichever is greater.

† At standard test conditions per EN740 Annex DD and fresh gas flow = 2 times Ve.

<sup>‡</sup> ATPS = Ambient Temperature Pressure Saturated Gas

### Breathing System

|                           | Compact Breathing System<br>Volume: 2.8 L + bag<br>Compliance: 0.22 mL/cmH <sub>2</sub> O* |                         |                         |
|---------------------------|--------------------------------------------------------------------------------------------|-------------------------|-------------------------|
|                           | Absorber volume: 1500 mL                                                                   |                         |                         |
|                           | Resistance of Breathing System                                                             |                         | g System                |
|                           | 5 L/min                                                                                    | 30 L/min                | 60 L/min                |
| Inspiratory<br>Resistance | 0.5 cmH <sub>2</sub> O*                                                                    | 1.3 cmH <sub>2</sub> O* | 2.8 cmH <sub>2</sub> O* |
| Expiratory<br>Resistance  | 0.7 cmH <sub>2</sub> O*                                                                    | 2.4 cmH <sub>2</sub> O* | 4.8 cmH <sub>2</sub> O* |

§ Compliance exclusive of patient hoses.

Note: Resistance tests in compliance with EN740-107.4.2.1 \* cmH<sub>2</sub>O, Dry

Classification II b Conforming to Directive 93/42/EEC Appendix IX

UMDNS Code 10-134 Universal Medical Device Nomenclature System

#### **Control Inputs Ranges**

| APL-Valve | MAN mode   | 5 - 70 cmH <sub>2</sub> O   |
|-----------|------------|-----------------------------|
|           | SPONT mode | $1.5 \text{ cmH}_2\text{O}$ |

Pressure Required to Open a Wet Unidirectional Valve Moist:  $1.5 \text{ cmH}_2\text{O}$  (Tested in accordance with EN740)

Pressure Generated by a Wet Unidirectional Valve

Moist: 3.1 cmH<sub>2</sub>O (Tested in accordance with EN740)

### Low Oxygen Supply Pressure Alarm

| Alarm limit   | Warning signal when the               |
|---------------|---------------------------------------|
|               | pressure drops below                  |
|               | 20 ± 4 psi                            |
| Alarm signal  | High priority alarm                   |
|               | (Warning)                             |
| LED indicator | The red LED indicator in              |
|               | the O <sub>2</sub> area of the gas    |
|               | flow control interface will           |
|               | flash until the O <sub>2</sub> supply |
|               | is restored.                          |

### **Chapter 12 - Technical Data**

## S-ORC (Sensitive Oxygen Ratio Controller)

S-ORC is a control element which guarantees a minimum O<sub>2</sub> concentration in the fresh gas flow. As from a flow rate of approx. 200 mL/min., the N<sub>2</sub>O concentration in the fresh gas can be freely set between 0 and 75%.

| During O2 shortage | S-ORC limits the N2O      |
|--------------------|---------------------------|
|                    | concentration in the      |
|                    | fresh gas, so that the O2 |
|                    | concentration does not    |
|                    | drop below 23 vol.%.      |
|                    |                           |

N2O metering valveS-ORC preventsopen and O2 meteringN2O flowvalve closed or O2 flowless than 0.2 L/min

| During N2O failure | O2 may still be         |
|--------------------|-------------------------|
|                    | administered. No alarm. |

### **Serial Interface**

Type: RS - 232 Baud Rates: 4800, 9600, 19.2K Parity: Odd, Even, None Data Bits: 7 or 8 Stop Bits: 1 or 2 Protocol: Vitalink. Medibus

### **Chapter 12 - Technical Data**

Diagrams

### Diagrams

Figure 144. Gas flow diagram (Compact Breathing System)

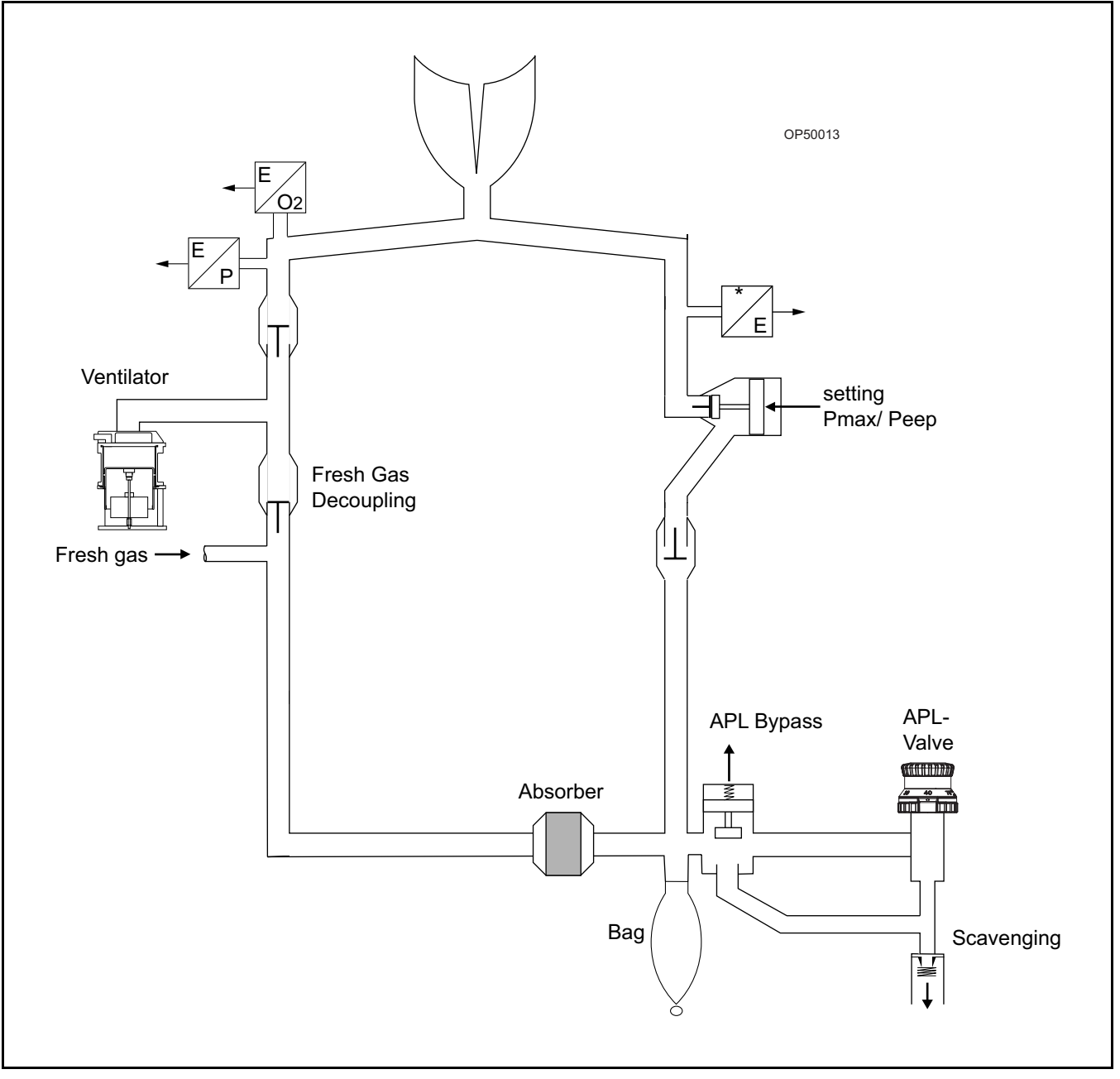
### Diagrams

### RETURN TO THIS MANUAL'S TABLE OF CONTENTS RETURN TO CD-ROM TABLE OF CONTENTS

## **Chapter 12 - Technical Data**

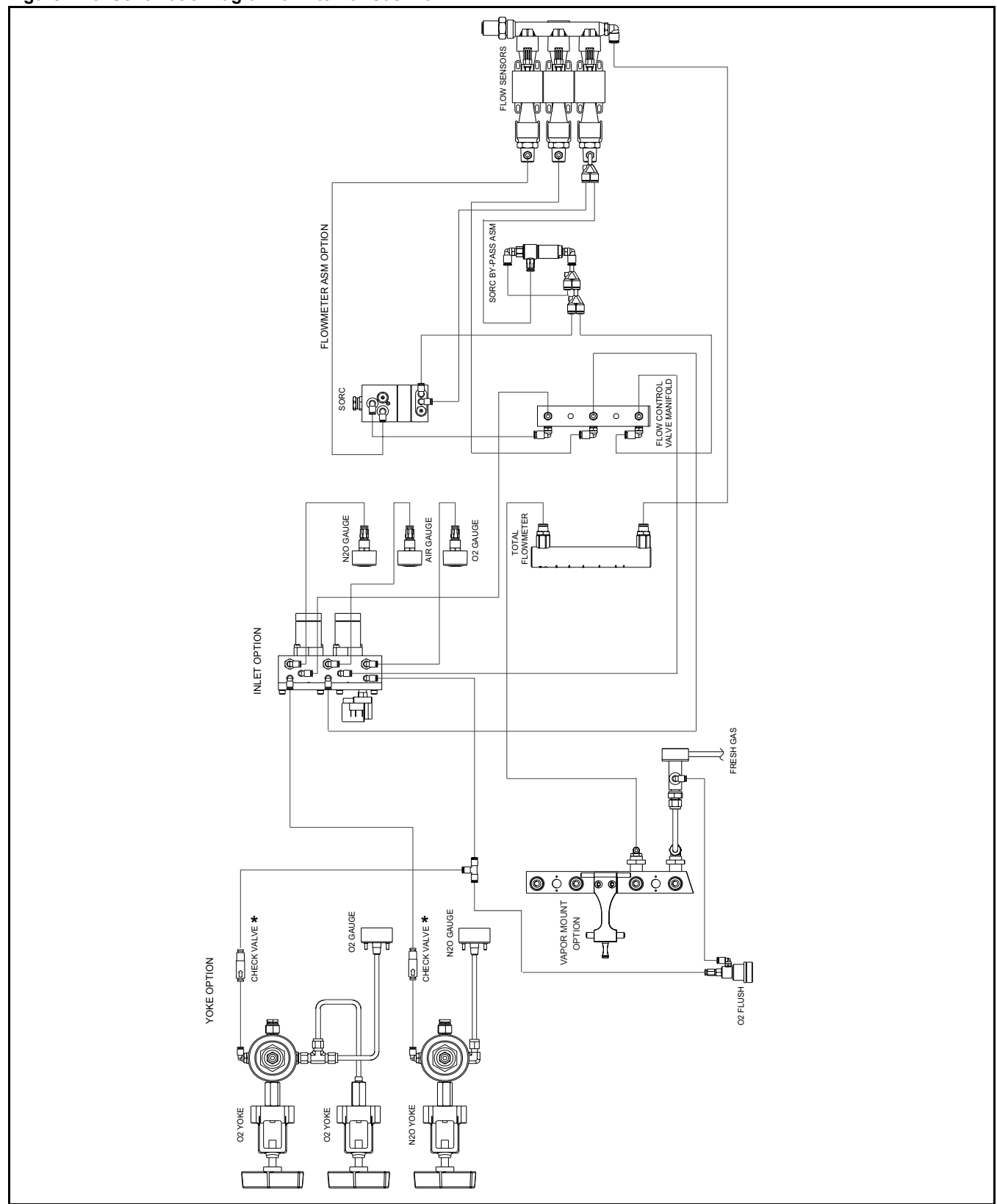

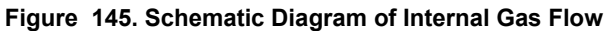

\* Note: The check valve is not installed on the Canadian machine.

Part Number: 4117102-007 Rev: ---

### **Appendix - Daily and Preuse Checkout Form**

# **Daily and Preuse Checkout Form**

Before operating the Fabius GS, the following checkout verification form must be completed to ensure that the machine is ready for use. Do not insert any additional components into or modify the anesthesia system after the checkout procedure is started.

This is a recommended procedure. Follow your institution's policies for specific checkout procedures.

**Caution:** If any check can not be carried out satisfactorily, the machine must not be used. Call your local Authorized Service Organization or DrägerService at:

> DrägerService Draeger Medical, Inc. 3122 Commerce Drive Telford, PA 18969 Tel: (215) 721-5402 (800) 543-5047 Fax: (215) 721-5784

### Appendix - Daily and Preuse Checkout Form

Please note that this Daily Pre-use check list takes into consideration all possible configurations of the Fabius GS. The clinician need only use those areas that apply to their specific Fabius GS configuration.

All checks must be carried out daily before equipment is used. The person who carries out the checks must be fully conversant with the Instruction for Use. Checks marked with a **P** must be carried out before each patient use. These pages should be removed and copied to establish a daily record of machines checks. Mark each function when checks have been satisfactorily completed.

Fabius GS Serial Number

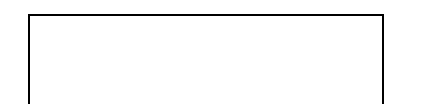

#### **Pre-conditions**

- Inspection intervals for machine and accessories are current
- P Achine fully assembled and connected

Monitors (O2, P, V, CO2, anesthetic agent) (when present) switched on and functioning,

- self test carried out satisfactorily
- System diagnostics for Fabius GS carried out
- Sampling line for gas monitoring (when
   P D present) connected to Luer lock on the
   Y-piece, correct anesthetic agent selected
- P Desflurane vaporizer (when being used) powered on

#### **Checking Reserve Power**

#### **Checking the Medical Gas Connections**

Visually inspect all gas supplies from the medical gas pipeline system and cylinders to make sure that they connect properly and fit securely.
 Verify that all medical gas pipeline supplies are within acceptable pressure ranges.
 Open reserve gas cylinders (when present).

- O2 pressure more than 1000 psi (70 bar)
- □ N2O pressure greater than 600 psi (43 bar) if present
- Air pressure greater than 1000 psi (70 bar) if present
- Close reserve gas cylinders.

#### **O2 Flush Function**

- Press O2 flush: A strong flow of gas should be emitted from the patient connection.
- Release O2 flush button: flow of gas from patient connection stops.

## Appendix - Daily and Preuse Checkout Form

| Checking the Flow Control/Metering System                                                                                                    | Vapor 19.n, Vapor 2000 (Tec 5)                                                                                                    |  |
|----------------------------------------------------------------------------------------------------|----------------------------------------------------------------------------------------------------|--|
| Activate ManSpont mode.                                                                                                    | P D Fastening; Latched down firmly and set vertically                                                                                                    |  |
| <ul> <li>Fully open the O2 metering valve.</li> <li>O2 flow of at least 10 L/min present.</li> </ul>                                                                               | P 🗇 Handwheel; In zero position and engaged                                                                                                    |  |
| Fully open the N2O metering valve. N2O flow of at least 10 L/min present.                                                                                                    | <b>P T</b> Filling level between min. and max.                                                                                                    |  |
| <ul> <li>Turn off the O2 supply. Remove the O2 connector and close the O2 cylinder valve.</li> <li>The O2 Low Supply Pressure Alarm LED is blinking. N2O does not flow.</li> </ul> | <ul> <li>P Interlock; Locking function OK (when present)</li> <li>Key-indexed filling system; Sealing key or pin</li> <li>P I inserted and closed tight. (when present)</li> </ul> |  |
| Restore the O2 supply: N2O flow is present.                                                                                                    | Filler opening locked shut.                                                                                                    |  |
| <ul> <li>Set O2 metering valve to 1.5 L/min.</li> <li>N2O flow = 3 L/min to 5 L/min</li> </ul>                                                                                     | P D Quik Fill of Funnel filling system; Locking screw tight (when present)                                                                                                    |  |
| Close the O <sub>2</sub> metering valve:                                                                                                    | Desflurane Vaporizer (when present)                                                                                                    |  |
| Open the AIR flow control valve. Air flow of at                                                                                                    | P D Fastening; Latched down firmly and set vertically                                                                                                    |  |
| <ul> <li>least 10 L/min present.</li> <li>Close all metering valves.</li> </ul>                                                                                                    | P 🗇 Handwheel; In zero position and engaged                                                                                                    |  |
|                                                                                                    | <b>P T</b> Filling level between min. and max.                                                                                                    |  |
| Sensor Calibration                                                                                                    | P 🗇 Operational light lit                                                                                                    |  |
| Remove O2 sensor housing from inspiratory valve dome                                                                                                    |                                                                                                    |  |
| Calibrate O2 sensor                                                                                                    | Selectatec™                                                                                                    |  |
| Calibrate flow sensor                                                                                                    | P  Fastening; Latched down firmly and set vertically                                                                                                    |  |
| Replace O2 sensor                                                                                                    | P 🗍 Handwheel; In zero position and engaged                                                                                                    |  |
|                                                                                                    | <b>P T</b> Filling level between min. and max.                                                                                                    |  |
| Checking the Gas Type<br>Set the O2 metering valve to approx. 3 L/min.                                                                                                    | P Interlock; Locking function OK (when present)                                                                                                    |  |
| Verify an O2 concentration indication of approx. 100 vol.%.                                                                                                    | Checking the Condition of CO2 Absorbent                                                                                                    |  |
| Close O2 metering valve.                                                                                                    | P Color change is no more than half the canister of CO <sub>2</sub> absorbent.                                                                                                    |  |

### Appendix - Daily and Preuse Checkout Form

#### Leak Testing the Fresh Gas Circuit

Test once without the vaporizer and once with each Dräger Vapor with the handwheel set to zero.

Go to Standby and press the Leak Test soft key. Follow the instructions on the screen.

If the system leaks (i.e. pressure drops):

- Check that all plug-in, push-fit and screw connectors fit tightly.
- Replace any missing or damaged seals. If necessary, call your local Authorized Service Organization or DrägerService.

#### Inspiratory and Expiratory Valves (Compact Breathing Systems)

Press the ManSpont key and confirm.

Set APL-valve to MAN position and adjust to  $30 \text{ cmH}_2\text{O}$ .

Press O2 flush.

- P Breathing bag for manual ventilation fills
- Inspiratory and expiratory valve discs move
   freely when the breathing bag is squeezed and released.

#### Pressure-Limiting Valve (Compact Breathing System)

- $\label{eq:posterior} \textbf{P} \quad \square \quad \begin{array}{l} \text{Set APL valve to MAN and 30 cm} H_2\text{O}.\\ \text{Set fresh gas flow to 20 L/min.} \end{array}$
- P Press the ManSpont key and confirm.

When the pressure waveform on the Breathing Pressure Trace window stabilizes (e.g., a flat line), flip the APL-valve to SPONT to release pressure.

 $\textbf{P} \quad \square \quad \begin{array}{l} \textbf{Peak pressure display on monitor reads} \\ \textbf{24 to 36 cmH}_2 \textbf{O}. \end{array}$ 

#### **Checking Ventilator Operation**

- Connect a breathing bag to the Y-piece to act as test lung.
- Press the Pressure Control key and confirm.
- P D Check that ventilation measurements are displayed.
- P Check that the ventilator piston is cycling.
- P D Monitor the operation of the inspiratory and expiratory valve discs.
- P Press the Standby key and confirm.

### Monitors

The alarm function can be tested by setting alarm limits to levels that are certain to trigger an alarm.

Check the alarm limit settings. The monitor alarm limits are automatically set to a default configuration when the SYSTEM POWER switch is turned on. Check these settings and adjust them if necessary. Alarm limits can be adjusted at the beginning of or during a procedure. Also, make sure that any external monitors (if any) are connected properly.

Test the alarm functions for all monitors. Simulate alarm conditions and check for appropriate alarm signals.

- Test the O<sub>2</sub> monitor and alarm module.
- Test the volume monitor and alarm module.
- Test the pressure monitor and alarm module.
- Press the Standby key and confirm.

Ρ

### **Appendix - Daily and Preuse Checkout Form**

#### Additional Monitors (when present)

- Check the CO<sub>2</sub> monitor and alarm module.
- Check the anesthetic agent monitor and alarm module.

#### Anesthetic Gas Scavenging System

- P Check the hose connections.
  - Adjust the flow regulator to place the float
- P D between the "Minimum" and "Maximum" marks.
  - Press and hold the O2 flush button and verify
  - that airway pressure is < 10 cmH<sub>2</sub>O with Y-piece occluded.
    - Close all flow control valves on the machine,
- P ☐ with Y-piece occluded, and verify that airway pressure is > -0.5 cmH2O.

## Manual Ventilation Bag for Emergency

Ventilation (when present)

Ρ

- Check that the bag is functioning correctly by pumping manually.
- When the bag is squeezed, air must audibly and tangibly flow out of the mask cone; when the bag is released, it must rapidly recover its original shape.
- Block off the mask connector (cone) with the ball of your thumb: you should only be able to squeeze the bag a little.

### P **D** Before Connecting to Patient

Verify that

- all vaporizers are off (the handwheels are set to zero),
- the APL Valve is set as desired,
- all flowmeters indicate 0,
- the patient suction is level adequate, and
- the breathing system is ready to use (the bag is in place and all hoses are connected properly)

If any check can not be carried out satisfactorily, the machine must not be used.

#### **Daily Checkout Signature**

| Name |  |
|------|--|
| Date |  |

#### **Preuse Checkout Signature**

| Name |  |
|------|--|
| Date |  |

#### **Preuse Checkout Signature**

| Name |  |
|------|--|
| Date |  |

#### Preuse Checkout Signature

Name Date

## Appendix - Daily and Preuse Checkout Form

| Preuse Checkout Signature | Preuse Checkout Signature |
|---------------------------|---------------------------|
| Name                      | Name                      |
| Date                      | Date                      |
|                           |                           |
| Preuse Checkout Signature | Preuse Checkout Signature |
| Name                      | Name                      |
| Date                      | Date                      |
|                           |                           |
| Preuse Checkout Signature | Preuse Checkout Signature |
| Name                      | Name                      |
| Date                      | Date                      |
|                           |                           |
| Preuse Checkout Signature | Preuse Checkout Signature |
| Name                      | Name                      |
| Date                      | Date                      |
|                           |                           |
| Preuse Checkout Signature | Preuse Checkout Signature |
| Name                      | Name                      |
| Date                      | Date                      |
|                           |                           |
| Preuse Checkout Signature | Preuse Checkout Signature |
| Name                      | Name                      |
| Date                      | Date                      |
|                           |                           |

## Appendix - Daily and Preuse Checkout Form

| Preuse C | heckout Signature | Preuse C | heckout Signature  |
|----------|-------------------|----------|--------------------|
| Name     |                   | Name     |                    |
|          |                   |          |                    |
| Date     |                   | Date     |                    |
|          |                   |          |                    |
| Preuse C | heckout Signature | Preuse C | checkout Signature |
| Name     |                   | Name     |                    |
| Date     |                   | Date     |                    |
|          |                   |          |                    |
| Preuse C | heckout Signature | Preuse C | heckout Signature  |
| Name     |                   | Name     |                    |
| Date     |                   | Date     |                    |
|          |                   |          |                    |
| Preuse C | heckout Signature | Preuse C | heckout Signature  |
| Name     |                   | Name     |                    |
| Date     |                   | Date     |                    |
|          |                   |          |                    |
| Preuse C | heckout Signature | Preuse C | heckout Signature  |
| Name     |                   | Name     |                    |
| Date     |                   | Date     |                    |

### Preuse Checkout Signature

| Name |  |
|------|--|
| Date |  |

### Preuse Checkout Signature

| Name |  |
|------|--|
| Date |  |

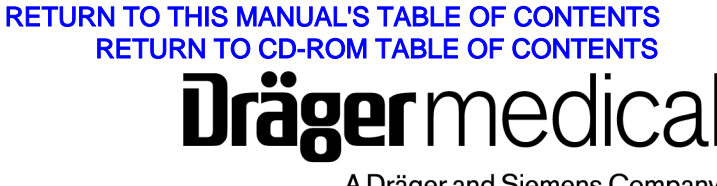

A Dräger and Siemens Company

Dräger Medical, Inc. 3135 Quarry Road Telford, PA 18969 USA (215) 721-5400 (215) 721-9561 (Sales Fax) (215) 723-5935 (Service Fax) http://www.draegermedical.com

EC Representative: Dräger Medical AG & Co. KGaA Germany Moislinger Allee 53 – 55 D-23542 Lübeck (451) 882 - 0 FAX(451) 882-2080 http://www.draeger.com